## Inverter

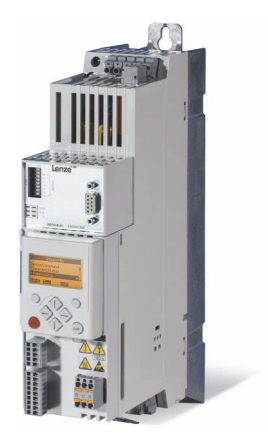

# 8400

E84AVSCxxxxx...

Inverter Drives 8400 StateLine C

Operating Instructions

ΕN

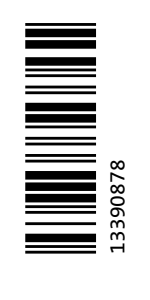

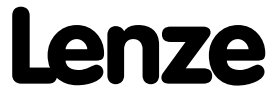

## Product key

| Product key:                                                             |                    |                      |                      |                      |                       |                |         |   |   |   | Nameplate:                                  |
|--------------------------------------------------------------------------|--------------------|----------------------|----------------------|----------------------|-----------------------|----------------|---------|---|---|---|---------------------------------------------|
|                                                                          | E84                | Α                    | V                    | SC                   | х                     | XXX            | х       | х | х | x |                                             |
| Product range<br>8400 Inverter D<br>Generation<br>A = 1. generatio       | rives              |                      |                      |                      |                       |                |         |   |   | ~ |                                             |
| Type<br>V = vector-cont                                                  | rolled i           | nverter              |                      |                      |                       |                |         |   |   |   |                                             |
| Version                                                                  | -                  |                      |                      |                      |                       |                |         |   |   |   | ~                                           |
| Mounting type<br>E = installation<br>D = Push-troug<br>C = cold-plate to | n techn<br>echniqu | ique<br>ue           |                      |                      |                       |                |         |   |   |   | 1 Type:<br>Sw:<br>Sw:<br>Ser. No.<br>Input: |
| Power e.g.                                                               |                    |                      |                      |                      |                       |                |         |   |   |   | Output:                                     |
| $251 = 25 \times 10^{1}$<br>$222 = 22 \times 10^{2}$                     | W = 0.2<br>W = 2.2 | 5 kW<br>kW           |                      |                      |                       |                |         |   |   |   | ① Type designation                          |
| Voltage class                                                            |                    |                      |                      |                      |                       |                |         |   |   |   | © Software version                          |
| 2 = 230/240 V,<br>4 = 400/500 V,                                         | 1/N/PE<br>3/PE A0  | AC (0.2<br>C (0.37 . | 25 2.2<br>45 kW      | kW)<br>)             |                       |                |         |   |   |   |                                             |
| Ambient condit                                                           | ions               |                      |                      |                      |                       |                |         |   |   |   |                                             |
| S = standard ind<br>V = rough envir                                      | dustrial<br>onmen  | l enviro<br>t (coate | nment I<br>ed printe | E33 acco<br>d circui | ording to<br>t boards | o IEC 60<br>;) | 721-3-3 | 3 |   |   |                                             |
| Safety system                                                            |                    |                      |                      |                      |                       |                |         |   |   |   |                                             |
| X = without safe                                                         | ety tec            | hnology              | /                    |                      |                       |                |         |   |   |   |                                             |

B = with drive-based safety "safe torque off (STO)"

The product key serves to identify delivered products by nameplate data. The product catalogue provides information on the possible configuration to order the products.

## -``@\_\_\_\_ Tip!

Current instructions for the contents of the product CD and information and tools for the Lenze products are provided in the internet:

<u>http://www.Lenze.com</u> → Download

## Contents

| 2  | Safety instructions                                                           |
|----|-------------------------------------------------------------------------------|
| .1 | General safety and application notes for Lenze controllers                    |
| .2 | General safety and application notes for Lenze motors                         |
| .3 | Residual hazards                                                              |
|    |                                                                               |
|    | Overview of terminals                                                         |
|    | Connection/wiring of the controller                                           |
|    | Before commissioning                                                          |
| .1 | Selection of the appropriate commissioning tool                               |
| .2 | General notes on parameters                                                   |
|    | 5.2.1 Changing the parameterisation with the keypad                           |
|    | 5.2.2 Change parameter settings with PC and Lenze software                    |
|    | 5.2.3 Save parameter settings in the memory module safe against mains failure |
|    | 5.2.4 User menu for quick access to frequently used parameters                |
| 3  | General notes on applications                                                 |
|    | 5.3.1 Select control mode                                                     |
| .4 | Frequently used device commands                                               |
| .5 | Check software version (firmware version)                                     |
|    | Commissioning                                                                 |
| 1  | Drive behaviour by default (Lenze setting)                                    |
| 2  | Ouick commissioning with the keypad                                           |
| 2  | Adapting the most important parameters to the drive task                      |
|    | 631 Basic settings                                                            |
|    | 6.3.2 Application parameters                                                  |
|    | 6.3.2 Application parameters                                                  |
|    |                                                                               |
|    | Diagnostics & troubleshooting                                                 |
| .1 | LED status displays for device status                                         |
| .2 | Diagnostics using the »EASY Starter«                                          |
| .3 | Diagnostic/Display parameters                                                 |
| .4 | Monitoring                                                                    |
| .5 | Error messages                                                                |
| .6 | Maloperation of the drive                                                     |
|    | Adapting the application individually                                         |
| .1 | Function block interconnection of the "Actuating drive speed" application     |
| 2  | Activating additional functions in the signal flow                            |
|    | 8.2.1 Speed limit values                                                      |
|    | 8.2.2 Speed blocking zones                                                    |
|    | 8.2.3 Ramp smoothing                                                          |
| 3  | Implementing more additional functions in the signal flow                     |
|    | 8 3 1 Pre-assignment of the input and output interfaces                       |
|    | 832 Motor notentiometer                                                       |
|    | 833 Process controller                                                        |
|    |                                                                               |
|    | 9.3.4 Darameter change-over                                                   |

## **1** About this documentation

This documentation applies to the 8400 StateLine C controller with the following nameplate data:

\_\_\_\_\_

| Product range    | Type designation | from software version |
|------------------|------------------|-----------------------|
| 8400 StateLine C | E84AVSCxxxxx     | 06.00                 |

- The documentation contains important technical information on how to commission and operate the 8400 StateLine C controller.
- The documentation applies to the "simple" "speed-controlled" operation preset by Lenze by default. The most important settings for commissioning will be explained so that many applications using the 8400 StateLine C controller and the preset application "actuating drive speed" can be solved quickly.
- The documentation supplements the mounting instructions, the hardware manual and the reference manual for the 8400 StateLine C controller.
- The hardware and reference manual are included in the scope of supply. in electronic format.

#### Definition of the notes used

The following signal words and symbols are used in this documentation to indicate dangers and important information:

| Symbol | Signal word | Meaning                                                                                                    |
|--------|-------------|----------------------------------------------------------------------------------------------------|
|        | Danger!     | <b>Danger of personal injury through dangerous electrical voltage</b><br>Reference to an imminent danger that may result in death or serious personal injury<br>if the corresponding measures are not taken. |
|        | Danger!     | Danger of personal injury through a general source of danger<br>Reference to an imminent danger that may result in death or serious personal injury<br>if the corresponding measures are not taken.          |
| STOP   | Stop!       | <b>Danger of property damage</b><br>Reference to a possible danger that may result in property damage if the<br>corresponding measures are not taken.                                                        |
| i      | Note!       | Important note to ensure trouble-free operation                                                                                                    |

## 2 Safety instructions

2.1 General safety and application notes for Lenze controllers

## 2 Safety instructions

## Danger!

Sticker with warning note must be displayed prominently and close to the device!

|                                                                                                    | Descript | ion of the warning signs C                                                                                                    |
|----------------------------------------------------------------------------------------------------|----------|----------------------------------------------------------------------------------------------------|
|                                                                                                    |          | Long discharge time!<br>All power terminals remain live for some minutes after mains disconnection!<br>The time is given below the warning symbol on the device. |
|                                                                                                    |          | <b>High leakage current!</b><br>Carry out fixed installation and PE connection in accordance with EN 61800-5-1!                                                  |
| The second second secon |          | <b>Electrostatic sensitive devices!</b><br>Before working on the device, the staff must ensure to be free of electrostatic charge!                               |
| C                                                                                                    |          | Hot surface!<br>Risk of burns!<br>Hot surfaces should not be touched without wearing protective gloves.                                                          |

#### 2.1 General safety and application notes for Lenze controllers

(according to Low-Voltage Directive 2006/95/EG)

#### For your personal safety

Disregarding the following safety measures can lead to severe injury to persons and damage to material assets:

- Only use the product as directed.
- Never commission the product in the event of visible damage.
- Never commission the product before assembly has been completed.
- Do not carry out any technical changes on the product.
- Only use the accessories approved for the product.
- Only use original spare parts from Lenze.
- Observe all regulations for the prevention of accidents, directives and laws applicable on site.
- Transport, installation, commissioning and maintenance work must only be carried out by qualified personnel.
- -Observe IEC 364 and CENELEC HD 384 or DIN VDE 0100 and IEC report 664 or DIN VDE 0110 and all national regulations for the prevention of accidents.
- According to this basic safety information, qualified, skilled personnel are persons who are familiar with the assembly, installation, commissioning, and operation of the product and who have the qualifications necessary for their occupation.

- Observe all specifications in this documentation.
  - -This is the condition for safe and trouble-free operation and the achievement of the specified product features.
  - -The procedural notes and circuit details described in this documentation are only proposals. It's up to the user to check whether they can be transferred to the particular applications. Lenze Drives GmbH does not accept any liability for the suitability of the procedures and circuit proposals described.
- Depending on their degree of protection, some parts of the Lenze controllers (frequency inverters, servo inverters, DC speed controllers) and their accessory components can be live, moving and rotating during operation. Surfaces can be hot.
- -Non-authorised removal of the required cover, inappropriate use, incorrect installation or operation, creates the risk of severe injury to persons or damage to material assets.
- -For more information, please see the documentation.
- High amounts of energy are produced in the controller. Therefore it is required to wear personal protective equipment (body protection, headgear, eye protection, ear protection, hand guard).

#### Application as directed

Controllers are components which are designed for installation in electrical systems or machines. They are not to be used as domestic appliances, but only for industrial purposes according to EN 61000-3-2.

When controllers are installed into machines, commissioning (i.e. starting of the operation as directed) is prohibited until it is proven that the machine complies with the regulations of the EC Directive 2006/42/EC (Machinery Directive); EN 60204 must be observed.

Commissioning (i.e. starting of the operation as directed) is only allowed when there is compliance with the EMC Directive (2004/108/EC).

The controllers meet the requirements of the Low-Voltage Directive 2006/95/EC. The harmonised standard EN 61800-5-1 applies to the controllers.

The technical data and supply conditions can be obtained from the nameplate and the documentation. They must be strictly observed.

**Warning:** Controllers are products which can be installed in drive systems of category C2 according to EN 61800-3. These products can cause radio interferences in residential areas. In this case, special measures can be necessary.

#### Transport, storage

Please observe the notes on transport, storage, and appropriate handling. Observe the climatic conditions according to the technical data.

#### Installation

The controllers must be installed and cooled according to the instructions given in the corresponding documentation.

The ambient air must not exceed degree of pollution 2 according to EN 61800-5-1.

Ensure proper handling and avoid excessive mechanical stress. Do not bend any components and do not change any insulation distances during transport or handling. Do not touch any electronic components and contacts.

Controllers contain electrostatic sensitive devices which can easily be damaged by inappropriate handling. Do not damage or destroy any electrical components since this might endanger your health!

#### **Electrical connection**

When working on live controllers, observe the applicable national regulations for the prevention of accidents (e.g. VBG 4). The electrical installation must be carried out according to the appropriate regulations (e.g. cable cross-sections, fuses, PE connection). Additional information can be obtained from the documentation.

This documentation contains information on installation in compliance with EMC (shielding, earthing, filter, and cables). These notes must also be observed for CE-marked controllers. The manufacturer of the system is responsible for compliance with the limit values demanded by EMC legislation. The controllers must be installed in housings (e.g. control cabinets) to meet the limit values for radio interferences valid at the site of installation. The housings must enable an EMC-compliant installation. Observe in particular that e.g. the control cabinet doors have a circumferential metal connection to the housing. Reduce housing openings and cutouts to a minimum.

Lenze controllers may cause a DC current in the PE conductor. If a residual current device (RCD) is used for protection against direct or indirect contact for a controller with three-phase supply, only a residual current device (RCD) of type B is permissible on the supply side of the controller. If the controller has a single-phase supply, a residual current device (RCD) of type A is also permissible. Apart from using a residual current device (RCD), other protective measures can be taken as well, e.g. electrical isolation by double or reinforced insulation or isolation from the supply system by means of a transformer.

#### Operation

If necessary, systems including controllers must be equipped with additional monitoring and protection devices according to the valid safety regulations (e.g. law on technical equipment, regulations for the prevention of accidents). The controllers can be adapted to your application. Please observe the corresponding information given in the documentation.

After the controller has been disconnected from the supply voltage, all live components and power terminals must not be touched immediately because capacitors can still be charged. Please observe the corresponding stickers on the controller.

All protection covers and doors must be shut during operation.

**Notes for UL-approved systems with integrated controllers:** UL warnings are notes that only apply to UL systems. The documentation contains special UL notes.

Certain controller versions support safety functions (e.g. "Safe torque off", formerly "Safe standstill") according to the requirements of the EC Directive 2006/42/EC. The notes on the integrated safety system provided in this documentation must be observed.

#### Maintenance and servicing

The controllers do not require any maintenance if the prescribed operating conditions are observed.

#### Disposal

Recycle metal and plastic materials. Ensure professional disposal of assembled PCBs.

The product-specific safety and application notes given in these instructions must be observed!

### 2 Safety instructions 2.2 General safety and application notes for Lenze motors

#### 2.2 General safety and application notes for Lenze motors

(according to Low-Voltage Directive 2006/95/EG)

#### General

Lowvoltage machines have hazardous live and rotating parts and possibly also hot surfaces.

Synchronous machines induce voltages at open terminals during operation.

All operations concerning transport, connections, commissioning and maintenance must be carried out by qualified, skilled personnel (EN 501101 (VDE 0105100) and IEC 60364 must be observed). Inappropriate use creates the risk of severe injury to persons and damage to material assets.

Lowvoltage machines may only be operated under the conditions that are indicated in the section "Application as directed".

The conditions at the place of installation must comply with the data given on the nameplate and in the documentation.

Application as directed

Lowvoltage machines are intended for commercial installations. They comply with the harmonised standards of the series EN 60034 (VDE 0530). Their use in potentially explosive atmospheres is prohibited unless they are expressly intended for such use (follow additional instructions).

Lowvoltage machines are components for installation into machines as defined in the Machinery Directive 2006/42/EC. Commissioning is prohibited until the conformity of the end product with this directive has been established (follow i. a. EN 602041).

Lowvoltage machines with IP23 protection or less are only intended for outdoor use when applying special protective features.

The integrated brakes must not be used as safety brakes. It cannot be ruled out that factors which cannot be influenced, such as oil ingress due to a defective Aside shaft seal, cause a brake torque reduction.

#### Transport, storage

Damages must be reported immediately upon receipt to the forwarder; if required, commissioning must be excluded. Tighten screwedin ring bolts before transport. They are designed for the weight of the lowvoltage machines, do not apply extra loads. If necessary, use suitable and adequately dimensioned means of transport (e. g. rope guides).

Remove transport locking devices before commissioning. Reuse them for further transport. When storing lowvoltage machines, ensure a dry, dustfree and lowvibration (veff  $\leq$  0.2 mm/s) environment (bearing damage while being stored).

#### Installation

Ensure an even surface, solid foot/flange mounting and exact alignment if a direct clutch is connected. Avoid resonances with the rotational frequency and double mains frequency which may be caused by the assembly. Turn rotor by hand, listen for unusual slipping noises. Check the direction of rotation when the clutch is not active (observe section "Electrical connection").

Use appropriate means to mount or remove belt pulleys and clutches (heating) and cover them with a touch guard. Avoid impermissible belt tensions.

The machines are half-key balanced. The clutch must be half-key balanced, too. This visible jutting out part of the key must be removed.

If required, provide pipe connections.

Designs with shaft end at bottom must be protected with a cover which prevents the ingress of foreign particles into the fan. Free circulation of the cooling air must be ensured. The exhaust air als the exhaust air of other machines next to the drive system must not be taken in immediately.

#### **Electrical connection**

All operations must only be carried out by qualified and skilled personnel on the low-voltage machine at standstill and deenergised and provided with a safe guard to prevent an unintentional restart. This also applies to auxiliary circuits (e. g. brake, encoder, blower).

Check safe isolation from supply!

If the tolerances specified in EN 60034-1; IEC 34 (VDE 0530-1) - voltage  $\pm 5$  %, frequency  $\pm 2$  %, waveform, symmetry - are exceeded, more heat will be generated and the electromagnetic compatibility will be affected.

Observe the data on the nameplate, operating notes, and the connection diagram in the terminal box.

The connection must ensure a continuous and safe electrical supply (no loose wire ends); use appropriate cable terminals. The connection to the PE conductor must be safe. The plug-in connectors must be bolt tightly (to stop).

The clearances between blank, live parts and to earth must not fall below 8 mm at  $V_r\!\le\!550$  V, 10 mm at  $V_r\!\le\!725$  V, 14 mm at  $V_r\!\le\!1000$  V.

The terminal box must be free of foreign particles, dirt and moisture. All unused cable entries and the box itself must be sealed against dust and water.

#### **Commissioning and operation**

Before commissioning after longer storage periods, measure insulation resistance. In case of values  $\leq 1 \text{ k}\Omega$  per volt of rated voltage, dry winding.

For trial run without output elements, lock the featherkey. Do not deactivate the protective devices, not even in a trial run.

Check the correct operation of the brake before commissioning low-voltage machines with brakes.

Integrated thermal detectors do not provide full protection for the machine. If necessary, limit the maximum current. Parameterise the controller so that the motor will be switched off with  $I > I_r$  after a few seconds of operation, especially at the risk of blocking.

Vibrational severities v<sub>eff</sub>  $\leq$  3.5 mm/s (P<sub>N</sub>  $\leq$  15 kW) or 4.5 mm/s (P<sub>N</sub> > 15 kW) are acceptable if the clutch is activated.

If deviations from normal operation occur, e.g. increased temperatures, noises, vibrations, find the cause and, if required, contact the manufacturer. In case of doubt, switch off the lowvoltage machine.

If the machine is exposed to dirt, clean the air paths regularly.

Shaft sealing rings and roller bearings have a limited service life. Regrease bearings with relubricating devices while the lowvoltage machine is running. Only use the grease recommended by the manufacturer. If the grease drain holes are sealed with a plug, (IP54 drive end; IP23 drive and non-drive end), remove plug before commissioning. Seal bore holes with grease. Replace prelubricated bearings (2Z bearing) after approx. 10,000 h -20,000 h, at the latest however after 3 - 4 years.

The product-specific safety and application notes given in these instructions must be observed!

## 2 Safety instructions

2.3 Residual hazards

#### 2.3 Residual hazards

#### **Protection of persons**

Before working on the controller, check if no voltage is applied to the power terminals because

- depending on the device the power terminals U, V, W, +UG,
   UG, Rb1 and Rb2 remain live for at least 3 ... 20 minutes after disconnecting the mains.
- the power terminals L1, L2, L3; U, V, W, +UG, -UG, Rb1 and Rb2 remain live when the motor is stopped.

#### **Device protection**

Connect/disconnect all pluggable terminals only in deenergised condition!

Detach the controller from the installation, e.g. from the rear panel of the control cabinet, only in deenergised condition!

#### Motor protection

With some settings of the controller, the connected motor can be overheated.

- E.g. longer operation of the DC injection brake.
- Longer operation of self-ventilated motors at low speed.

#### Protection of the machine/plant

Drives can reach dangerous overspeeds (e. g. setting of high output frequencies in connection with motors and machines not suitable for this purpose)! The drive controllers do not provide protection against such operating conditions. For this purpose, use additional components.

Switch contactors in the motor cable only if the controller is inhibited. When switching contactors in the motor cable while the controller is enabled, you can activate monitoring functions of the controller. If no monitoring function is activated, switching is permissible.

#### Parameter set transfer

During the parameter set transfer, control terminals of the controllers can adopt undefined states! Therefore it is required to disable the terminal X4 (digital input signals) before the transfer starts. This ensures that the controller is inhibited and all control terminals have the firmly defined "LOW" status.

## **3** Overview of terminals

#### **Power terminals**

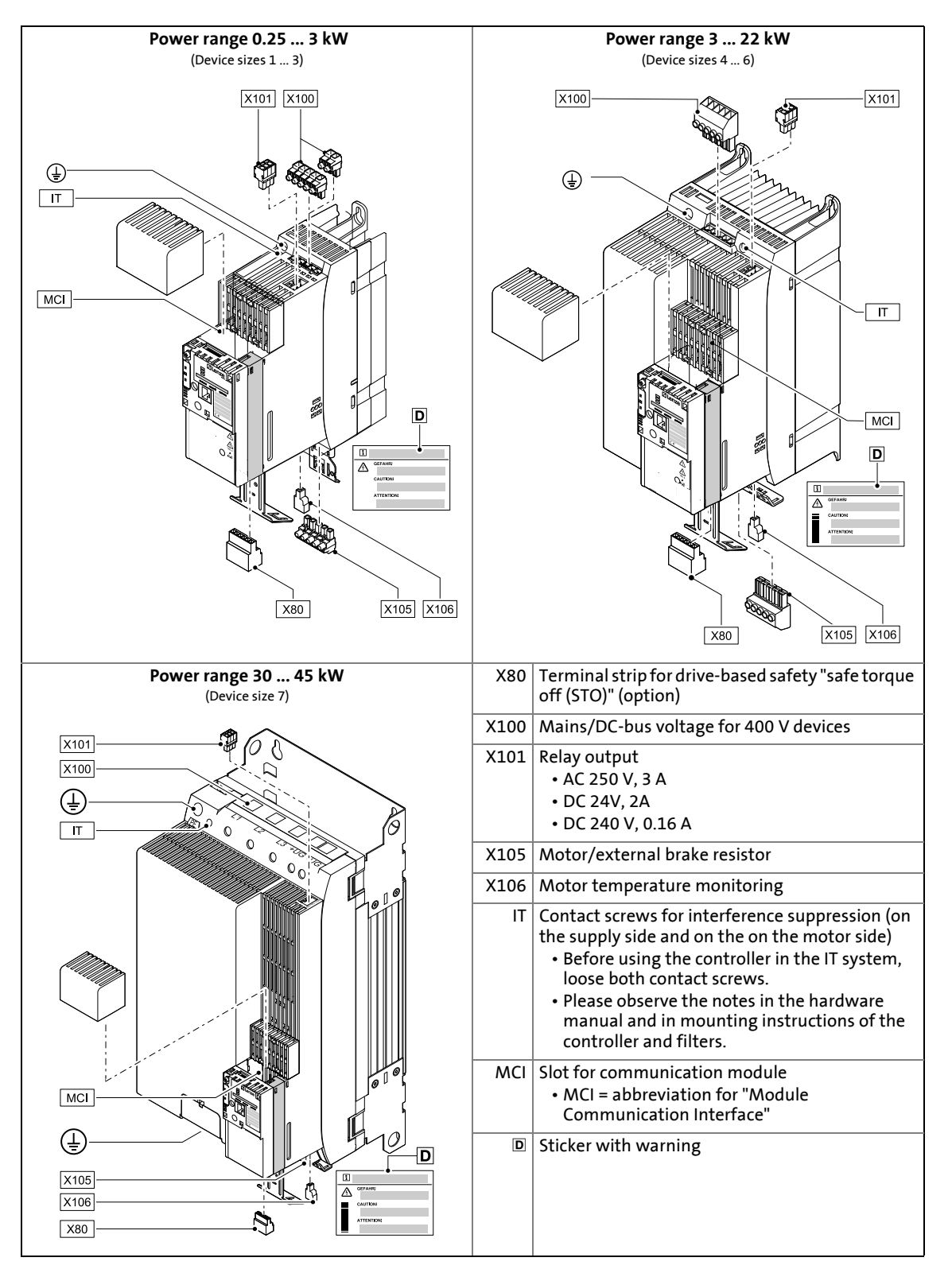

#### **Control terminals**

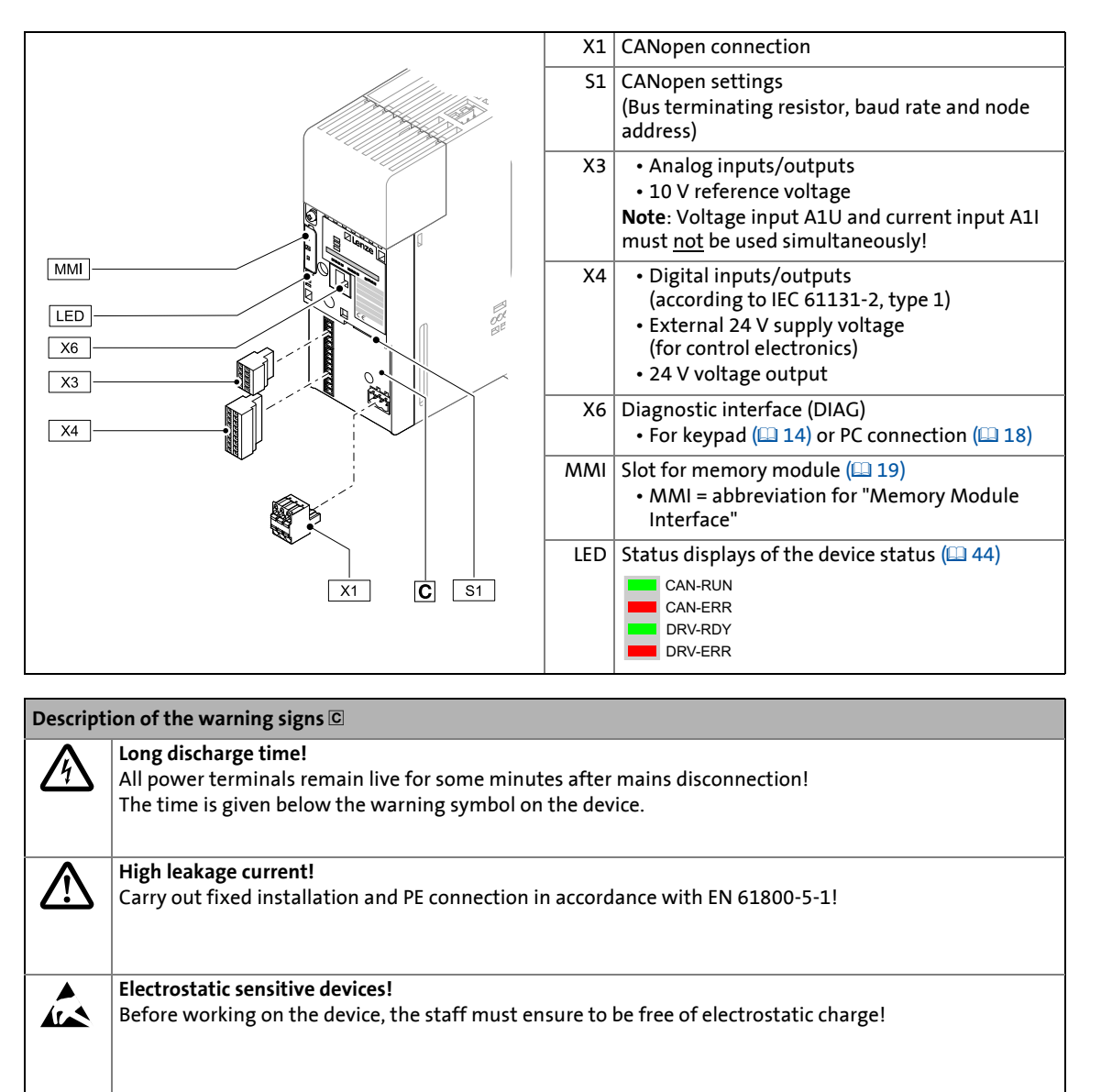

Hot surface! Risk of burns! Hot surfaces should not be touched without wearing protective gloves.

## 4 Connection/wiring of the controller

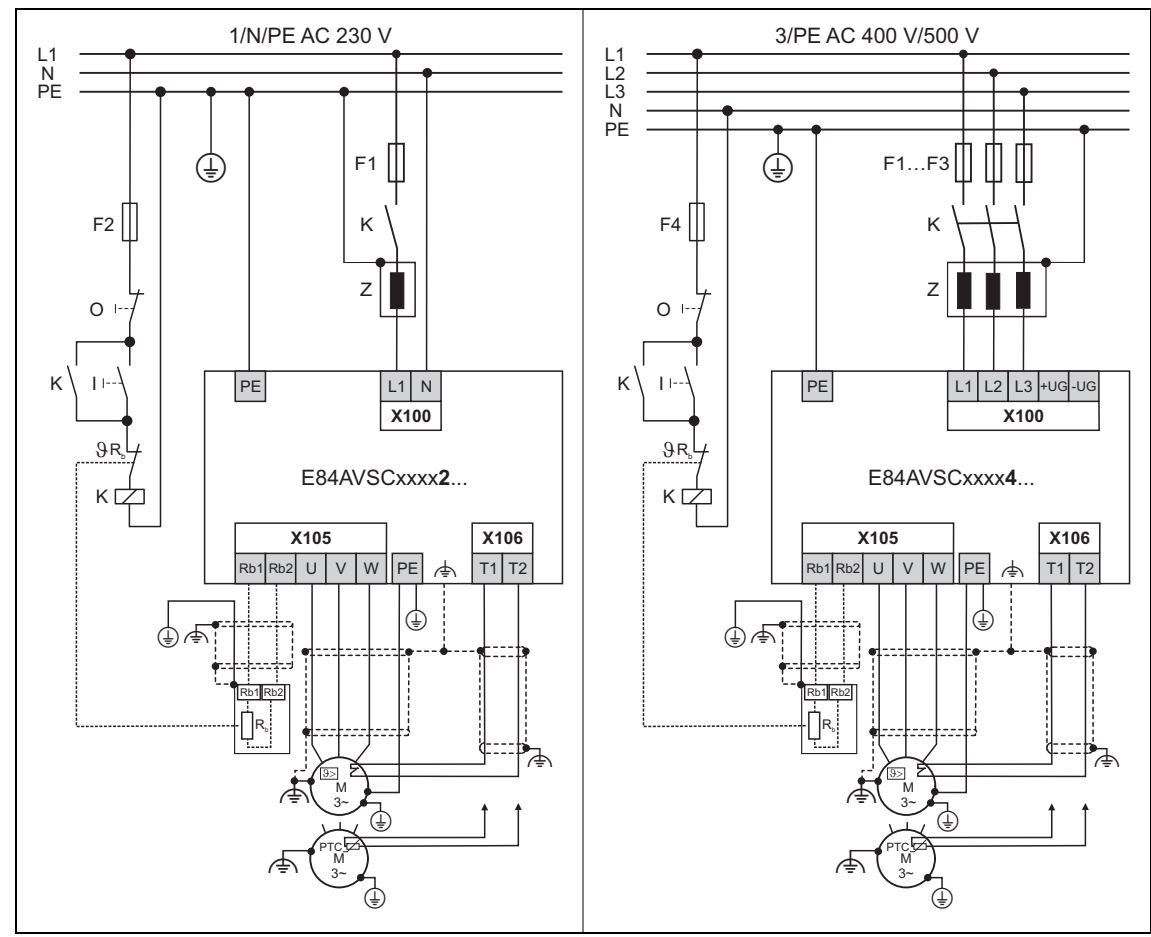

[4-1] Wiring of the power and motor terminals of 230V devices (on the left) and 400V devices (on the right)

| E84AVSCxxxxx              | X3 - Analo  | g terminals                                                                                               |
|---------------------------|-------------|----------------------------------------------------------------------------------------------------|
| +10 V/10 mA X3<br>AR 110k | A1U         | Main speed setpoint<br>10 V ≡ 100 % reference speed ≡ 1500 rpm<br>(applies to 4-pole asynchronous motors) |
|                           | 01U         | Actual speed value<br>10 V ≡ 100 % reference speed ≡ 1500 rpm                                             |
|                           | X4 - Digita | l terminals                                                                                               |
|                           | 24E         | External supply - control electronics (optional)                                                          |
|                           | RFR         | Controller enable / Reset of error message                                                                |
|                           | DI1         | Fixed speed setpoint 1 (40 % of the reference speed)                                                      |
|                           | DI2         | Fixed speed setpoint 2 (60 % of the reference speed)                                                      |
|                           | DI3         | Manual DC-injection braking                                                                               |
|                           | DI4         | Change of direction of rotation                                                                           |
| GND-IO X101               | DO1         | Status "Drive is ready"                                                                                   |
|                           | X101 - rela | y output                                                                                                  |
|                           | COM/NO      | Status "Error is pending"                                                                                 |
|                           |             |                                                                                                    |

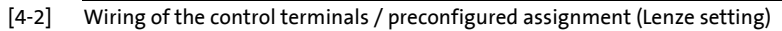

#### 5 Before commissioning 5.1 Selection of the appropriate commissioning tool

## 5 Before commissioning

Being a component of a machine which includes a speed-variable drive system, the controller needs to be adjusted to its drive task. The controller is adjusted by changing parameters which are saved in the memory module. The parameters can be accessed by keypad, by the »EASY Starter« or by the »Engineer«. Access is also possible by a master control via fieldbus communication, e.g. via CAN bus.

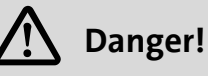

In general, changing a parameter causes an immediate response in the controller!

This may lead to undesirable behaviour on the motor shaft if the controller has been enabled! Setpoint sources, for instance, may switch over all of a sudden (e.g. when configuring the signal source for the main setpoint).

Certain device commands or settings which may cause critical states of drive behaviour constitute exceptions. Such parameter changes are only possible if the controller is inhibited. Otherwise, a corresponding error message will be issued.

#### 5.1 Selection of the appropriate commissioning tool

There are several possibilities for commissioning the 8400 StateLine controller:

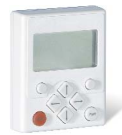

#### Commissioning with keypad X400 (diagnosis terminal X400)

The keypad is an alternative to the PC for the local operation, parameterisation, and diagnostics in a simple manner. The keypad is especially suitable for test or demonstration purposes and if only a few parameters have to be adapted.

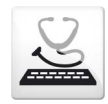

#### Commissioning with PC and »EASY Starter«

The »EASY Starter« is a Lenze tool for easy online diagnostics, parameter setting and commissioning of the controller.

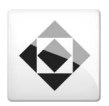

#### Commissioning with PC and »Engineer«

The »Engineer« is a Lenze engineering software for parameter setting across all devices, configuring and diagnosing individual components (as for instance controllers, industrial PCs, motors, I/O systems) and machine control systems.

## -``@\_\_\_\_ Tip!

The Engineering tools »EASY Starter« and »Engineer StateLevel« are provided free of charge in the internet:

#### <u>http://www.Lenze.com</u> → Download → Software downloads

For communication between PC and controller, the USB diagnostic adapter can be used for instance (see the following accessories overview).

#### Accessories for commissioning

| Version                 | Features                                                                                                    | Product key |
|-------------------------|----------------------------------------------------------------------------------------------------|-------------|
| Keypad X400             | <ul> <li>Menu navigation</li> <li>Backlighted graphic display for comfortably representing<br/>information</li> <li>4 navigation keys, 2 context-sensitive keys</li> <li>Adjustable RUN/STOP function</li> <li>Hot-plug capable</li> <li>Can be used for L-force Inverter Drives 8400 and Servo<br/>Drives 9400</li> </ul> | EZAEBK1001  |
| Diagnosis terminal X400 | <ul> <li>Keypad X400 in a robust housing</li> <li>Also suitable for installation into the control cabinet door</li> <li>incl. 2.5 m cable</li> <li>Enclosure IP20, in case of front installation in control cabinet IP65</li> </ul>                                                                                        | EZAEBK2001  |
| USB diagnostic adapter  | <ul> <li>Input-side voltage supply via USB connection from PC</li> <li>Output-side voltage supply via the diagnostic interface of<br/>the controller</li> <li>Diagnostic LED</li> <li>Electrical isolation of PC and controller</li> <li>Hot-plug capable</li> </ul>                                                       | E94AZCUS    |
| Connecting cable for    | 2.5 m length                                                                                                    | EWL0070     |
| USB diagnostic adapter  | 5 m length                                                                                                    | EWL0071     |
|                         | 10 m length                                                                                                    | EWL0072     |

## 5 Before commissioning

5.2 General notes on parameters

#### 5.2 General notes on parameters

All parameters for controller parameterising or monitoring are saved as so-called "codes".

- The codes are numbered and indicated by the prefix "C" before the code, e.g. "C00002".
- Moreover, each code has a name and specific attributes, as for example access type (reading, writing), data type, limit values and default setting ("Lenze setting").
- For the sake of clarity, some codes contain "subcodes" for saving parameters. This Manual uses a slash "/" as a separator between code and subcode, e.g. C00118/3".
- According to their functionality, the parameters are divided into three groups:
  - Setting parameters: For specifying setpoints and for setting device / monitoring functions.
  - Configuration parameters: For configuring signal connections and terminal assignments.
  - Diagnostic/display parameters: For displaying device-internal process factors, current actual values and status messages.

device.

during operation.

The keypad is simply plugged on the diagnostic interface X6 ("DIAG") at the front of the standard

Plugging and unplugging the keypad is possible

#### 5.2.1 Changing the parameterisation with the keypad

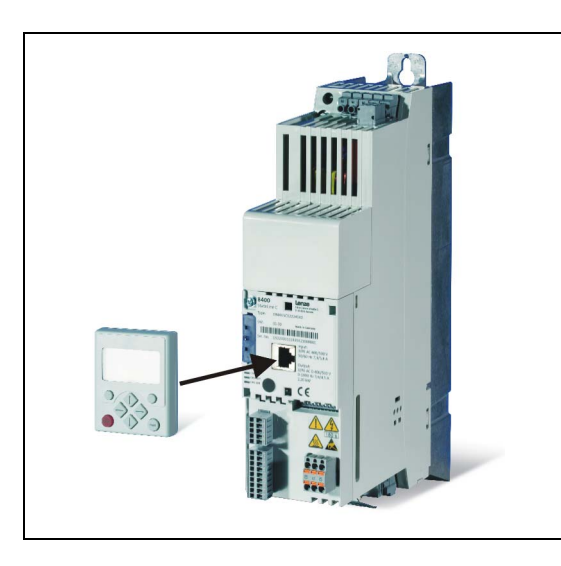

Keypad display and control elements

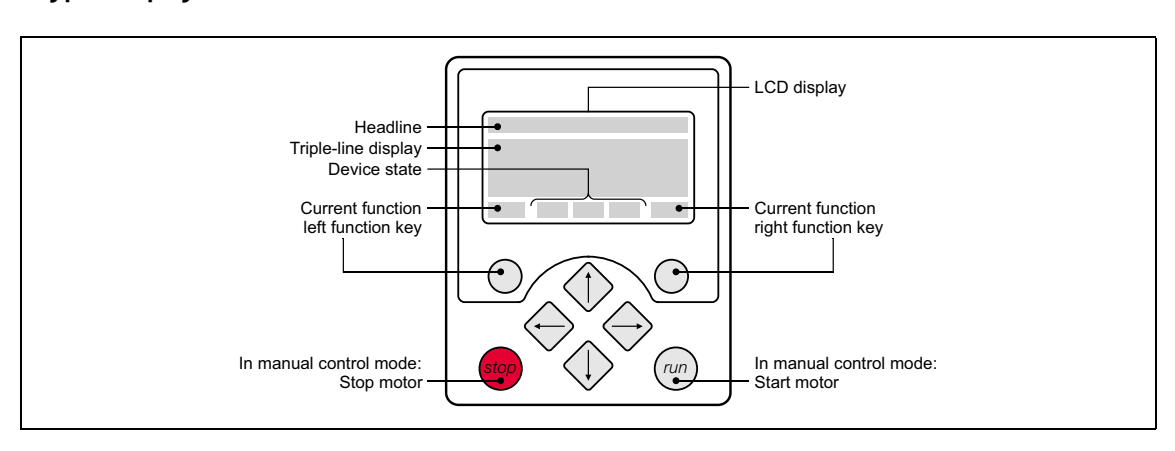

| LCD dis          | LCD display                                                                                                    |                               |                                                                                              |  |  |  |  |  |
|------------------|----------------------------------------------------------------------------------------------------|-------------------------------|----------------------------------------------------------------------------------------------|--|--|--|--|--|
| Headli           | Headline                                                                                                    |                               |                                                                                              |  |  |  |  |  |
| In the<br>In the | menu level: Menu name<br>parameter level: Parameter name                                                       |                               |                                                                                              |  |  |  |  |  |
| Three-           | part display                                                                                                   |                               |                                                                                              |  |  |  |  |  |
| In the<br>In the | In the menu level: List of available menus<br>In the parameter level: Code/subcode and setting or actual value |                               |                                                                                              |  |  |  |  |  |
| Device           | Device status                                                                                                  |                               |                                                                                              |  |  |  |  |  |
| RDY              | Controller is switched on                                                                                      | IMP                           | Pulse inhibit is active                                                                      |  |  |  |  |  |
| RUN              | Controller is enabled                                                                                          | !SFLT                         | System fault is active                                                                       |  |  |  |  |  |
| CINH             | Controller is inhibited                                                                                        | !FLT                          | "Fault" device status is active                                                              |  |  |  |  |  |
| QSP              | Quick stop is active                                                                                           | !TRB                          | Device status "Trouble" active                                                               |  |  |  |  |  |
| Imax             | Current limit exceeded                                                                                         | !Tqsp                         | Device status "TroubleQSP" active                                                            |  |  |  |  |  |
| Mmax             | Speed controller 1 in the limitation                                                                           | WRN                           | A warning is indicated                                                                       |  |  |  |  |  |
| Functio          | on - left function key                                                                                         | Function - right function key |                                                                                              |  |  |  |  |  |
| EDIT             | Change parameter setting<br>(change to editing mode)                                                           | OK                            | Accept change in the controller (no saving with mains failure protection $\rightarrow$ SAVE) |  |  |  |  |  |
|                  | Back to main menu ESC Abort (discard change)                                                                   |                               |                                                                                              |  |  |  |  |  |
| CINH!!           | Parameter can only be changed when the controller is inhibited.                                                |                               |                                                                                              |  |  |  |  |  |
| SAVE             | 3 Save all parameter settings in the memory module safe against mains failure                                  |                               |                                                                                              |  |  |  |  |  |

\_\_\_\_\_

| Contro                        | Control elements                                                                                                    |  |  |  |  |  |
|-------------------------------|----------------------------------------------------------------------------------------------------|--|--|--|--|--|
| 0                             | Execute the function assigned to the function key (see LCD display)                                                                                  |  |  |  |  |  |
| stop                          | Execute the stop function set in C00469 (Lenze setting: Inhibit controller)                                                                          |  |  |  |  |  |
| run                           | Deactivate stop function again (Lenze setting: Enable controller again)                                                                              |  |  |  |  |  |
| <ul><li>♦</li><li>♦</li></ul> | In the menu level: Select menu/submenu<br>In the parameter level: Select parameter<br>In the editing mode: Change marked digits or select list entry |  |  |  |  |  |
| $\Rightarrow$                 | In the menu level: Select submenu/change to parameter level<br>In the editing mode: Cursor to the right                                              |  |  |  |  |  |
| $\Diamond$                    | In the menu level: One menu level higher (if available)<br>In the parameter level: Back to menu level<br>In the editing mode: Cursor to the left     |  |  |  |  |  |

#### Menu structure

In the keypad, the parameters are classified into various menus and submenus.

- The USER menu includes a selection of frequently used parameters. (
- The Code list contains all parameters.
- The Go to param function enables you to reach the corresponding parameter directly.
- The Logbook logs all errors and their chronological history.
- The **Diagnostics** menu contains diagnostic/display parameters for displaying device-internal process factors, current actual values and status messages.

#### **General operation**

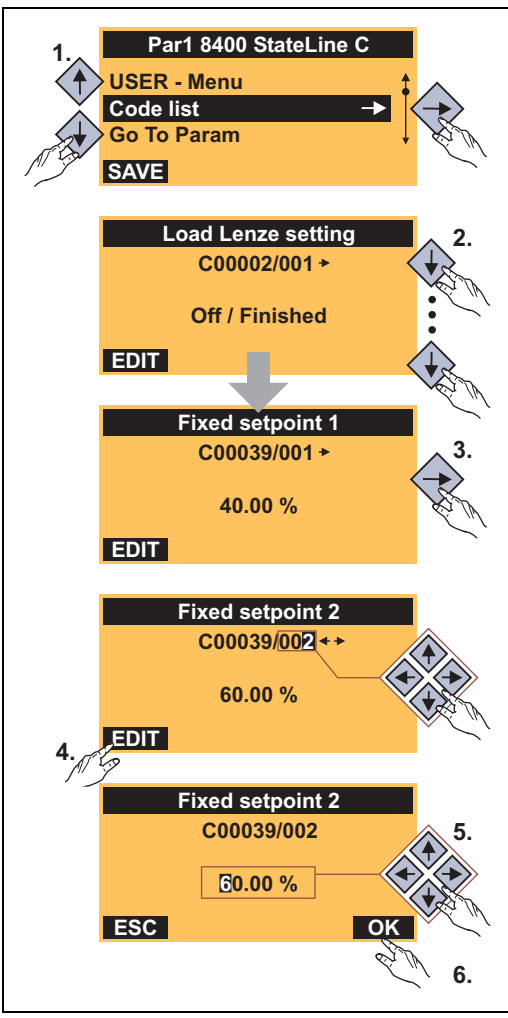

[5-1] Example: Change parameter with the keypad

- Use the / havigation keys to select the desired menu.
  - Use the ⇔/⇔ navigation keys to reach a higher/lower menu level.
  - Use the 🖾 function key to return to the main menu.
- 2. Use the (1) / ↓ navigation keys to select the parameter to be set within a submenu.
- 3. In order to select another subcode in case of a parameter with subcodes:
  - Press the navigation key ↔ to change tot he editing mode for the subcode.
  - Use the navigation keys to set the desired subcode.
- 4. Use the function key to switch over to the editing mode.
- 5. Use the navigation keys to set the desired value.
- 6. Use the OK function key to accept the change and to leave the editing mode.
  - Use the **ESS** function key to leave the editing mode without accepting the change.

#### Multilingualism

All texts displayed in the keypad are in English.

From version 11.00.00 onwards, the most important menus as well as diagnostic and configuration parameters can are also available in German and French. To set a different language, select the Language selection menu item in the main menu of the keypad.

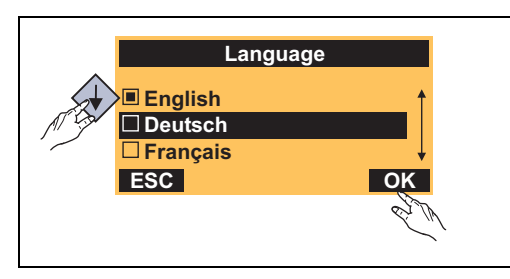

- The multilingual texts are stored in the controller and do not have to be loaded into the device.
- For reasons of disc space, only the most important menus and parameters as well as the error messages are available in several languages.

#### User level

From version 12.00.00, the extension of the menus, submenus and codes shown in the keypad can be adapted by selecting the "user level" in C00001/1:

- **Standard** user level (Lenze setting): Only the most important menus and codes are displayed in the keypad.
- Expert user level: All menus and codes are displayed in the keypad.
- Service user level: Only for the purpose of service (Lenze Service).

After changing the user level, the menus in the keypad are restructured according to the selected user level. The parameters of plugged-in communication module are always shown completely independent of the set user level.

## 5 Before commissioning

5.2 General notes on parameters

#### 5.2.2 Change parameter settings with PC and Lenze software

The USB diagnostic adapter, for instance, can be used for the communication between the PC (including the »EASY Starter« or » Engineer« software) and the controller, see the following illustration. The USB diagnostic adapter is the connection between the PC (free USB port) and the controller (X6 diagnostic interface).

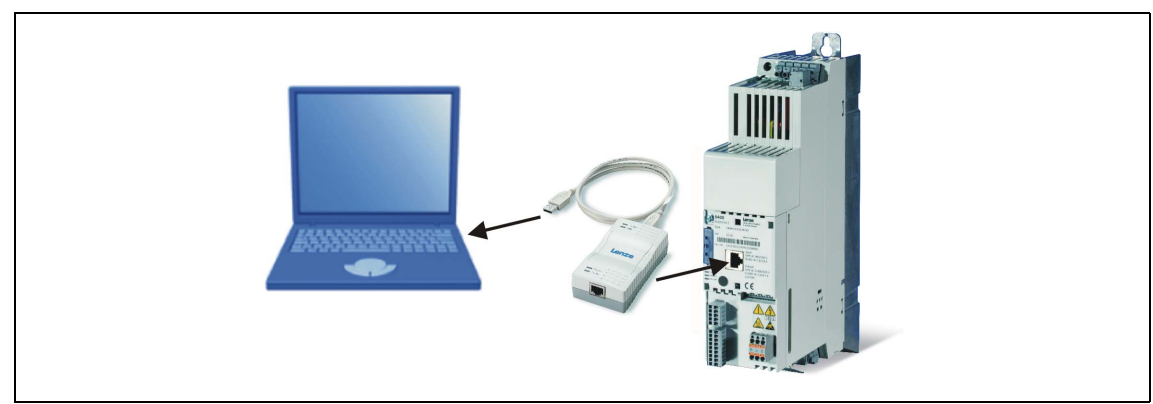

[5-2] Exemplary constellation for parameterising the controller

The **All parameters** tab in the »EASY Starter« and the »Engineer« provides a quick access to all parameters of the controller.

The given categories ( $\mathbb{A}$ ) and subcategories ( $\mathbb{B}$ ) correspond 1:1 to the menus and submenus of the keypad:

| L-force EASY Starter |                              |          |      |          |                             |                              |      | × |
|----------------------|------------------------------|----------|------|----------|-----------------------------|------------------------------|------|---|
| •») · 🔊 🏠 🖡          | . 🗣 🐺                        | P        |      | <b>.</b> | 3                           |                              |      |   |
| Туре                 | Diagnosis All Parameters Use | r meni   | 1    |          |                             |                              |      |   |
| 🏠 8400 StateLine C   |                              | <u> </u> | Code | Subcode  | Name                        | Value                        | Unit |   |
| A-                   | -⊡Quick commissioning        |          | 2    | 1        | Load Lenze setting          | Off / ready [0]              |      |   |
| B                    | - 府 Terminal                 |          | 2    | 6        | Load all parameter sets     | Off / ready [0]              |      |   |
|                      | - 🏳 Kevpad                   |          | 2    | 19       | Reset error                 | Off / ready [0]              |      |   |
|                      |                              |          | 5    | 0 Applie | Application                 | Actuating drive speed [1000] |      |   |
|                      |                              |          | 7    | 0        | Control mode                | Terminal 0 [10]              |      |   |
|                      |                              |          | 10   | 1        | AIN1: (+y0) = min           | 0                            | %    | = |
|                      |                              |          | 10   | 3        | AIN1: (-y0) = (-min)        | 0                            | %    |   |
|                      |                              |          | 11   | 0        | Appl.: Reference speed      | 1500                         | rpm  |   |
|                      | Speed/position encoder       |          | 12   | 0        | Accel. time - main setpoint | 2                            | s    |   |
|                      | H Digital terminals          |          | 13   | 0        | Decel. time - main setpoint | 2                            | s    |   |
|                      |                              |          | 15   | 0        | VFC: V/f base frequency     | 50                           | Hz   |   |
|                      |                              |          |      |          |                             |                              | -    |   |

[5-3] All parameters tab in the »EASY Starter«

Moreover, the »Engineer« provides a commissioning interface on the **Application parameters** tab where you can commission the application in a few steps.

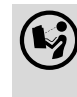

Detailed information on how to handle the »Engineer« can be found in the integrated online help that you can call with the **[F1]** function key.

#### 5 Before commissioning 5.2 General notes on parameters

#### 5.2.3 Save parameter settings in the memory module safe against mains failure

Controller parameter changes via the EASY Starter /»Engineer«, the keypad, or a master control via fieldbus communication will be lost after mains switching of the controller unless the settings have been explicitly saved to the integrated memory module.

#### **General information**

- In the delivery state, the Lenze setting of the parameters has been saved to the integrated memory module.
- When the device or the external 24 V voltage supply is switched on, all parameters are automatically loaded from the memory module into the main memory of the controller.
- Full functionality of the memory module is even provided if the power supply has been switched off and only the electronic components of the controller are externally supplied by a 24 V DC voltage, e.g. via the X4/24E terminal.

#### Save parameters

- Using the keypad, you can press function key SAVE to save the parameter settings.
- The »EASY Starter«/»Engineer« serves to execute the saving via the icon  $\begin{bmatrix} 1 \\ 1 \end{bmatrix}$  in the *toolbar* or via the device command "Save all parameter sets" (<u>C00002/11</u> = "1: On / start").
  - The storage process may take a couple of seconds. After the device command has been called in <u>C00002/11</u>, dynamic status information ("Work in progress 20%" → "Work in progress 40%" → "Work in progress 60%", etc.) is returned.

#### Note!

In order to prevent data inconsistencies during the saving process:

- Do not switch off the supply voltage!
- Do not remove the memory module from the device!

5.2 General notes on parameters

#### 5.2.4 User menu for quick access to frequently used parameters

When a system is installed, parameters must be changed time and again until the system runs satisfactorily. The user menu of a device contains a selection of frequently used parameters to be able to access and change these parameters quickly.

|       | Parameter                               | Name                                          | Lenze setting                 |  |  |  |  |  |
|-------|-----------------------------------------|-----------------------------------------------|-------------------------------|--|--|--|--|--|
|       | C00051                                  | Display of actual speed value                 | -                             |  |  |  |  |  |
|       | C00053                                  | Display of DC-bus voltage                     | -                             |  |  |  |  |  |
|       | C00054                                  | Display of motor current                      | -                             |  |  |  |  |  |
|       | C00061                                  | Display of heatsink temperature               | -                             |  |  |  |  |  |
|       | C00137                                  | Display of device status                      | -                             |  |  |  |  |  |
|       | C00166/3                                | Display of current error message              | -                             |  |  |  |  |  |
|       | C00011                                  | Reference speed                               | 1500 rpm                      |  |  |  |  |  |
|       | C00039/1                                | Fixed setpoint 1                              | 40.00 %                       |  |  |  |  |  |
| n     | C00039/2                                | Fixed setpoint 2                              | 60.00 %                       |  |  |  |  |  |
| nen   | C00012                                  | Acceleration time - main setpoint             | 2.000 s                       |  |  |  |  |  |
| ser I | C00013                                  | Deceleration time - main setpoint             | 2.000 s                       |  |  |  |  |  |
| D     | C00015                                  | V/f base frequency                            | 50 Hz                         |  |  |  |  |  |
|       | C00016                                  | Vmin boost                                    | 1.60 %                        |  |  |  |  |  |
|       | C00022                                  | Imax in motor mode                            | depending on the device power |  |  |  |  |  |
|       | C00120                                  | Setting of motor overload (I <sup>2</sup> xt) | 100.00 %                      |  |  |  |  |  |
|       | C00087                                  | Rated motor speed                             | 1460 rpm                      |  |  |  |  |  |
|       | C00099                                  | Display of firmware version                   | -                             |  |  |  |  |  |
|       | C00200                                  | Display of firmware product type              | -                             |  |  |  |  |  |
|       | C00105                                  | Decel. time - quick stop                      | 2.000 s                       |  |  |  |  |  |
|       | C00173                                  | Mains voltage                                 | 0: "3ph 400V / 1ph 230V"      |  |  |  |  |  |
| Hig   | lighlighted in grey = display parameter |                                               |                               |  |  |  |  |  |

-`@́- Tip!

The user menu can be freely configured in C00517.

In the »Engineer«, you can configure the user menu comfortably via the **User menu** tab (see »Engineer« online help).

The password protection serves to restrict the access to the parameters of the user menu. Then, all other parameters cannot be accessed without knowing the password and thus protected against unwanted changes.

## 5 Before commissioning

5.3 General notes on applications

#### 5.3 General notes on applications

The technology applications integrated in the drive controller provide the main signal flow for the implementation of a general or a special drive solution.

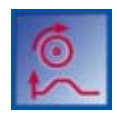

#### Technology application "Actuating drive speed"

This technology application preset in C00005 serves to solve speed-controlled drive tasks, e.g. conveyor drives (interconnected), extruders, test benches, vibrators, travelling drives, presses, machining systems, metering units.

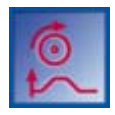

#### Technology application "actuating drive speed (AC Drive profile)"

This technology application selectable from version 13.00.00 in C00005, enables a speed or torque control via "AC Drive profile". The fieldbuses EtherNet/IP™ and system bus (CANopen) are supported.

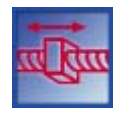

#### "Switch-off positioning" technology application

This technology application to be selected in C00005 is used to solve speed-controlled drive tasks which require a pre-switch off or stopping at certain positions, e.g. roller conveyors and conveying belts.

## G

Detailed information on each application can be found in the reference manual of the 8400 StateLine in the "Technology application"chapter .

#### Basic components of a drive solution

A drive solution consists of the following basic components:

- Signal inputs (for control and setpoint signals)
- Signal flow of the technology application
- Signal outputs (for status and actual value signals)

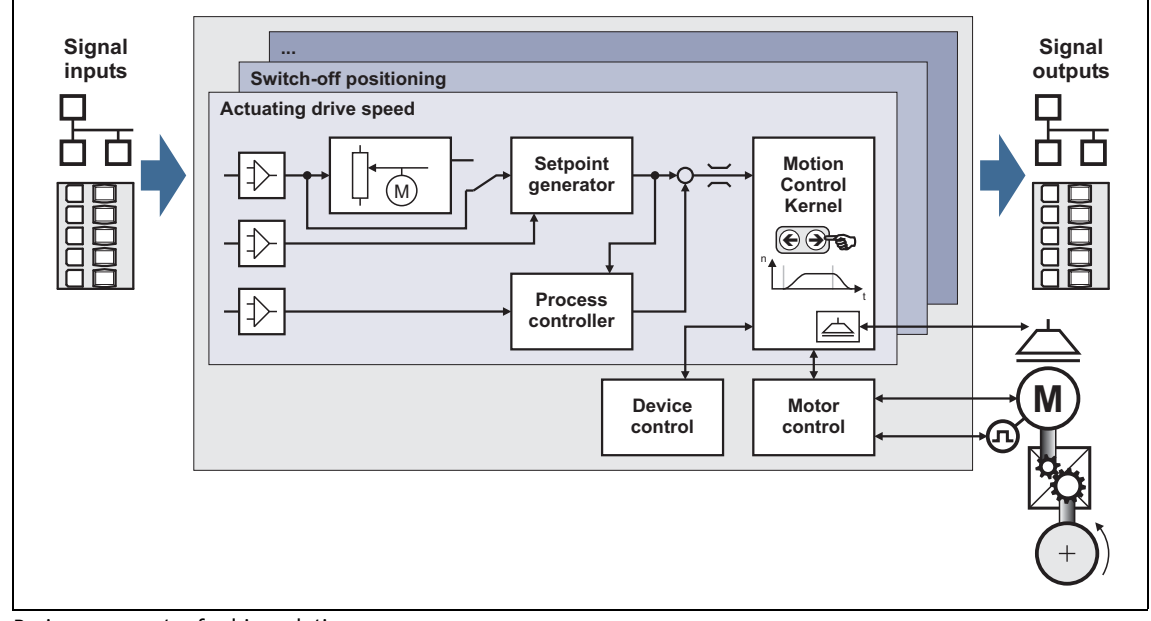

#### [5-4] Basic components of a drive solution

## 5 Before commissioning

5.3 General notes on applications

#### 5.3.1 Select control mode

Different control modes can be selected for every application in C00007. By selecting the control mode you set the way the technology application should be controlled, e.g. via terminals or via a fieldbus.

#### C00007

| Control mode          |                          |                                                                                                    |  |  |  |  |
|-----------------------|--------------------------|----------------------------------------------------------------------------------------------------|--|--|--|--|
| Selection list (Lenze | setting printed in bold) | Info                                                                                                    |  |  |  |  |
| 0                     | Wiring has changed       | This display appears if the FB interconnection has been changed in the preconfigured I/O interconnection.                                                                                                   |  |  |  |  |
| 10                    | Terminals 0              | The technology application is controlled via the digital<br>and analog input terminals of the controller.<br>• For a short overview of the preconfigured terminal<br>assignment, see the following segment. |  |  |  |  |
| 12                    | Terminals 2              |                                                                                                    |  |  |  |  |
| 14                    | Terminals 11             |                                                                                                    |  |  |  |  |
| 16                    | Terminal 16              |                                                                                                    |  |  |  |  |
| 20                    | Keypad                   | The technology application is controlled via the keypad.                                                                                                    |  |  |  |  |
| 21                    | PC                       | See reference manual.                                                                                                    |  |  |  |  |
| 30                    | CAN                      |                                                                                                    |  |  |  |  |
| 40                    | MCI                      |                                                                                                    |  |  |  |  |

#### Pre-assignment of the digital terminals in the control modes "Terminals 0/2/11/16"

The four control modes "Terminals 0/2/11/16" only differ in the assignment of the digital terminals to the control inputs of the application:

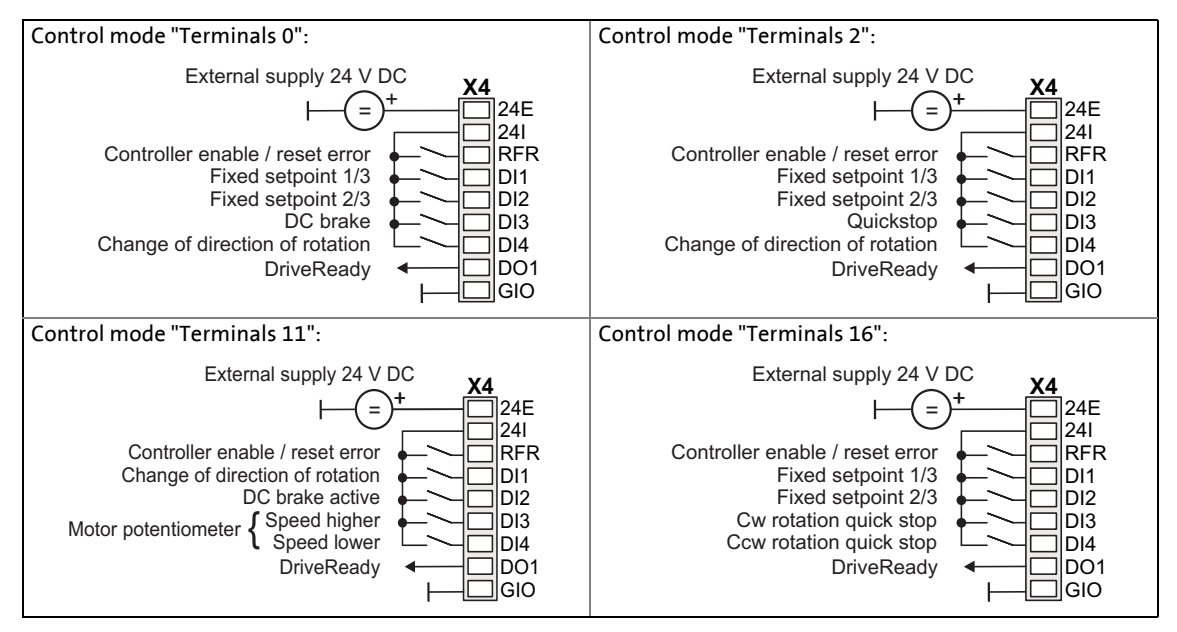

#### Comparison of the control modes "Terminals 0/2/11/16"

The following table shows which functions of the preset application "actuating drive speed" have been preconfigured in the prevailing control mode for a control via terminals (Lenze setting printed in bold):

\_\_\_\_\_\_

| Control mode "terminals"021116 |            | nals"<br>16 | Function of the application<br>"actuating drive speed" | Info                                   |                                                       |                                                             |                                                                                                    |
|--------------------------------|------------|-------------|--------------------------------------------------------|----------------------------------------|-------------------------------------------------------|-------------------------------------------------------------|----------------------------------------------------------------------------------------------------|
| DI1<br>DI2                     | DI1<br>DI2 | -           | DI1<br>DI2                                             | Overriding fixed setpoints             | Alternative<br>input, "fixe<br>activated v            | ely to the sp<br>ed setpoints<br>via the digita             | eed selection via the analog<br>" (JOG values" can also be<br>al terminals.                                                |
|                                |            |             |                                                        |                                        | DI1                                                   | DI2                                                         | Speed selection                                                                                                    |
|                                |            |             |                                                        |                                        | LOW                                                   | LOW                                                         | Via analog input 1<br>(Terminal A1U)                                                                                       |
|                                |            |             |                                                        |                                        | HIGH                                                  | LOW                                                         | Fixed setpoint 1<br>(C00039/1: 40 %)                                                                                       |
|                                |            |             |                                                        |                                        | LOW                                                   | HIGH                                                        | Fixed setpoint 2<br>(C00039/2: 60 %)                                                                                       |
|                                |            |             |                                                        |                                        | HIGH                                                  | HIGH                                                        | Fixed setpoint 3<br>(C00039/3: 80 %)                                                                                       |
| DI3                            | -          | DI2         | -                                                      | Manual<br>DC-injection braking         | Manual DC<br>quickly bra<br>an externa                | C-injection b<br>ked to a sta<br>I brake resis              | oraking allows the drive to be<br>ndstill without the need to use<br>stor.                                                 |
| -                              | DI3        | -           | -                                                      | Quick stop                             | The quick s<br>from the so<br>standstill v            | top functio<br>etpoint sele<br>vith the adj                 | n decouples the motor control<br>ction. The motor is braked to<br>ustable ramp time (n <sub>act</sub> = 0).                |
| DI4                            | DI4        | DI1         | -                                                      | Change of direction of rotation        |                                                       |                                                             |                                                                                                    |
| -                              | -          | -           | DI3<br>DI4                                             | Fail-safe<br>selection of direction of | DI3                                                   | DI4                                                         | Selection of direction of rotation                                                                                         |
|                                |            |             |                                                        | rotation                               | LOW                                                   | LOW                                                         | Quick stop                                                                                                    |
|                                |            |             |                                                        |                                        | HIGH                                                  | LOW                                                         | Clockwise rotation                                                                                                    |
|                                |            |             |                                                        |                                        | LOW                                                   | HIGH                                                        | Counter-clockwise rotation                                                                                                 |
|                                |            |             |                                                        |                                        | HIGH                                                  | HIGH                                                        | No change                                                                                                    |
| -                              | -          | DI3<br>DI4  | -                                                      | Motor potentiometer                    | This motor<br>hardware i<br>an alternat<br>two inputs | potentiom<br>motor poter<br>tive setpoint<br><u>Motor p</u> | eter function replaces a<br>ntiometer and can be used as<br>t source which is controlled via<br><u>otentiometer</u> (Ш 65) |
|                                |            |             |                                                        |                                        | DI3                                                   | DI4                                                         | Function                                                                                                    |
|                                |            |             |                                                        |                                        | LOW                                                   | LOW                                                         | No change                                                                                                    |
|                                |            |             |                                                        |                                        | HIGH                                                  | LOW                                                         | Increase speed                                                                                                    |
|                                |            |             |                                                        |                                        | LOW                                                   | HIGH                                                        | Decrease speed                                                                                                    |
|                                |            |             |                                                        |                                        | HIGH                                                  | HIGH                                                        | No change                                                                                                    |
| -                              | -          | -           | -                                                      | Process controller                     | If required,<br>implement<br>configurat<br>(1 68)     | , the proces<br>ted in the sig<br>ion parame                | s controller can be<br>gnal flow of the application via<br>ters.                                                           |

5.4 Frequently used device commands

#### 5.4 Frequently used device commands

The device commands available in the subcodes of C00002 serve, among other things, to directly control the controller, to organise parameter sets, and to call diagnostic services.

Regarding the execution of the device commands, a distinction is drawn between:

- Device commands which have an immediate effect on control (e.g. "Delete logbook")
  - After being called in C00002/x, these device commands provide <u>static</u> status information ("On" or "Off").
- Device commands with longer execution duration (several seconds)
  - After being called in C00002/x, these device commands provide <u>dynamic</u> status information ("work in progress 20 %" → "work in progress 40 %", etc.).
  - The execution of the device command has not finished successfully until the "Off / ready" status information is provided in C00002/x.
  - In the event of an error, the "Action cancelled" status information is provided in C00002/x. In this case, further details can be obtained from the status of the device command executed last which is displayed in C00003.

|          | Parameter | Name                              | Controller inhibit required | Status information |
|----------|-----------|-----------------------------------|-----------------------------|--------------------|
|          | C00002/1  | Load Lenze setting                | •                           | dynamic            |
| Commands | C00002/11 | Save all parameter sets           |                             | dynamic            |
|          | C00002/19 | Reset error                       |                             | static             |
|          | C00002/21 | Delete logbook                    |                             | static             |
|          | C00003    | Status of the last device command |                             |                    |

C00002/1

#### Load Lenze setting

This device command serves to reset all parameter settings in the device to the Lenze setting in order to keep a defined device configuration.

Note: All parameter changes which have been carried out after the last time the parameter set was saved will be lost!

• Only possible when the controller is inhibited.

| Selection list (Lenze | setting printed in bold) | Info                                                                   |
|-----------------------|--------------------------|------------------------------------------------------------------------|
| 0 Off / ready         |                          |                                                                        |
| 1                     | On / start               | Reset all parameters to the Lenze setting<br>(Restore delivery status) |

#### C00002/11

| Save all paramete                                                                                                    | Save all parameter sets  |                                                                                           |  |  |  |  |
|----------------------------------------------------------------------------------------------------|--------------------------|-------------------------------------------------------------------------------------------|--|--|--|--|
| <ul> <li>Note: During the storage process:</li> <li>Do not switch off the supply voltage!</li> <li>Do not remove the memory module from the device!</li> </ul> |                          |                                                                                           |  |  |  |  |
| Selection list (Lenze                                                                                                    | setting printed in bold) | Info                                                                                      |  |  |  |  |
| 0                                                                                                    | Off / ready              |                                                                                           |  |  |  |  |
| 1                                                                                                    | On / start               | Save parameter settings in the memory module of the controller safe against mains failure |  |  |  |  |

## 5 Before commissioning

5.5 Check software version (firmware version) | C00002/19

#### C00002/19

| Reset error                                                                                                    |                          |                                   |  |  |  |
|----------------------------------------------------------------------------------------------------|--------------------------|-----------------------------------|--|--|--|
| <ul> <li>Note: After the reset (acknowledgement) of the current error, further errors may be pending which must also be reset.</li> <li>The current error is displayed in C00170.</li> </ul> |                          |                                   |  |  |  |
| Selection list (Lenze                                                                                                    | setting printed in bold) | Info                              |  |  |  |
| 0                                                                                                    | Off / ready              |                                   |  |  |  |
| 1                                                                                                    | On / start               | Reset (acknowledge) current error |  |  |  |

#### C00002/21

|   | Delete logbook        |                          |                                                     |  |  |  |
|---|-----------------------|--------------------------|-----------------------------------------------------|--|--|--|
|   | Selection list (Lenze | setting printed in bold) | Info                                                |  |  |  |
|   | 0                     | Off / ready              |                                                     |  |  |  |
| Γ | 1                     | On / start               | Delete all entries in the logbook of the controller |  |  |  |

#### C00003

#### Status of the last device command

Status of the device command executed last (C00002).

Note:

Before switching off the supply voltage after carrying out a device command, check whether the device command has been carried out successfully via the status display!

#### 5.5 Check software version (firmware version)

Particularly with regard to the use of older controllers (e.g. if the customer is using one from stock) it makes sense to check the software (firmware) version.

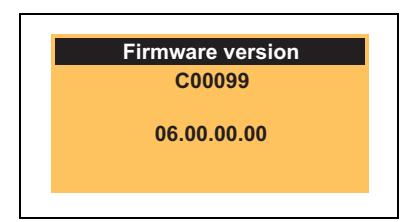

The software version of the controller can be seen on the nameplate in the "HW/SW" line and can be determined by reading out code C00099.

## 6 Commissioning

6.1 Drive behaviour by default (Lenze setting)

## 6 Commissioning

#### 6.1 Drive behaviour by default (Lenze setting)

#### Preset motor control "V/f characteristic control (VFCplus)"

The 8400 StateLine controller supports various processes for motor control. By default, the V/f characteristic control (VFCplus) with linear characteristic for asynchronous motors is preset in C00006 as motor control.

The V/f characteristic control (VFCplus) is a motor control mode for standard frequency inverter applications based on a simple and robust control process which is suitable for the operation of asynchronous motors with linear or square-law load torque characteristic (e.g. fans). Furthermore, this motor control mode is also suitable for group drives and special motors. Due to the low parameterisation effort, commissioning of such applications is fast and easy.

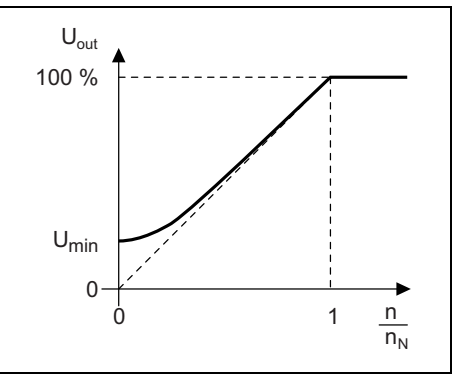

The motor voltage of the inverter is determined by means of a linear characteristic depending on the field frequency or motor speed to be generated. The voltage follows a preselected characteristic.

[6-1] Principle of a linear V/f characteristic

The presettings of the parameters ensure that the controller is ready for operation right away and the motors works adequately without further parameterisation if a controller and a 50 Hz asynchronous machine with matching performances are assigned.

## -`@́- Tip!

More possible processes for motor control:

- Energy-saving V/f characteristic control (VFCplusEco)
- V/f control (VFCplus + encoder)
- Sensorless vector control (SLVC)
- Sensorless control for synchronous motors (SLPSM)

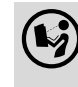

Detailed information on the various processes can be found in the reference manual of the 8400 StateLine in the "Motor control (MCTRL)" chapter.

## 6 Commissioning

6.2 Quick commissioning with the keypad

#### 6.2 Quick commissioning with the keypad

<u>Target:</u> For test and demonstration purposes, the load-free motor shall be rotated in best time with an amount of wiring as little as possible and few settings.

#### Control via terminals or keypad?

For this simple application, you can choose between two drive control options:

- Terminal control (default setting):
  - A setpoint potentiometer connected to the analog voltage input of the controller serves as speed setpoint source.
  - The control signals are selected via the digital inputs of the controller.
- Keypad control:
  - The speed setpoint is selected with the keypad via C00728/3.
  - The control signals are selected with the keypad via C00727/1...5.

#### **Required commissioning steps**

- 1. Wiring of power and control terminals.
  - Refer to the mounting instructions supplied with the drive controller to find help on how to correctly design the power connections to match the requirements of your device.
  - A wiring example can be found in the chapter "Connection/wiring of the controller". ([] 11)
  - For keypad control, only terminal X4/RFR of the control terminals (for controller enable) must be wired:

| Digital terminals (X4)                                                                                                    | Name | Function               |                     |  |
|----------------------------------------------------------------------------------------------------|------|------------------------|---------------------|--|
| E84AVSCxxxxx                                                                                                    | RFR  | HIGH level             | Controller enable   |  |
| 24 V 24 <b>X4</b>                                                                                                    |      | HIGH⊐LOW               | Reset error message |  |
| A Contraction of the second second se |      | LOW level<br>(or open) | Controller inhibit  |  |

- 2. Inhibit controller: Set terminal X4/RFR to LOW level or open contact.
- 3. Switch on voltage supply of the controller.
  - Without motor operation: Connect external 24 V supply.
  - <u>With motor operation</u>: Connect mains voltage.
  - If the green "DRV-RDY" LED is blinking and the red "DRV-ERR" LED is off, the controller is ready for operation and commissioning can proceed.

#### 4. Load Lenze setting to controller.

This step is recommended to get a defined device configuration. All parameter settings in the controller are reset to the Lenze setting.

The Lenze setting can only be loaded if the controller is inhibited!

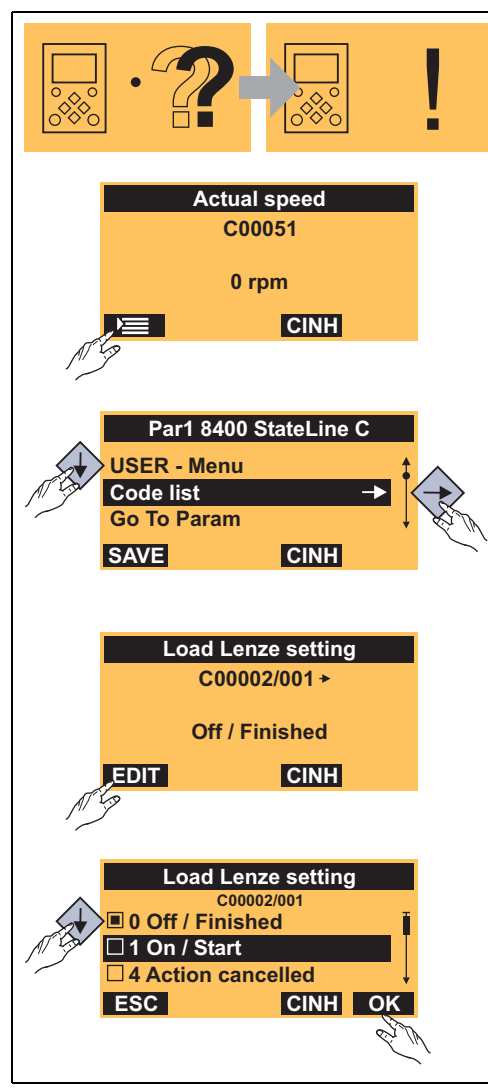

After attaching the keypad or switching on the controller with keypad attached, the connection between keypad and controller is established.

The connection has been established when the code C00051 appears in the display.

- Then press the function key 🖾 to change to the main menu.
- Change to this level by pressing the navigation key ⇒.
  - The **code list** contains all parameters of the controller.
  - The "Load Lenze setting" device command (C00002/001) is the first parameter in the **code list**.
- Use the DI function key to switch over to the editing mode.
- Use the **OK** function key to accept the selection and to leave the editing mode.

Now the Lenze setting is being loaded and then the controller will be restarted.

#### 6.2 Quick commissioning with the keypad

#### 5. Optional settings

V/f base frequency: If the rated motor voltage differs from the mains voltage, the V/f base frequency has to be adapted.

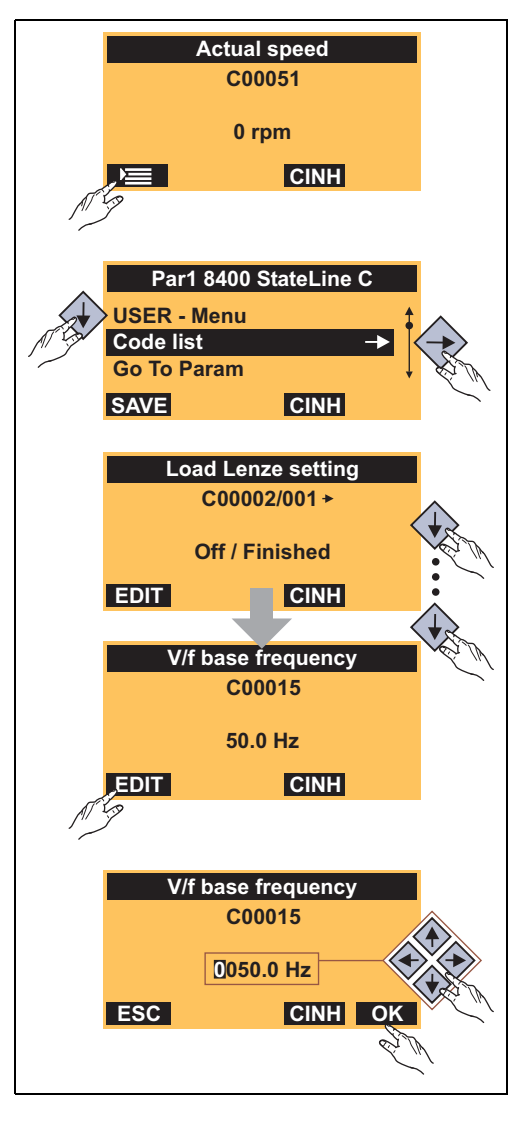

Based on the restart of the controller after loading the Lenze setting:

- Press the function key 🖾 to change to the main menu.
- Go to the main menu and use the 
   √
   navigation keys to select the "Code list" entry.
- Change to this level by pressing the navigation key  $\Leftrightarrow$ .
- Navigate to the parameter C00015 by repeatingly pressing the <a>theta</a> pressing the <a>theta</a> pressing the <a>the
- Then use the **EDD** function key to switch over to the editing mode.
- Set the value according to the following formula using the navigation keys:

$$C00015 [Hz] = \frac{U_{FI} [V]}{U_{Ratedmot} [V]} \cdot f_{Rated} [Hz]$$

V<sub>frequency inverter</sub>: Mains voltage 400 V or 230 V U<sub>ratedmot</sub>: Rated motor voltage depending on the connection method

f<sub>rated</sub>: Rated motor frequency

• Use the OK function key to accept the changed setting and to leave the editing mode.

<u>Reference speed</u>: Depending on the setting of the V/f base frequency, it may be required to adapt the setting of the reference speed in C00011 to go through the entire speed range of the motor. (for general procedure see above.)

<u>Vmin boost</u>: The Vmin boost of the motor voltage serves to select a load-independent magnetising current which is required for asynchronous motors. The torque behaviour of the motor can be optimised by adapting the setting in C00016. (for general procedure see above.)

6. For keypad control instead of terminal control:

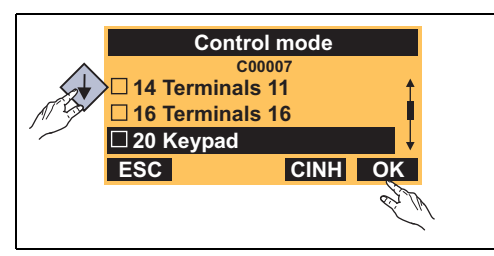

- Navigate to the parameter C00007 (for general procedure with keypad see step 5).
- Set the "20 keypad" selection.
- 7. Save parameter settings safe against mains failure.
  - Unless the settings have been changed explicitly in the integrated memory module, the executed parameter changes will get lost after mains switching of the controller.
  - Using the keypad, you can press function key we to save the parameter settings.
- 8. Enable controller and select speed setpoint.

For this purpose, observe the following segments!

#### **Enable controller**

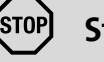

#### Stop!

Before stipulating a speed setpoint, check whether the brake in the form of a holding brake on the motor shaft has been released!

## Note!

If the controller is enabled at mains power-up. the controller remains in the "ReadyToSwitchOn" status when being in the Lenze setting (the green LED "DRV-RDY" flashes twice approx. every 1.25 seconds).

To be able to change to the "SwitchedOn" status, the controller enable must be deactivated first: set terminal X4/RFR to LOW level.

If the controller's status is "SwitchedOn", (the green LED "DRV-RDY" flashes every second):

- Enable controller: Set terminal X4/RFR to HIGH level.
  - Unless another source is active for controller inhibit, the controller switches from "SwitchedOn" to "OperationEnabled" (the green LED "DRV-RDY" is permanently on).
  - Now the drive follows the setpoint selection (see the following segment).
  - The actual speed value is displayed in C00051.
- Inhibit controller again: Set terminal X4/RFR to LOW level.

#### Select speed setpoint

In case of terminal control in the preset control mode "Terminals 0":

- In the Lenze setting, the main speed setpoint is selected via the analog terminal X3/A1U (e.g. via a setpoint potentiometer).
  - Scaling: 10 V = 100 % reference speed (C00011) = 1500 rpm (applies to 4-pole asynchronous motors)

In case of keypad control:

- 1. Navigate to parameter C00728/3.
- 2. Set the desired setpoint speed in [%] with regard to the reference speed set in C00011 (CCW rotation: -199.99 % .... 0, CW rotation: 0 ... +199.99 %).

In order to prevent jumps, the main speed setpoint is led via a ramp generator with linear ramps:

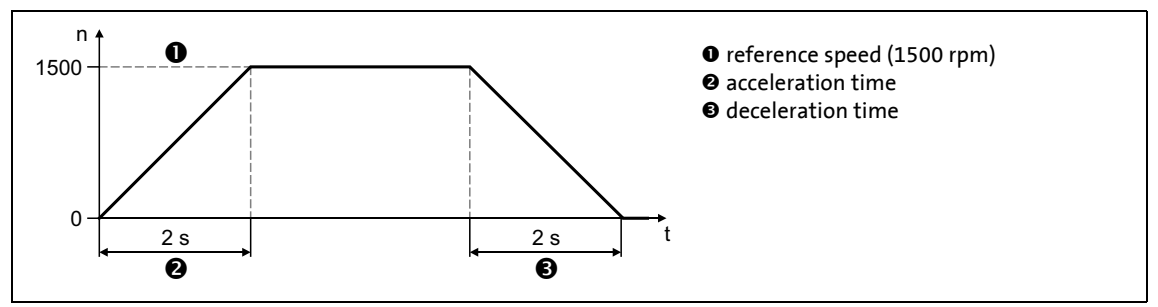

[6-2] Speed profile with preset ramp generator with linear ramps

#### Using fixed setpoints

Alternatively to the setpoint selection via the analog input or C00728/3. "fixed setpoints" can also be activated according to the following truth table:

| Terminal control |      | Keypad control |          | Speed selection                                                                            |
|------------------|------|----------------|----------|--------------------------------------------------------------------------------------------|
| DI1              | DI2  | C00727/5       | C00727/4 |                                                                                            |
| LOW              | LOW  | 0              | 0        | The setpoint speed is selected via the analog input 1 or with keypad control via C00728/3. |
| HIGH             | LOW  | 1              | 0        | Setpoint speed = fixed setpoint 1 (C00039/1: 40 %)                                         |
| LOW              | HIGH | 0              | 1        | Setpoint speed = fixed setpoint 2 (C00039/2: 40 %)                                         |
| HIGH             | HIGH | 1              | 1        | Setpoint speed = fixed setpoint 3 (C00039/3: 40 %)                                         |

• Fixed setpoints refer to the reference speed set in C00011.

#### Other control functions

...in the preset control mode "Terminals 0" or with keypad control:

| Terminal control | Keypad control | Function                                                                                                    |
|------------------|----------------|----------------------------------------------------------------------------------------------------|
| DI3              | C00727/2       |                                                                                                    |
| HIGH             | 1              | <ul> <li>Manual DC-injection braking</li> <li>Manual DC-injection braking allows the drive to be quickly braked to a standstill without the need to use an external brake resistor.</li> <li>The maximum braking torque to be generated by the DC braking current is approx. 20 30 % of the rated motor torque. It is lower than that for braking in generator mode with an external brake resistor.</li> <li>The DC-injection braking remains active as long DI3 is at HIGH level or C00727/2 is set to "1".</li> </ul> |

| Terminal control | Keypad control | Function                                      |
|------------------|----------------|-----------------------------------------------|
| DI4              | C00727/3       |                                               |
| LOW              | 0              | Direction of rotation CW (clockwise)          |
| HIGH             | 1              | Direction of rotation CCW (counter-clockwise) |

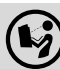

#### More information in this manual:

- The following chapter contains the most important parameters for a quick commissioning.
- Chapter "<u>Diagnostics & troubleshooting</u>" informs about how detect and remove faults during commissioning. (<u>144</u>)
- Chapter "<u>Adapting the application individually</u>" describes further adaptation options of the application based on the respective function block interconnection. (<u>CL</u> 55)

## 6 Commissioning

6.3 Adapting the most important parameters to the drive task

#### 6.3 Adapting the most important parameters to the drive task

The following short overview contains the most important parameters for a quick commissioning.

\_\_\_\_\_

- The following subchapters provide more detailed information on these parameters.
- A description of <u>all parameters</u> can be found in the reference manual of the controller and in the Engineer online help.

|         | Parameter                               | Name                                      | Info/Lenze setting                                                                                                    |                                 |  |  |
|---------|-----------------------------------------|-------------------------------------------|----------------------------------------------------------------------------------------------------|---------------------------------|--|--|
|         | C00011                                  | Appl.: Reference speed                    | 1500 rpm                                                                                                    |                                 |  |  |
|         | C00059                                  | Appl.: Reference frequency C11            | -                                                                                                    |                                 |  |  |
|         | C00015                                  | VFC: V/f base frequency                   | 50.0 Hz                                                                                                    | VFC = Voltage Frequency Control |  |  |
| gs      | C00016                                  | VFC: Vmin boost                           | 1.60 %                                                                                                    |                                 |  |  |
| ettin   | C00022                                  | Imax in motor mode                        | depending on the device power                                                                                                    |                                 |  |  |
| ic se   | C00120                                  | Setting of motor overload (I²xt)          | 100.00 %                                                                                                    |                                 |  |  |
| Basi    | C00142 Auto-start option                |                                           | 0x19 = Controller inhibit when<br>• the controller is switched on (device on)<br>• Undervoltage<br>• Loading of the Lenze setting |                                 |  |  |
|         | C00173                                  | Mains voltage                             | 0: "3ph 400V / 1ph 23                                                                                                    | 0V"                             |  |  |
|         | C00034/1                                | AIN1: Configuration                       | 0: "-10+10 v"                                                                                                    | AIN1 = analog input             |  |  |
|         | C00026/1                                | AIN1: Offset                              | 0.00 %                                                                                                    |                                 |  |  |
|         | C00027/1                                | AIN1: Gain                                | 1.0000                                                                                                    |                                 |  |  |
|         | C00010/x                                | AIN1: Characteristic                      | see parameter description                                                                                                    |                                 |  |  |
| ameters | C00012                                  | Acceleration time - main setpoint 2.000 s |                                                                                                    |                                 |  |  |
|         | C00013                                  | Deceleration time - main setpoint         | 2.000 s                                                                                                    |                                 |  |  |
| para    | C00039/1                                | Fixed setpoint 1                          | 40.00 %                                                                                                    |                                 |  |  |
| tion    | C00039/2                                | Fixed setpoint 2                          | 60.00 %                                                                                                    |                                 |  |  |
| licat   | C00039/3                                | Fixed setpoint 3                          | 80.00 %                                                                                                    |                                 |  |  |
| App     | C00105                                  | Decel. time - quick stop                  | 2.000 s                                                                                                    |                                 |  |  |
|         | C00114                                  | DIx: Polarity                             | No inversion                                                                                                    | DIx = digital inputs            |  |  |
|         | C00118                                  | DOx: Polarity                             | No inversion                                                                                                    | DOx = digital outputs           |  |  |
|         | C00434/1                                | O1U: Gain                                 | 100.00 %                                                                                                    | O1U = analog output             |  |  |
|         | C00435/1                                | O1U: Offset                               | 0.00 %                                                                                                    | (voltage output)                |  |  |
|         | C00006                                  | Motor control                             | 6: "VFCplus:V /f linear                                                                                                    | п                               |  |  |
|         | C00018                                  | Switching frequency                       | 2: "8 kHz var./drive-opt."                                                                                                    |                                 |  |  |
| irol    | C00021                                  | Slip compensation                         | 2.67 %                                                                                                    |                                 |  |  |
| cont    | C00019                                  | Auto-DCB: Threshold                       | 3 rpm                                                                                                    | DCB = DC-injection braking      |  |  |
| tor     | C00036                                  | DC braking: Current                       | 50.00 %                                                                                                    |                                 |  |  |
| W٥      | C00106                                  | Auto-DCB: Hold time                       | 0.500 s                                                                                                    |                                 |  |  |
|         | C00910/1                                | Max. pos. output frequency                | 1000 Hz                                                                                                    |                                 |  |  |
|         | C00910/2                                | Max. neg. output frequency                | 1000 Hz                                                                                                    |                                 |  |  |
| Hig     | lighlighted in grey = display parameter |                                           |                                                                                                    |                                 |  |  |

## 6 Commissioning

6.3 Adapting the most important parameters to the drive task

#### 6.3.1 Basic settings

|        | Parameter | Name                             | Lenze setting                 |
|--------|-----------|----------------------------------|-------------------------------|
|        | C00011    | Appl.: Reference speed           | 1500 rpm                      |
|        | C00059    | Appl.: Reference frequency C11   | -                             |
| Sg     | C00015    | VFC: V/f base frequency          | 50.0 Hz                       |
| ettir  | C00016    | VFC: Vmin boost                  | 1.60 %                        |
| sic se | C00022    | Imax in motor mode               | depending on the device power |
| Bas    | C00120    | Setting of motor overload (I²xt) | 100.00 %                      |
|        | C00142    | Auto-start option                | see parameter description     |
|        | C00173    | Mains voltage                    | 0: "3ph 400V / 1ph 230V"      |

#### C00011

#### Appl.: Reference speed

Setting the reference speed

• In the controller, all speed-related signals are processed to one reference variable in percent.

- Set a reference speed here that corresponds to 100 %.
- The frequency that corresponds to the set reference speed is displayed in <u>C00059</u>.

#### Note:

This is not a maximum limitation!

All values in percent in the controller may be in a range of 0 ... 199.99 %.

| Setting range (min. value   unit   max. value) |     |       | Lenze setting |
|------------------------------------------------|-----|-------|---------------|
| 50                                             | rpm | 60000 | 1500 rpm      |

#### C00059

#### 0059

 Appl.: Reference frequency

 Display of the field frequency which corresponds to the reference speed set in C00011 in the corresponding motor combination.

 Display range (min value) unit | max value)

| Display range (min. value   unit   max. value) |    |         |  |
|------------------------------------------------|----|---------|--|
| 0.00                                           | Hz | 1300.00 |  |

#### C00015

# VFC: V/f base frequency V/f base frequency for V/f characteristic control and V/f control The V/f base frequency determines the slope of the V/f characteristic and has considerable influence on the current, torque, and power performance of the motor.

| 00015 [H:                                                                                                    | $z] = \frac{U_{FI} [V]}{U_{Ratedmot} [V]}.$ | f <sub>Rated</sub> [Hz | V <sub>frequency inverter</sub> : Mains voltage 400 V or 230 V<br>V <sub>ratedmot</sub> : Rated motor voltage depending on the<br>connection method<br>f <sub>rated</sub> : Rated motor frequency |
|----------------------------------------------------------------------------------------------------|---------------------------------------------|------------------------|----------------------------------------------------------------------------------------------------|
| When the motor to be used has been selected from the »Engineer« motor catalogue, the suitable value can be entered automatically. An automatic detection via the motor parameter identification is possible as well. |                                             |                        |                                                                                                    |
| Setting range (min. value   unit   max. value)                                                                                                    |                                             |                        | Lenze setting                                                                                                    |
| 7.5                                                                                                    | Hz                                          | 2600.0                 | 50.0 Hz                                                                                                    |

# 6 Commissioning 6.3 Adapting the most important parameters to the drive task

#### C00016

#### VFC: Vmin boost

Boost of the V/f voltage characteristic in the range of small speeds or frequencies with V/f characteristic control (VFCplus) and V/f control (VFCplus+encoder). This may increase the starting torque.

After the motor to be used has been selected from the »Engineer« motor catalogue, the suitable value can be entered automatically. An automatic detection via the motor parameter identification is possible as well.
The general linear and quadratic V/f characteristics are shown in the illustrations below. The illustrations show

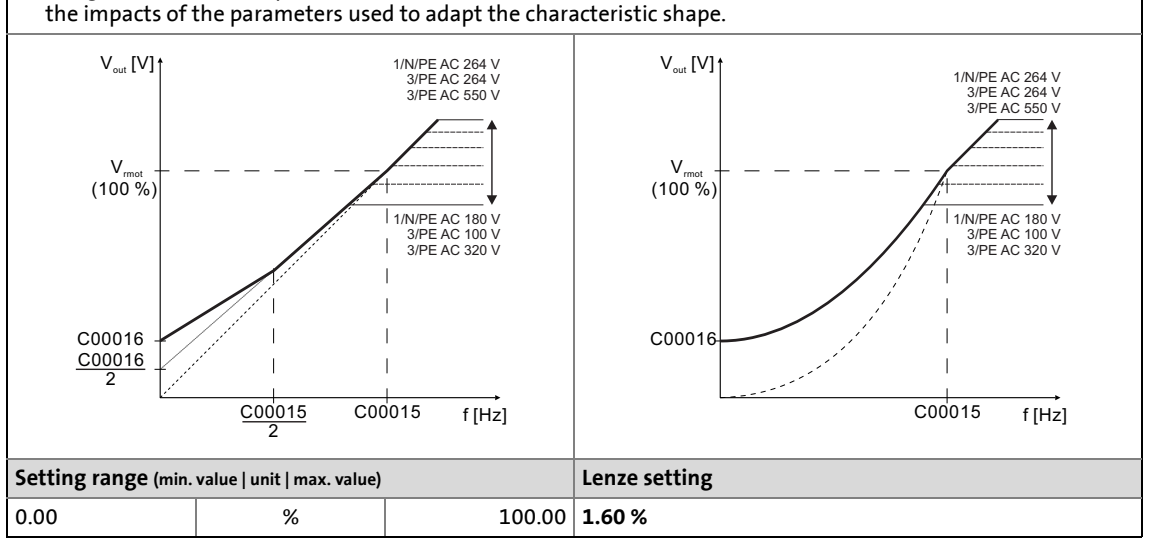

#### C00022

| Imax in motor mode                                        |   |        |                               |
|-----------------------------------------------------------|---|--------|-------------------------------|
| Maximum current in motor mode for all motor control modes |   |        |                               |
| Setting range (min. value   unit   max. value)            |   |        | Lenze setting                 |
| 0.00                                                      | А | 655.35 | depending on the device power |

#### C00120

#### Setting of motor overload (I<sup>2</sup>xt)

Operating threshold for the "OC6: Motor overload (l<sup>2</sup>xt)" error message
 If the calculated motor load reaches the operating threshold set here, the "Warning" error response is carried out in the Lenze setting. The error response can be set in C00606.

| Setting range (min. value   unit   max. value) |   |        | Lenze setting |
|------------------------------------------------|---|--------|---------------|
| 0.00                                           | % | 250.00 | 100.00 %      |

# 6 Commissioning 6.3 Adapting the most important parameters to the drive task

#### C00142

| Auto-start option                                                                                                    |                                                                                    |                                                                                                    |  |  |
|----------------------------------------------------------------------------------------------------|------------------------------------------------------------------------------------|----------------------------------------------------------------------------------------------------|--|--|
| Starting performance of the controller after mains connection, undervoltage, loading of the Lenze setting as well as a reset of "Trouble" or "Fault" can be parameterised individually. |                                                                                    |                                                                                                    |  |  |
| Setting range (min.                                                                                                    | hex value   max. hex value)                                                        | Lenze setting                                                                                                    |  |  |
| 0x00                                                                                                    | 0xFF                                                                               | 0x19                                                                                                    |  |  |
| The keypad display the rightmost posi                                                                                                    | ys the setting as bit string (bit 0 is at<br>ition):                               | Decimal: 25<br>Binary: 00011001                                                                                                    |  |  |
| EDIT                                                                                                    | Autostart option           C00142           00011001           Bit 7 6 5 4 3 2 1 0 |                                                                                                    |  |  |
| Value is bit-coded                                                                                                    | : (⊠ = bit set)                                                                    | Info                                                                                                    |  |  |
| Bit 0 🗹                                                                                                    | Inhibit at power-on                                                                | This option prevents the change to "SwitchedOn" after<br>mains power-on if the controller is already enabled at<br>mains power-on.<br>Danger!<br>If the "Inhibit at power-on" auto-start option has been<br>deactivated in , (bit $0 = 0$ ), the motor can directly start to<br>run if the controller is enabled after mains connection! |  |  |
| Bit 1 🗆                                                                                                    | Inhibit at trouble                                                                 |                                                                                                    |  |  |
| Bit 2 🗆                                                                                                    | Inhibit at fault                                                                   |                                                                                                    |  |  |
| Bit 3 🗹                                                                                                    | Inhibit at undervoltage                                                            |                                                                                                    |  |  |
| Bit 4 ☑                                                                                                    | Inhibit at Lenze setting                                                           | After the Lenze setting has been loaded, this option<br>prevents the change to the "SwitchedOn" status if the<br>controller is already enabled again after the Lenze<br>setting has been loaded.                                                                                                    |  |  |
| Bit 5 7 🗆                                                                                                    | Reserved                                                                           |                                                                                                    |  |  |

\_\_\_\_\_

#### C00173

#### Mains voltage

If the rated mains voltage differs from 230 V or 400 V, set the mains voltage the drive is operated with. The set mains voltage influences the brake chopper threshold, the monitoring of the device utilisation (Ixt) and the switch-off threshold in case of undervoltage in the DC bus.

| Selection list (Lenze setting printed in bold) |                     | Info                           |
|------------------------------------------------|---------------------|--------------------------------|
| 0                                              | 3ph 400V / 1ph 230V | 3-phase 400 V or 1-phase 230 V |
| 1                                              | 3ph 440V / 1ph 230V | 3-phase 440 V or 1-phase 230 V |
| 2                                              | 3ph 480V / 1ph 230V | 3-phase 480 V or 1-phase 230 V |
| 3                                              | 3ph 500V / 1ph 230V | 3-phase 500 V or 1-phase 230 V |
## 6 Commissioning

6.3 Adapting the most important parameters to the drive task

#### 6.3.2 Application parameters

In the following, the signal flow of the "actuating drive speed" application is shown according to the Lenze setting.

- For a better readability, non-effective functions are not shown in this representation.
- A representation with all interfaces/parameters can be found in the appendix. (11 58)

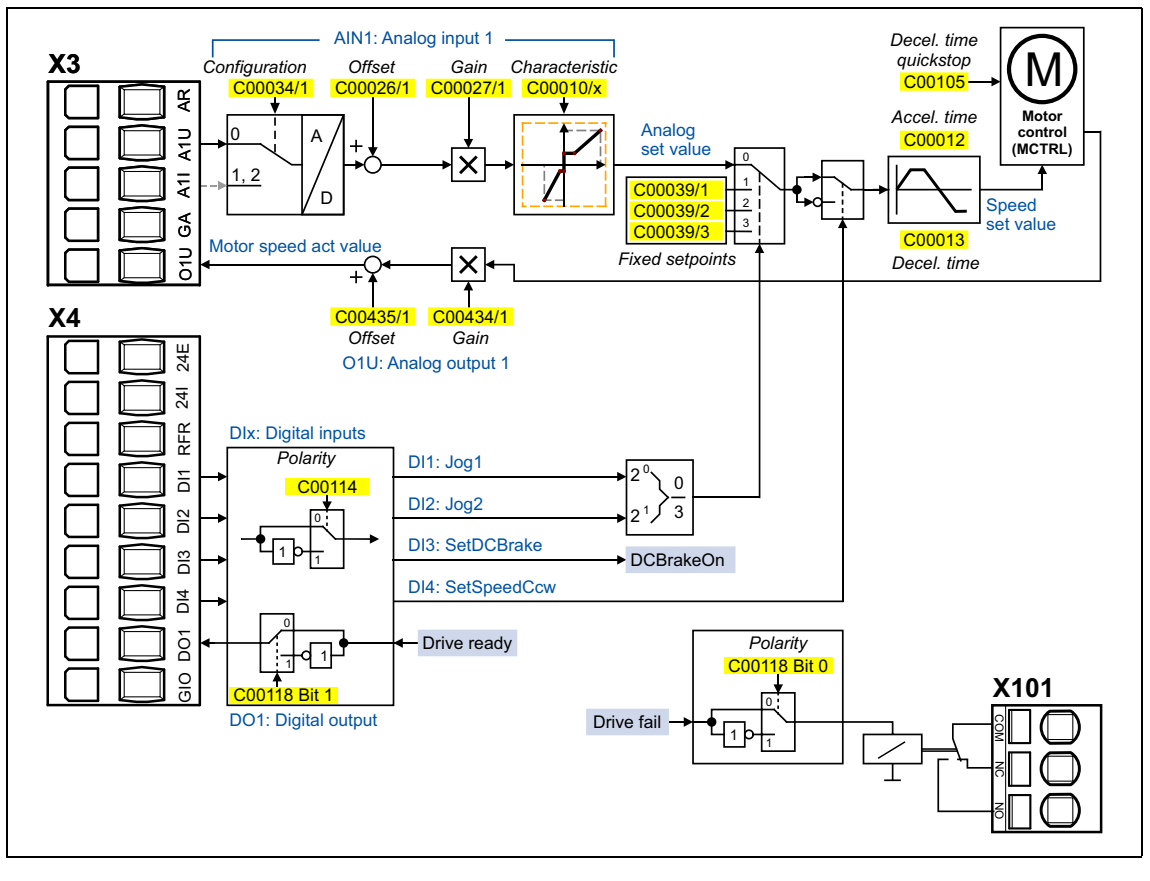

|       | Parameter Name            |                                   | Info/Lenze setting    |                       |  |
|-------|---------------------------|-----------------------------------|-----------------------|-----------------------|--|
|       | C00034/1                  | AIN1: Configuration               | 0: "-10+10 v"         | AIN1 = analog input   |  |
|       | C00026/1                  | AIN1: Offset                      | 0.00 %                |                       |  |
|       | C00027/1                  | AIN1: Gain                        | 1.0000                | -                     |  |
|       | C00010/x                  | AIN1: Characteristic              | see parameter descrip | tion                  |  |
| ters  | C00012                    | Acceleration time - main setpoint | 2.000 s               |                       |  |
| ame   | C00013                    | Deceleration time - main setpoint | 2.000 s               |                       |  |
| para  | C00039/1 Fixed setpoint 1 |                                   | 40.00 %               |                       |  |
| ion   | C00039/2 Fixed setpoint 2 |                                   | 60.00 %               |                       |  |
| licat | C00039/3 Fixed setpoint 3 |                                   | 80.00 %               |                       |  |
| App   | C00105                    | Decel. time - quick stop          | 2.000 s               |                       |  |
|       | C00114                    | DIx: Polarity                     | No inversion          | DIx = digital inputs  |  |
|       | C00118 DOx: Polarity      |                                   | No inversion          | DOx = digital outputs |  |
|       | C00434/1                  | O1U: Gain                         | 100.00 %              | O1U = analog output   |  |
|       | C00435/1 O1U: Offset 0    |                                   | 0.00 %                | (voltage output)      |  |

## 6 Commissioning

## 6.3 Adapting the most important parameters to the drive task

#### C00034/1

| Analog input (AIN1): Configuration                  |                                          |                                                                                                    |  |  |
|-----------------------------------------------------|------------------------------------------|----------------------------------------------------------------------------------------------------|--|--|
| Configuration of t                                  | ne analog input for current or voltage r | neasurement                                                                                                    |  |  |
| Selection list (Lenze setting printed in bold) Info |                                          |                                                                                                    |  |  |
| 0                                                   | -10+10 V                                 | Input signal is the voltage signal -10 V +10 V<br>• -10 V +10 V ≡ -100 % +100 %                                                                                                    |  |  |
| 1                                                   | 020 mA                                   | Input signal is the current signal 0 mA 20 mA<br>• 0 mA 20 mA $\equiv$ 0 % +100 %                                                                                                    |  |  |
| 2                                                   | 420 mA                                   | <ul> <li>Input signal is the current signal 4 mA 20 mA</li> <li>4 mA 20 mA ≡ 0 % +100 %</li> <li>The current loop is monitored for open circuit (I &lt; 4 mA) by the device.</li> </ul> |  |  |

\_\_\_\_\_

#### C00026/1

| Analog input (AIN1): Offset |                            |        |               |  |  |  |
|-----------------------------|----------------------------|--------|---------------|--|--|--|
| Setting range (min.         | value   unit   max. value) |        | Lenze setting |  |  |  |
| -199.99                     | %                          | 199.99 | 0.00 %        |  |  |  |

#### C00027/1

| Analog input (AIN1): Gain                      |  |          |               |  |  |  |
|------------------------------------------------|--|----------|---------------|--|--|--|
| Setting range (min. value   unit   max. value) |  |          | Lenze setting |  |  |  |
| -100.0000                                      |  | 100.0000 | 1.0000        |  |  |  |

#### C00010/x

| Analog input (AIN1): characteristic                                                                       |                                                                                                    |                                                                                      |                                                                                                    |  |  |  |
|----------------------------------------------------------------------------------------------------|----------------------------------------------------------------------------------------------------|--------------------------------------------------------------------------------------|----------------------------------------------------------------------------------------------------|--|--|--|
| An individual cha<br>illustration can be<br>order to provide d<br>case the input sig<br>output signal con | racteristic according<br>e parameterised for t<br>lifferent slopes and a<br>nal corresponds to t<br>responds to the Y ax | to the right<br>he analog input in<br>dead band. In this<br>he X axis and the<br>is. | -199.99 %<br>y <sub>max</sub><br>y <sub>min</sub><br>-x <sub>max</sub><br>y <sub>min</sub><br>y <sub>min</sub> |  |  |  |
| Setting range (min                                                                                        | n. value   unit   max. value)                                                                                            | 1                                                                                    |                                                                                                    |  |  |  |
| 0.00                                                                                                    | %                                                                                                    | 199.99                                                                               |                                                                                                    |  |  |  |
| Subcodes                                                                                                  | Lenze setting                                                                                                    |                                                                                      | Info                                                                                                    |  |  |  |
| C00010/1                                                                                                  | 0.00 %                                                                                                    |                                                                                      | • AIN1: (+y0) = min                                                                                                    |  |  |  |
| C00010/2                                                                                                  | 0.00 %                                                                                                    |                                                                                      | ❷ AIN1: (+x0) = Dead band                                                                                                    |  |  |  |
| C00010/3                                                                                                  | 0.00 %                                                                                                    |                                                                                      | ● AIN1: (-y0) = (-min)                                                                                                    |  |  |  |
| C00010/4                                                                                                  | 0.00 %                                                                                                    |                                                                                      | ● AIN1: (-x0) = (-Dead band)                                                                                                    |  |  |  |
| C00010/5                                                                                                  | 100.00 %                                                                                                    |                                                                                      | ● AIN1: (+ymax)                                                                                                    |  |  |  |
| C00010/6                                                                                                  | 100.00 %                                                                                                    |                                                                                      | Ø AIN1: (+xmax)                                                                                                    |  |  |  |
| C00010/7                                                                                                  | 100.00 %                                                                                                    |                                                                                      | • AIN1: (-ymax)                                                                                                    |  |  |  |
| C00010/8                                                                                                  | 100.00 %                                                                                                    |                                                                                      | S AIN1: (-xmax)                                                                                                    |  |  |  |

#### Commissioning 6 6.3

#### Adapting the most important parameters to the drive task

#### C00012

| Acceleration time - main setpoint                                                                                                    |                            |         |               |  |  |  |
|----------------------------------------------------------------------------------------------------|----------------------------|---------|---------------|--|--|--|
| Acceleration time of the ramp generator for the main speed setpoint<br>• Time period for the acceleration from standstill to reference speed set in <u>C00011</u> . |                            |         |               |  |  |  |
| Setting range (min.                                                                                                    | value   unit   max. value) |         | Lenze setting |  |  |  |
| 0.000                                                                                                    | S                          | 999.999 | 2.000 s       |  |  |  |

#### C00013

| Deceleration time - main setpoint                                                                                                    |                            |         |               |  |  |  |
|----------------------------------------------------------------------------------------------------|----------------------------|---------|---------------|--|--|--|
| Deceleration time of the ramp generator for the main speed setpoint<br>• Time period for the deceleration from the reference speed set in <u>C00011</u> to standstill. |                            |         |               |  |  |  |
| Setting range (min.                                                                                                    | value   unit   max. value) |         | Lenze setting |  |  |  |
| 0.000                                                                                                    | S                          | 999.999 | 2.000 s       |  |  |  |

#### C00039/x

| Fixed setpoints 1 3                                                                                                    |                                 |        |                  |  |  |  |  |
|----------------------------------------------------------------------------------------------------|---------------------------------|--------|------------------|--|--|--|--|
| Fixed speed setpoints (Jog values) for the setpoint generator<br>• With regard to the reference speed set in <u>C00011</u> .                                                         |                                 |        |                  |  |  |  |  |
| Setting range (n                                                                                                    | nin. value   unit   max. value) |        |                  |  |  |  |  |
| -199.99                                                                                                    | %                               | 199.99 |                  |  |  |  |  |
| Subcodes                                                                                                    | Lenze setting                   |        | Info             |  |  |  |  |
| C00039/1                                                                                                    | 40.00 %                         |        | Fixed setpoint 1 |  |  |  |  |
| C00039/2                                                                                                    | 60.00 %                         |        | Fixed setpoint 2 |  |  |  |  |
| C00039/3 80.00 %                                                                                                    |                                 |        | Fixed setpoint 3 |  |  |  |  |
| Selection/activation of the fixed speed setpoints (Jog values)<br>In the preset control mode "Terminals 0", the fixed setpoints 1 3 for the "actuating drive speed" are selected via |                                 |        |                  |  |  |  |  |

| the digital terminals DI1 and DI2: |      |                              |  |  |  |  |
|------------------------------------|------|------------------------------|--|--|--|--|
| DI2                                | DI1  | Speed setpoint =             |  |  |  |  |
| LOW                                | LOW  | Selection via analog input 1 |  |  |  |  |
| LOW                                | HIGH | Fixed setpoint 1             |  |  |  |  |
| HIGH                               | LOW  | Fixed setpoint 2             |  |  |  |  |
| HIGH                               | HIGH | Fixed setpoint 3             |  |  |  |  |

#### C00105

#### Decel. time - quick stop

| Deceleration | tir | ne | for | the | "quick | stop" | function |  |
|--------------|-----|----|-----|-----|--------|-------|----------|--|
|              |     |    |     |     |        |       |          |  |

• Time period for the deceleration from the reference speed set in <u>C00011</u> to standstill.

| Setting range (min. | value   unit   max. value) |         | Lenze setting |
|---------------------|----------------------------|---------|---------------|
| 0.000               | S                          | 999.999 | 2.000 s       |

"Quick stop" function

If the "quick stop" function is activated, the motor control is decoupled from the setpoint selection and within the deceleration time parameterised in C00105 the motor is brought to a standstill ( $n_{act} = 0$ ).

• The motor is kept at a standstill during closed-loop operation.

• A pulse inhibit (CINH) is set if the auto-DCB function has been activated via C00019.

Activation of the "quick stop" function

• With the device command C00002/17 = "1: On / start".

• In the "Terminals 2" control mode by setting the digital input DI3 to HIGH level.

• In the "Terminals 16" control mode by setting the digital inputs DI3 and DI4 to LOW level (function "fail-safe selection of direction of rotation").

The "quick stop" function is also activated if the monitoring mode will be enabled the "TroubleQSP" error response has been parameterised for.

## 6 Commissioning

### 6.3 Adapting the most important parameters to the drive task

#### C00114

| Digital inputs (DIx                                                             | Digital inputs (DIx): Polarity  |                      |                                                    |  |  |  |
|---------------------------------------------------------------------------------|---------------------------------|----------------------|----------------------------------------------------|--|--|--|
| The polarity of eac                                                             | h digital input of th           | e device can be inve | erted via this bit field.                          |  |  |  |
| Setting range (min.                                                             | hex value   max. hex valu       | ıe)                  | Lenze setting                                      |  |  |  |
| 0x0000                                                                          |                                 | 0xFFFF               | 0x0000                                             |  |  |  |
| The keypad display the rightmost posi                                           | /s the setting as bit<br>tion): | string (bit 0 is at  | Decimal: 0<br>Binary: 00000000.0000000             |  |  |  |
| Dlx: polarity<br>C00114<br>RFR Dl4 Dl2<br>0 0 0 0 0 0 0 0 0 0 0 0 0 0 0 0 0 0 0 |                                 |                      |                                                    |  |  |  |
| Value is bit-coded                                                              | : (⊠ = bit set)                 |                      | Info                                               |  |  |  |
| Bit 0 🗆                                                                         | DI1 inverted                    |                      | Inversion of digital input 1                       |  |  |  |
| Bit 1 🗆                                                                         | DI2 inverted                    |                      | Inversion of digital input 2                       |  |  |  |
| Bit 2 🛛 DI3 inverted                                                            |                                 |                      | Inversion of digital input 3                       |  |  |  |
| Bit 3 🗆 DI4 inverted                                                            |                                 |                      | Inversion of digital input 4                       |  |  |  |
| Bit 4 14 🛛                                                                      | Reserved                        |                      |                                                    |  |  |  |
| Bit 15 🗆                                                                        | RFR inverted                    |                      | Inversion of digital input RFR (controller enable) |  |  |  |

#### C00118

#### Digital outputs (DOx): Polarity The polarity of each digital output of the device can be inverted via this bit field. Setting range (min. hex value | max. hex value) Lenze setting 0x00 0xFF 0x00 Decimal: 0 The keypad displays the setting as bit string (bit 0 is at Binary: 00000000 the rightmost position): DOx: polarity C00118 00000000 Relay EDIT Value is bit-coded: (☑ = bit set) Info Bit 0 🗆 Relay inverted **Relay** inversion Bit 1 🗆 DO1 inverted Inversion of digital output 1 Bit 2 ... 7 🗆 Reserved

#### C00434/1

| Analog voltage output (O1U): Gain              |   |        |               |  |
|------------------------------------------------|---|--------|---------------|--|
| Setting range (min. value   unit   max. value) |   |        | Lenze setting |  |
| -199.99                                        | % | 199.99 | 100.00 %      |  |

#### C00435/1

| Analog voltage output (O1U): Offset            |   |        |               |  |
|------------------------------------------------|---|--------|---------------|--|
| Setting range (min. value   unit   max. value) |   |        | Lenze setting |  |
| -199.99                                        | % | 199.99 | 0.00 %        |  |

## 6 Commissioning

6.3 Adapting the most important parameters to the drive task

#### 6.3.3 Motor control parameters

|      | Parameter | Name                       | Lenze setting              |                            |
|------|-----------|----------------------------|----------------------------|----------------------------|
|      | C00006    | Motor control              | 6: "VFCplus:V /f linear"   |                            |
|      | C00018    | Switching frequency        | 2: "8 kHz var./drive-opt." |                            |
| 2    | C00021    | Slip compensation          | 2.67 %                     |                            |
| cont | C00019    | Auto-DCB: Threshold        | 3 rpm                      | DCB = DC-injection braking |
| tor  | C00036    | DC braking: Current        | 50.00 %                    |                            |
| ٩    | C00106    | Auto-DCB: Hold time        | 0.500 s                    |                            |
|      | C00910/1  | Max. pos. output frequency | 1000 Hz                    |                            |
|      | C00910/2  | Max. neg. output frequency | 1000 Hz                    |                            |

#### C00006

#### Motor control

Selection of the motor control mode

• In the following, all options for V/f characteristic control (VFCplus) are shown.

• The V/f characteristic shape is defined by selecting the corresponding motor control mode.

| • A detailed description of this and other motor control types not mentioned here (e.g. vector control) can be found |
|----------------------------------------------------------------------------------------------------|
| in the reference manual and in the »Engineer« online help for the controller.                                        |

| Selection list (Lenze | setting printed in bold)      | Info                                                                                                    |
|-----------------------|-------------------------------|----------------------------------------------------------------------------------------------------|
| 6                     | VFCplus: V/f linear           | Linear V/f characteristic<br>• For drives a constant, speed-independent load torque.                                                                                                    |
| 8                     | VFCplus: V/f quadr            | <ul> <li>Square-law V/f characteristic</li> <li>For drives with a load torque curve which is quadratic or in relation to speed. Quadratic V/f characteristics are preferred in the case of centrifugal pumps and fan drives.</li> </ul>                                                                                                    |
| 10                    | VFCplus: V/f definable        | User-definable V/f characteristic<br>• For drives that require adaptation of the magnetising<br>current by means of the output speed. The freely<br>definable V/f characteristic can be used e.g. for<br>operation in conjunction with special machines such<br>as reluctance motors in order to suppress oscillations<br>at the machine or to optimise energy consumption. |
| 11                    | VFCplusEco: V/f energy-saving | Linear V/f characteristic with voltage reduction<br>• For drives which often work in partial load operation,<br>the energy-saving V/f characteristic control<br>(VFCplusEco) offers the opportunity to reduce the<br>voltage at low load in order to save energy. At higher<br>loads, the voltage reduction is cancelled and a linear<br>characteristic is caused.          |

#### C00018

#### Switching frequency

| 5001001111                                                                                                    |                                                |    |                                  |  |  |  |
|----------------------------------------------------------------------------------------------------|------------------------------------------------|----|----------------------------------|--|--|--|
| <ul> <li>Selection of the pulse width modulated switching frequency transferred from the inverter to the motor</li> <li>Select between an ideal setting for the drive which provides smooth running, and an optimal setting with regard to the inverter which keeps its losses to a minimum (min. Pv).</li> <li>Both possibilities offer fixed and variable switching frequencies.</li> <li>When a variable switching frequency is selected, the switching frequency may change as a function of the load and rotational frequency.</li> </ul> |                                                |    |                                  |  |  |  |
| Selection                                                                                                    | Selection list (Lenze setting printed in bold) |    |                                  |  |  |  |
| 1                                                                                                    | 4 kHz var./drive-optimised                     | 15 | 2 kHz constant/min. Pv           |  |  |  |
| 2                                                                                                    | 8 kHz var./drive-optimised                     | 16 | 4 kHz constant/min. Pv           |  |  |  |
| 3                                                                                                    | 16 kHz var./drive-optimised                    | 17 | 8 kHz constant/min. Pv           |  |  |  |
| 5                                                                                                    | 2 kHz constant/drive-optimised                 | 18 | 16 kHz constant/min. Pv          |  |  |  |
| 6                                                                                                    | 4 kHz constant/drive-optimised                 | 21 | 8 kHz var./drive-opt./4 kHz min  |  |  |  |
| 7                                                                                                    | 8 kHz constant/drive-optimised                 | 22 | 16 kHz var./drive-opt./4 kHz min |  |  |  |
| 8                                                                                                    | 16 kHz constant/drive-optimised                | 23 | 16 kHz var./drive-opt./8 kHz min |  |  |  |
| 11                                                                                                    | 4 kHz var./min. Pv                             | 31 | 8 kHz var./min. Pv/4 kHz min     |  |  |  |
| 12                                                                                                    | 8 kHz var./min. Pv                             | 32 | 16 kHz var./min. Pv/4 kHz min    |  |  |  |
| 13                                                                                                    | 16 kHz var./min. Pv                            | 33 | 16 kHz var./min. Pv/8 kHz min    |  |  |  |

#### C00021

#### Slip compensation

Slip compensation for V/f characteristic control and sensorless vector control

 A higher slip compensation results in a higher increase in frequency and voltage when the machine is under load.
 After the motor to be used has been selected from the »Engineer« motor catalogue, the suitable value can be entered automatically. An automatic detection via the motor parameter identification is possible as well.

| Setting range (min. value   unit   max. value) |   |        | Lenze setting |
|------------------------------------------------|---|--------|---------------|
| -100.00                                        | % | 100.00 | 2.67 %        |

#### C00019

#### Auto-DCB: Threshold

Setpoint speed threshold for automatic DC injection braking

• For speed setpoints with values below the thresholds a DC current is injected or the motor is not supplied with current, depending on the setting.

| Setting range (min. value   unit   max. value) |     |       | Lenze setting |
|------------------------------------------------|-----|-------|---------------|
| 0                                              | rpm | 60000 | 3 rpm         |

#### C00036

| DC braking: Current                                                                    |   |        |               |
|----------------------------------------------------------------------------------------|---|--------|---------------|
| Current value in [%] for DC-injection braking<br>• 100 % ≡ Imax in motor mode (C00022) |   |        |               |
| Setting range (min. value   unit   max. value)                                         |   |        | Lenze setting |
| 0.00                                                                                   | % | 200.00 | 50.00 %       |

#### C00106

#### Auto-DCB: Hold time

| <ul> <li>Hold time of the automatic DC injection brake</li> <li>The DC injection brake is applied for the time set here if the value falls below the speed setpoint set in <u>C00019</u>.</li> </ul> |  |         |               |  |  |
|----------------------------------------------------------------------------------------------------|--|---------|---------------|--|--|
| Setting range (min. value   unit   max. value)                                                                                                    |  |         | Lenze setting |  |  |
| 0.000 s 999.000                                                                                                    |  | 999.000 | 0.500 s       |  |  |

## 6 Commissioning

## 6.3 Adapting the most important parameters to the drive task

#### C00910/1

| Max. pos. output frequency                                   |    |      |         |  |
|--------------------------------------------------------------|----|------|---------|--|
| Max. positive output frequency for all motor control modes   |    |      |         |  |
| Setting range (min. value   unit   max. value) Lenze setting |    |      |         |  |
| 0                                                            | Hz | 1000 | 1000 Hz |  |

\_\_\_\_\_

#### C00910/2

| Max. neg. output frequency                                 |    |      |               |
|------------------------------------------------------------|----|------|---------------|
| Max. negative output frequency for all motor control modes |    |      |               |
| Setting range (min. value   unit   max. value)             |    |      | Lenze setting |
| 0                                                          | Hz | 1000 | 1000 Hz       |

## 7 Diagnostics & troubleshooting

7.1 LED status displays for device status

7 Diagnostics & troubleshooting

### 7.1 LED status displays for device status

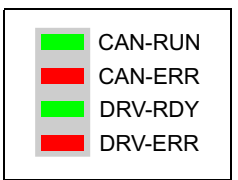

The control of the two LEDs "DRV-RDY" and "DRV-ERR" in the lower part on the front of the inverter depends on the device status.

\_\_\_\_\_

The meaning can be seen from the table below:

| DRV-RDY                    | DRV-ERR                                                                              | Description                                                                                               | <b>Device status</b><br>(Display in C00137) |  |  |  |  |  |
|----------------------------|--------------------------------------------------------------------------------------|----------------------------------------------------------------------------------------------------|---------------------------------------------|--|--|--|--|--|
| OFF                        | OFF                                                                                  | OFF or initialisation active                                                                              | Init                                        |  |  |  |  |  |
|                            | OFF                                                                                  | Safe torque off is active                                                                                 | SafeTorqueOff                               |  |  |  |  |  |
|                            | OFF                                                                                  | Device is ready to start                                                                                  | ReadyToSwitchOn                             |  |  |  |  |  |
|                            | OFF                                                                                  | Device is switched on                                                                                     | SwitchedOn                                  |  |  |  |  |  |
|                            | OFF                                                                                  | Motor data identification/operation                                                                       | OperationEnabled                            |  |  |  |  |  |
|                            | 1                                                                                    | The controller is ready to switch on, switched on or the operation is enabled and a warning is indicated. |                                             |  |  |  |  |  |
|                            |                                                                                      | Fault active, quick stop                                                                                  | TroubleQSP                                  |  |  |  |  |  |
| OFF                        | _1111                                                                                | Trouble is active                                                                                         | Trouble                                     |  |  |  |  |  |
| OFF                        |                                                                                      | Fault is active Fault                                                                                     |                                             |  |  |  |  |  |
| OFF                        |                                                                                      | System fault is active         SystemFault                                                                |                                             |  |  |  |  |  |
| <b>Legend</b><br>The symbo | Legend<br>The symbols used for indicating the LED states have the following meaning: |                                                                                                    |                                             |  |  |  |  |  |
|                            | LED is flashing once approx. every 3 seconds ( <i>slow flash</i> )                   |                                                                                                    |                                             |  |  |  |  |  |
|                            | LED is flashing once approx. every 1.25 seconds ( <i>flash</i> )                     |                                                                                                    |                                             |  |  |  |  |  |
|                            | LED is flash                                                                         | ning twice approx. every 1.25 seconds (double flash)                                                      |                                             |  |  |  |  |  |
|                            | LED is blin                                                                          | king every second                                                                                         |                                             |  |  |  |  |  |
|                            | LED is pern                                                                          | nanently on                                                                                               |                                             |  |  |  |  |  |

# Diagnostics & troubleshooting Diagnostics using the »EASY Starter«

7.2 Diagnostics using the »EASY Starter«

When an online connection has been established to the controller, the most important information on the current operation, device status and operating time is indicated clearly in the »EASY Starter« on the **Diagnostics** tab:

| 送 L-force EASY Starter                                   |                           |                        |                     |                             |                          |                    |  |
|----------------------------------------------------------|---------------------------|------------------------|---------------------|-----------------------------|--------------------------|--------------------|--|
| •)) • 🔊 🔒 🖡                                              | •» · 🔊 🛊 🚚 🐺 🐺 📰 🚧        |                        |                     |                             |                          |                    |  |
| Туре                                                     | Diagnosis All Parameters  | User menu              |                     |                             |                          |                    |  |
| 😋 8400 StateLine C                                       | MCTRL: Speed setpoint     | <b>C</b> 0             | rpm                 | Application                 | C Actuating drive spee   | d [1000]           |  |
|                                                          | MCTRL: Actual speed val   | <b>C</b> 0             | rpm                 | Motor control               | C VFCplus: V/f linear [6 | 5]                 |  |
|                                                          | Motor voltage             | <b>C</b> 0             | v                   | Device state                | C SwitchedON [4]         |                    |  |
|                                                          | Motor current             | <b>C</b> 0             | А                   | Status-determining error    | C 00.0000.00000          | <u>A</u>           |  |
|                                                          | Torque actual value       | <b>C</b> 0             | Nm                  | Current error               | C 00.0000.00000          | • B                |  |
|                                                          |                           |                        |                     | Cause of controller inhibit | C 0x2001                 | <u> </u>           |  |
|                                                          |                           |                        |                     | Cause of quick stop QSP     | C 0x0000                 | <u>.</u>           |  |
|                                                          | Heatsink temperature      | Device utilisation (Ix | t)                  | DC-bus voltage              | C 334 V                  |                    |  |
|                                                          | ∏=100                     |                        | 120                 | Ready                       | •                        |                    |  |
|                                                          |                           |                        |                     | Fail                        |                          |                    |  |
|                                                          |                           |                        |                     | Warning                     |                          |                    |  |
|                                                          | <b>■</b> – o              |                        | 0                   | Switch-on inhibit           | •                        |                    |  |
|                                                          | C 24 °C                   | C 0 %                  |                     | ControllerInhibit           | •                        |                    |  |
|                                                          |                           |                        |                     | PowerDisabled               | $\bigcirc$               |                    |  |
| <                                                        |                           | Thermal motor load     | (l²xt)              | Quick stop                  |                          |                    |  |
| Туре: 8400                                               |                           |                        | 120                 | ActSpeedIsZero              | •                        |                    |  |
| Address path: Diagi<br>Name:                             |                           |                        |                     | SafeTorqueOff               | •                        |                    |  |
| Version: 6.0.0<br>Bus server: Lenz                       |                           |                        |                     | Elapsed-hour meter          | C 2:03:09:24 d:ł         | n:m:s              |  |
| Device description: E844<br>Slot - commmunication module |                           |                        | 0                   | Power-on time meter         | C 13:21:08:13 d:ł        | n:m:s              |  |
|                                                          |                           | C 0 %                  |                     | Running time - control card | C 13:10:31:32 d:F        | n:m:s              |  |
| 🐏 · 🚷 🄁                                                  |                           |                        |                     |                             | Reset Error              | Logbook            |  |
|                                                          | 🖓 Controller inhibit set  |                        |                     |                             |                          |                    |  |
| Output frequency 📑 🗖 D0                                  | C-bus voltage 🛛 🗊 🗖 Motor | current 🗊 🗖 M          | MCTRL: Actual s 🗊 🗖 | Mess error state 🛛 🗊 🗖      | Status-determinin 🗊 🗖    | Device state 🛛 🗊 🗖 |  |
| 0 <sub>Hz</sub>                                          | 334                       | 0 <sub>A</sub>         | 0<br>rpm            | No Fail                     | 00.0000.000<br>00        | SwitchedON<br>[4]  |  |

| Button             |  | Function                                                                                                    |
|--------------------|--|----------------------------------------------------------------------------------------------------|
| A<br>B             |  | Display details of the status determining error.                                                                                                    |
|                    |  | Display details of the current error.                                                                                                    |
| C                  |  | Display all active sources of a controller inhibit.                                                                                                    |
| D                  |  | Display all active sources of a quick stop.                                                                                                    |
| Resetting an error |  | Acknowledge fault message (if the error cause has been eliminated).                                                                                                    |
| Logbook            |  | <ul> <li>Display the logbook of the controller.</li> <li>The logbook chronologically logs important events within the system and plays an important role for troubleshooting and controller diagnostics.</li> </ul> |

### 7.3 Diagnostic/Display parameters

Diagnostic/display parameters serve to display device-internal process factors, current actual values, and status messages, e.g. for diagnostic purposes.

• In the keypad, these parameters can be found in the **Diagnostics** menu:

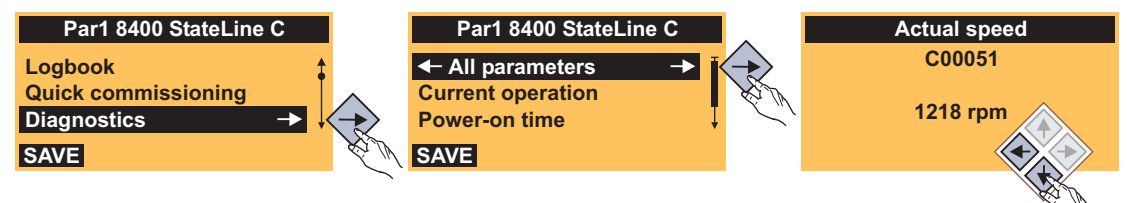

• In the »EASY Starter«, these parameters can be found on the **All parameters** tab in the **Diagnostics** category:

| 🗏 L-force EASY Starter                       |                           |       |               |                   |        |                                          |       |                      |                         |
|----------------------------------------------|---------------------------|-------|---------------|-------------------|--------|------------------------------------------|-------|----------------------|-------------------------|
| • 🔊 • 🔊 🖌 🖓                                  |                           | i.    |               |                   | 7      | AA .                                     |       |                      |                         |
|                                              |                           |       |               | · •               |        |                                          |       |                      |                         |
| No. 8400 StateLine Γ                         | Diagnosis Ali Falaineters | Jserr | menu          | Code L'           | Subil  | Name                                     | Value |                      |                         |
| VI 0400 StateLine C                          | Parameter list            | -1    |               | 51 (              | n      | MCTBL: Actual speed value                | 1218  |                      |                         |
|                                              | E Quick commissioning     | - 1   | E             | 52 (              | n      | Motor voltage                            | 188   |                      |                         |
|                                              |                           |       | 5             | 53 (              | -<br>0 | DC-bus voltage                           | 322   |                      |                         |
|                                              | Current exerction         |       | E             | 54 (              | 0      | Motor current                            | 0.49  |                      | ∃                       |
|                                              |                           |       | 5             | 56 1              | 1      | Torque setpoint                          | 0     |                      |                         |
|                                              |                           |       | 5             | 56 2              | 2      | Torque actual value                      | 0.3   |                      |                         |
|                                              |                           |       | 5             | 58 (              | 0      | Output frequency                         | 40.8  |                      |                         |
|                                              | Controller commands       | - 1   | E             | 61 (              | 0      | Heatsink temperature                     | 24    |                      |                         |
|                                              |                           | - 1   | e             | 64 1              | 1      | Device utilisation (1xt)                 | 0     |                      |                         |
|                                              |                           | -     | E             | 64 2              | 2      | Device utilisation (1xt) 15s             | 0     |                      |                         |
|                                              | Speed/position encoder    |       | ε             | 64 3              | 3      | Device utilisation (1xt) 3min            | 0     |                      |                         |
|                                              | Uigital terminals         | - 1   | ε             | 66 (              | 0      | Thermal motor load (l²xt)                | 0     |                      |                         |
|                                              | H Analog terminals        | - 1   | 1             | 133 (             | 0      | Utilisation - brake resistor             | 0     |                      |                         |
|                                              |                           | - 1   | 1             | 136 1             | 1      | MCI control word                         | 0x000 | 9                    |                         |
|                                              | H Synchronisation         | - 1   | 1             | 36 2              | 2      | CAN control word                         | 0x000 | Э                    |                         |
|                                              |                           | -     | 1             | 137 (             | 0      | Device state                             | Opera | ionEnable [5]        |                         |
| Tupe: 9400                                   | Free parameters           | - 1   | 1             | 150 (             | 0      | Status word                              | 0x050 | )                    |                         |
| Address path: Diagi                          | Function blocks           | 4     | <             | 158 I (           | n I    | Cause of controller inhibit              | 0,000 | 1                    | ×                       |
| Name:<br>Version: 6.0.0                      | User menu configuration   | 4     | C00           | 058:000           | Outp   | out frequency                            |       |                      |                         |
| Bus server: Lenz<br>Device description: E844 | Monitoring                |       | Valu<br>  Raw | e:<br>• value dec | cimal: | 40.8 Hz<br>4080                          |       |                      |                         |
| Slot - communication module                  | Logbook configuration     |       | Raw           | value hex         | adeci  | imal: 0x00000FF0<br>-1300 1300           |       |                      |                         |
|                                              | Identification            |       | Defa          | ult setting:      |        | 0                                        |       |                      |                         |
| 🚱 · 🚫 🚽                                      | Debug                     |       |               |                   |        |                                          |       |                      |                         |
|                                              |                           |       | ,             |                   |        |                                          |       |                      |                         |
| 0.1.1( = = DC                                | S Controller enabled      |       |               |                   |        |                                          |       |                      |                         |
|                                              |                           | sumer | nu            |                   | MUT    | nL. Autual S., UF LI Mess, - effor state | UF 🗆  | status-determinin Ur |                         |
| 40.8<br>Hz                                   | 322                       | ).    | 4             | 9 <sub>A</sub>    |        | 1218 No Fa                               | ail   | 00.0000.000          | OperationEn<br>able [5] |

\_\_\_\_\_

### 7.4 Monitoring

The controller is provided with various monitoring functions which protect the drive against impermissible operating conditions.

\_\_\_\_\_

If a monitoring function responds,

- an entry will be made into the logbook of the controller,
- the response (TroubleQSP, Warning, Fault, etc.) set for this monitoring function will be triggered,
- the status of the internal device control changes according to the selected response, controller inhibit is set, and the "DRV- ERR" LED on the front of the controller goes on:

| Response      | Entry in the<br>logbook | Display in<br><u>C00168</u> | Pulse inhibit | Controller<br>inhibit | Acknowledgem<br>ent required    | LED "DRV-ERR" |
|---------------|-------------------------|-----------------------------|---------------|-----------------------|---------------------------------|---------------|
| None          |                         |                             |               |                       |                                 | OFF           |
| Fault         | Ø                       | Ø                           | Ø             | Ø                     | Ø                               |               |
| Trouble       | Ø                       | Ø                           | Ø             | Ø                     |                                 |               |
| TroubleQSP    | Ø                       | Ø                           |               |                       | Ø                               |               |
| WarningLocked | Ø                       | Ø                           |               |                       | Ø                               | 1             |
| Warning       | Ø                       | Ø                           |               |                       |                                 |               |
| Information   | Ø                       |                             |               |                       |                                 | OFF           |
| System error  | V                       | V                           | V             | V                     | Mains switching<br>is required! |               |

### 7.5 Error messages

| Error message                       | Cause                                                                                                    | Remedies                                                                                                    |  |  |
|-------------------------------------|----------------------------------------------------------------------------------------------------|----------------------------------------------------------------------------------------------------|--|--|
| An01: AIN1_I < 4 mA                 | <ul> <li>Open-circuit monitoring for analog input 1<br/>has tripped.</li> <li>Only if the analog input has been<br/>configured as a current loop of<br/>4 20 (C00034/1 = 2).</li> </ul>                                                           | <ul> <li>Check wiring of the analog X3/A1I<br/>input terminal for open circuit.</li> <li>Check minimum current values of the<br/>signal sources.</li> </ul>                                       |  |  |
| Ck16: Time overflow manual control  | <ul> <li>Manual PC control: The connection<br/>monitoring has tripped.</li> <li>The online connection between the PC<br/>and the controller has been interrupted<br/>for a longer period of time than the<br/>timeout set in C00464/1.</li> </ul> | <ul> <li>Check the communication link<br/>between the PC and the controller.</li> <li>Check the voltage supply/function of<br/>the controller.</li> <li>Adjust the timeout (C00464/1).</li> </ul> |  |  |
| dF10: AutoTrip Reset                | Too frequent auto-trip reset.                                                                                                    | <ul> <li>Check the error cause that activates the auto-trip reset.</li> <li>Eliminate error cause and reset (acknowledge) error manually afterwards.</li> </ul>                                   |  |  |
| dF14: SW/HW invalid                 | Device error                                                                                                    | Consultation with Lenze required.                                                                                                    |  |  |
| dF18: BU RCOM error                 |                                                                                                    |                                                                                                    |  |  |
| dF21: BU Watchdog                   |                                                                                                    |                                                                                                    |  |  |
| dF22: CU watchdog                   |                                                                                                    |                                                                                                    |  |  |
| dF25: CU RCOM error                 | Mains switching too frequent.<br>• Cyclic mains switching every 3 min is<br>permissible.                                                                                                    | <ul> <li>After switching the mains 3 times in<br/>one minute, there must be a switching<br/>pause of 9 min.</li> <li>If the problem occurs again, you needs<br/>to consult Lenze.</li> </ul>      |  |  |
| dF50: Retain error                  | An error has occurred when accessing<br>retain data.<br>• Either caused by an internal hardware<br>error or by lack of mains switching after<br>a firmware download.                                                                              | Mains switching<br>• If the problem occurs again, you needs<br>to consult Lenze.                                                                                                    |  |  |
| dH09: EEPROM power section          | Device error                                                                                                    | Consultation with Lenze required.                                                                                                    |  |  |
| dH10: Fan failure                   | <ul> <li>The device fan has failed.</li> <li>Possible causes: <ul> <li>The short-circuit check of the fan connection has tripped.</li> <li>The speed monitoring of the fan has tripped.</li> </ul> </li> </ul>                                    | <ul> <li>Check the fan for short-circuit.</li> <li>Clean the fan.</li> </ul>                                                                                                    |  |  |
| dH68: Adjustment data error CU      | Device error                                                                                                    | Consultation with Lenze required.                                                                                                    |  |  |
| dH69: Adjustment data error BU      |                                                                                                    |                                                                                                    |  |  |
| FC1: Field controller limitation    | The output of the field controller has<br>reached its maximum limit value. The<br>drive is at the torque limit in the field<br>weakening range.                                                                                                   | <ul> <li>Observe load requirements.</li> <li>Correct dimensioning or reduce<br/>setpoint from the field weakening<br/>range if necessary.</li> </ul>                                              |  |  |
| FCH1: Switching frequency reduction | Load-dependent switching frequency reduction                                                                                                    | <ul> <li>Observe load requirements.</li> <li>Correct dimensioning or reduce<br/>setpoint generation dynamics if<br/>necessary.</li> </ul>                                                         |  |  |
| FCH2: Max. speed for Fchop          | <ul> <li>Maximum speed for chopper frequency<br/>has been reached.</li> <li>The maximum speed has been<br/>exceeded depending on the switching<br/>frequency.</li> </ul>                                                                          | Select the correct maximum speed as a function of the switching frequency.                                                                                                    |  |  |

| Error message                        | Cause                                                                                                    | Remedies                                                                                                    |
|--------------------------------------|----------------------------------------------------------------------------------------------------|----------------------------------------------------------------------------------------------------|
| ID1: Motor data identification error | During the identification of the motor<br>parameters, an error has occurred.<br>Possible causes:<br>• Interrupted motor cable.<br>• Switched-off power section during the<br>identification.<br>• Implausible start parameter settings.                                                                                                    | <ul> <li>Check the motor connections and the corresponding plug connector on the device and, if necessary, the motor terminal box.</li> <li>Correct start parameters for the motor parameter identification (motor nameplate data).</li> <li>Stable power supply of the device.</li> </ul>            |
| ID3: CINH motor data identification  | <ul> <li>The device has detected controller inhibit during the motor data identification.</li> <li>This cancels the identification process.<br/>The Lenze setting of the motor data is used.</li> </ul>                                                                                                    | <ul> <li>Do not set controller inhibit during the motor data identification.</li> <li>Do not execute any device function which may activate controller inhibit.</li> </ul>                                                                                                    |
| ID4: Resistor identification error   | <ul> <li>The device has recognised that an error<br/>has occurred in the calculation of the<br/>motor cable resistance.</li> <li>The parameters for cable cross-section<br/>and cable length are implausible.</li> </ul>                                                                                                    | Enter sensible values for cable cross-<br>section and motor cable length.                                                                                                    |
| LP1: Motor phase failure             | Motor phase failure - power section<br>• This error message is displayed if a<br>motor phase carries less current of one<br>half-wave than set in C00599.                                                                                                    | <ul> <li>Check the motor connections and the corresponding plug connector on the device and, if necessary, the motor terminal box.</li> <li>Check the trigger threshold (C00599).</li> </ul>                                                                                                    |
| LU: DC bus undervoltage              | <ul> <li>The device has detected a DC bus<br/>undervoltage. The inverter control is<br/>switched off because the drive properties<br/>of the motor control cannot be provided<br/>anymore due to the DC bus undervoltage.</li> <li>Depending on the configuration of the<br/>auto-start lock function, C00142 serves<br/>to set that, if this error has been<br/>tripped, the controller only starts after<br/>the controller inhibit is switched.</li> </ul> | <ul> <li>Switch on mains supply or ensure<br/>sufficient supply via DC bus.</li> <li>Adjust setting in C00142 if required.</li> </ul>                                                                                                    |
| MCI1: Module missing / incompatible  | The optional communication module has<br>been removed or there is a connection<br>problem or incompatibility with the<br>standard device.                                                                                                    | <ul> <li>Check connection between the communication module and standard device.</li> <li>Check if the module is plugged in correctly.</li> <li>In case of an incompatibility, either the module or the software of the standard device is out of date. In this case, please contact Lenze.</li> </ul> |
| OC1: Power section - short circuit   | <ul> <li>The device has recognised a short circuit of the motor phases. To protect the device electronics, the inverter control is switched off.</li> <li>Mostly, incorrectly executed motor connections are the cause.</li> <li>If the device is inappropriately dimensioned with regard to the motor load and the current limitation in the controller (Imax controller) is set incorrectly, this error message may also occur.</li> </ul>                  | <ul> <li>Check motor connections and the corresponding plug connector on the device.</li> <li>Only use permissible combinations of device power and motor power.</li> <li>Do not set the dynamics of the current limitation controller too high.</li> </ul>                                           |

| Error message                        | Cause                                                                                                    | Remedies                                                                                                    |
|--------------------------------------|----------------------------------------------------------------------------------------------------|----------------------------------------------------------------------------------------------------|
| OC2: Power section - earth fault     | <ul> <li>The device has recognised an earth fault at one of the motor phases. To protect the device electronics, the inverter control is switched off.</li> <li>Mostly, incorrectly executed motor connections are the cause.</li> <li>If motor filter, motor cable length, and cable type (shielding capacity) are dimensioned incorrectly, this error message may occur due to leakage currents to PE.</li> <li>If motor filters with additional terminals for +UG and –UG and devices greater or equal 3 kW are used, the earth fault detection may be triggered due to leakage currents to +UG and –UG.</li> <li>A cause can also be the use of shielded motor cables longer than 50 m.</li> </ul> | <ul> <li>Check motor connections and the corresponding plug connector on the device.</li> <li>Use motor filters, cable lengths, and cable types recommended by Lenze.</li> <li>If motor filters with additional terminals for +UG and –UG and devices greater or equal 3 kW are used: Deactivate earth fault detection during operation by setting the filter time (C01770) to 250 ms.</li> <li>If shielded motor cables longer than 50 m are used: Increase the filter time for earth fault detection during operation (C01770).</li> </ul> |
| OC5: Ixt overload                    | <ul> <li>The Ixt overload check has tripped.</li> <li>Operating threshold = 100 % Ixt<br/>(adjustable in C00123)</li> <li>Possible causes:</li> <li>Wrong dimensioning of the device with<br/>regard to its motor load.</li> <li>Load cycles are not complied with.</li> </ul>                                                                                                    | <ul> <li>Check and, if required, correct<br/>dimensioning of the device and the<br/>motor load with regard to technical<br/>data.</li> <li>Reduce motor load cycles (observe load<br/>cycles according to documentation).</li> </ul>                                                                                                    |
| OC6: I2xt motor overload             | Thermal overload of the motor.                                                                                                    | <ul> <li>Observe load requirements.</li> <li>Correct dimensioning if necessary.</li> <li>In case of VFCplus operation: Check<br/>Vmin boost (C00016).</li> </ul>                                                                                                    |
| OC7: Motor overcurrent               | <ul> <li>The maximum current monitoring has<br/>tripped.</li> <li>The instantaneous value of the motor<br/>current has exceeded the limit value<br/>set in C00939.</li> </ul>                                                                                                    | Check and, if required, correct<br>dimensioning of the load with regard to<br>the installed device power.                                                                                                    |
| OC10: Max. current reached           | The device displays that the maximum current has been reached.                                                                                                    | <ul> <li>Check and, if required, correct<br/>dimensioning of the load with regard<br/>to the installed device power.</li> <li>Check the maximum current settings<br/>in C00022 (Imax in motor mode) and<br/>C00023 (Imax in generator mode).</li> </ul>                                                                                                    |
| OC11: Active clamp operation         | The device indicates that the "CLAMP"<br>overcurrent limitation has been activated.<br>• A permanent clamp operation causes<br>an overload disconnection.                                                                                                    | Reduce setpoint generation dynamics or motor load.                                                                                                    |
| OC12: I2xt overload - brake resistor | Too frequent and too long braking processes.                                                                                                    | Check drive dimensioning.                                                                                                    |
| OC13: Max. current for Fch exceeded  | <ul> <li>The device has detected a motor current which exceeds the maximum current limit at permanent switching frequency of the inverter.</li> <li>If a permanent switching frequency inverter is set, a certain limit arises for the maximum current, depending on the setting. If this current limit is exceeded due to a load impulse or overload, an error message is displayed.</li> </ul>                                                                                                    | <ul> <li>Observe the maximum current setting depending on the set switching frequency of the inverter.</li> <li>Reduce the required load or setting of the dynamic switching frequency if necessary.</li> </ul>                                                                                                    |

## 7 Diagnostics & troubleshooting 7.5 Error messages

| Error message                                      | Cause                                                                                                    | Remedies                                                                                                    |
|----------------------------------------------------|----------------------------------------------------------------------------------------------------|----------------------------------------------------------------------------------------------------|
| OC14: Direct-axis current controller<br>limitation | Direct-axis current controller limitation is active.                                                                                                    | <ul> <li>Observe load requirements.</li> <li>Correct dimensioning or reduce<br/>setpoint generation dynamics if<br/>necessary.</li> </ul>                                                                                                    |
| OC15: Cross current controller limitation          | Cross current controller limitation is active.                                                                                                    | <ul> <li>Observe load requirements.</li> <li>Correct dimensioning or reduce<br/>setpoint generation dynamics if<br/>necessary.</li> <li>Check parameter setting of the current<br/>controller with regard to the motor<br/>controllers (e.g. reduce Vp).</li> </ul> |
| OC16: Torque controller limitation                 | Actuator limitation according to speed controller.                                                                                                    | <ul> <li>Observe load requirements.</li> <li>Correct dimensioning or reduce<br/>setpoint generation dynamics if<br/>necessary.</li> </ul>                                                                                                    |
| OC17: Clamp sets pulse inhibit                     | Due to a short overcurrent, the inverter<br>was switched off for a short time (clamp<br>disconnection).                                                                                                    | <ul> <li>Check and, if required, correct<br/>dimensioning of the load with regard<br/>to the installed device power.</li> <li>Reduce the dynamics of the setpoint<br/>change or speed control.</li> </ul>                                                           |
| OH1: Heatsink overtemperature                      | The heatsink temperature is higher than<br>the fixed limit temperature (90 ° C).<br>Maybe the ambient temperature of the<br>controller is too high or the fan or its<br>ventilation slots are dirty.                                                                                                    | <ul> <li>Check control cabinet temperature.</li> <li>Clean filter.</li> <li>Clean controller.</li> <li>If required, clean or replace the fan.</li> <li>Provide for sufficient cooling of the device.</li> </ul>                                                     |
| OH3: Motor temperature (X106) triggered            | <ul> <li>The motor temperature monitoring function at the plug connector X106, terminal T1 /T2, has tripped.</li> <li>Possible causes: <ul> <li>The motor is overheated so that the thermal contact integrated into the motor has been switched.</li> <li>An open circuit or a loose contact at the connections mentioned above has occurred.</li> </ul> </li> </ul> | <ul> <li>Check motor temperature monitoring.</li> <li>Provide for sufficient cooling of the motor.</li> <li>Check terminals for open circuit or loose contact.</li> </ul>                                                                                           |
| OH4: Heatsink temp. > shutdown temp<br>5°C         | The heatsink temperature now only differs by 5 °C from the shutdown temperature of the motor.                                                                                                    | Prevent further heating, i.e. reduce motor<br>load or set controller inhibit so that the<br>heatsink can cool down again.                                                                                                    |
| OS1: Max. speed limit reached                      | The device has recognised that the maximum speed has been reached.                                                                                                    | <ul> <li>Limit setpoint selection to maximum values.</li> <li>Adjust set speed limitation (C00909) and frequency limitation (C00910) if necessary.</li> </ul>                                                                                                    |
| OT1: Max. torque reached                           | The device indicates that the maximally<br>possible torque at the motor shaft has<br>been reached.<br>• C00057 displays the current torque.                                                                                                    | Reduce motor load.                                                                                                    |
| OT2: Speed controller output limited               | The output of the speed controller has<br>reached the internal limit value. In this<br>state, the speed controller is not able<br>anymore to correct the system deviation.<br>• Only with "Closed loop" operation or<br>vector control (SLVC).                                                                                                    | <ul> <li>Observe load requirements.</li> <li>Correct dimensioning or reduce<br/>setpoint generation dynamics if<br/>necessary.</li> </ul>                                                                                                    |
| OU: DC bus overvoltage                             | <ul> <li>The device has detected an overvoltage in the DC bus. To protect the device hardware, the inverter control is switched off.</li> <li>If this error message remains active longer than the time set in C00601, a "Fault" is tripped.</li> </ul>                                                                                                    | <ul> <li>Reduce load in generator mode.</li> <li>Use a brake resistor.</li> <li>Use a regenerative power supply unit.</li> <li>Establish a DC-bus connection.</li> </ul>                                                                                            |

| Error message                          | Cause                                                                                                    | Remedies                                                                                                    |  |
|----------------------------------------|----------------------------------------------------------------------------------------------------|----------------------------------------------------------------------------------------------------|--|
| PS01: No memory module                 | Memory module is either not available or<br>not snapped into place correctly.                                                                                                    | <ul> <li>If a memory module has been<br/>provided: Plug the memory module<br/>into the slot of the standard device<br/>intended for this purpose.</li> <li>If a memory module has been<br/>provided: Check if the memory module<br/>has been plugged-in correctly.</li> </ul> |  |
| PS02: Invalid par. set                 | The parameter set saved to the memory module is invalid because it has not been saved completely.                                                                                                    | Ensure voltage supply during the storage process and that the module remains plugged into the slot.                                                                                                    |  |
| PS03: Invalid device par. set          | The parameter set saved to the memory module is incompatible to the standard device.                                                                                                    | When the memory module is exchanged, observe the downward compatibility.                                                                                                    |  |
| PS04: Invalid MCI par. set             | The parameter set saved to the communication module is incompatible to the standard device.                                                                                                    |                                                                                                    |  |
| PS07: Invalid memory module par. set   | The parameter set saved to the memory module is invalid.                                                                                                    | Consultation with Lenze required.                                                                                                    |  |
| PS08: Invalid device par.              | The parameter set in the device is invalid.                                                                                                    |                                                                                                    |  |
| PS09: Invalid par. format              | The code format is invalid.                                                                                                    |                                                                                                    |  |
| PS10: Memory module binding invalid    | Active device personalisation: The<br>memory module and the controller do not<br>have identical binding IDs.                                                                                                    | <ul> <li>Use memory modules/controllers wit<br/>matching binding IDs.</li> <li>Consult the machine manufacturer.</li> </ul>                                                                                                    |  |
| SD3: Open circuit - feedback system    | The device has detected open circuit in the feedback system.                                                                                                    | Check wiring of the feedback system and the corresponding terminals.                                                                                                    |  |
| SD10: Speed limit - feedback system 12 | Maximally permissible speed of the feedback system connected to DI1/DI2 reached.                                                                                                    | Reduce speed of the rotation<br>shaft/feedback system.<br>n <sub>Encoder</sub> <= (f <sub>max</sub> x 60) / encoder increment<br>(at f <sub>max</sub> = 10 kHz)                                                                                                    |  |
| Su02: One mains phase is missing       | One mains phase of a three-phase supply has failed.                                                                                                    | Check mains connection (terminal X100).                                                                                                    |  |
| Su03: Too frequent mains switching     | <ul> <li>Too frequent mains switching of the power section.</li> <li>The device recognises if the power section is switched on and off too frequently.</li> <li>To protect internal charging connections from destruction, the device reports this error and prevents the controller inhibit. All other functions are active.</li> </ul> | The error must be acknowledged.<br>The minimum waiting time between two<br>mains switching processes is<br>approximately three seconds.                                                                                                    |  |
| Su04: CU insufficiently supplied       | <ul> <li>After switching on the device, the 24V supply voltage for the control electronics is too low (100ms after switch-on U is &lt; 19V).</li> <li>The current supply voltage is displayed in C00065.</li> </ul>                                                                                                    | The error must be acknowledged.<br>With internal supply voltage via the power<br>electronics, the controller must be<br>replaced.<br>With external supply voltage, check the<br>correct connection and/or the stability of<br>the supply voltage.                             |  |

### 7.6 Maloperation of the drive

#### Motor does not rotate

| Cause                                                                                       | Remedy                                                                                                    |
|---------------------------------------------------------------------------------------------|----------------------------------------------------------------------------------------------------|
| DC-bus voltage is too low<br>• Red LED is blinking every 1 s<br>• Display in the keypad: LU | Check mains voltage                                                                                                    |
| Controller is inhibited<br>• Green LED is blinking<br>• Display in the keypad: GINH         | <ul> <li>Deactivate controller inhibit</li> <li>Note: Controller inhibit can be set via several sources !</li> <li>C00158 displays all active sources for controller inhibit.</li> </ul> |
| Automatic start is inhibited<br>(Bit 0 in C00142 = 1)                                       | LOW/HIGH edge at RFR<br>If required, correct starting condition with C00142                                                                                                    |
| DC-injection braking (DCB) is active                                                        | Deactivate DC injection brake                                                                                                    |
| Mechanical motor brake is not released                                                      | Release mechanical motor brake manually or electrically                                                                                                    |
| Quick stop (QSP) is active<br>• Display in the keypad: IMP                                  | Deactivate quick stop<br>• Note: Quick stop can be set via several sources!<br>• C00159 displays all active sources of quick stop.                                                       |
| Setpoint = 0                                                                                | Select setpoint                                                                                                    |
| JOG frequency = 0 at activated JOG setpoint                                                 | Set JOG setpoint in C00039/115                                                                                                    |
| Trouble is active                                                                           | Clear fault                                                                                                    |
| Assignment of several mutually exclusive functions with a signal source in C00701           | Correct configuration in C00701                                                                                                    |

\_\_\_\_\_

#### Motor rotates irregularly

| Cause                                                                                                    | Remedy                                                                                                    |
|----------------------------------------------------------------------------------------------------|----------------------------------------------------------------------------------------------------|
| Motor cable is defective                                                                                                    | Check motor cable                                                                                                    |
| Maximum motor current in motor or generator mode is set too low                                                                                        | Adjust settings to the application:<br>C00022: Imax in motor mode<br>C00023: Imax in generator mode                                                                                                    |
| Motor is underexcited or overexcited                                                                                                    | Check parameterisation:<br>C00006: Motor control<br>C00015: VFC: V/f base frequency<br>C00016: VFC: Vmin boost                                                                                                    |
| Rated motor data (stator resistance, speed, current, frequency, voltage) and cos $\phi$ and/or magnetising inductance is not adapted to the motor data | Execute automatic motor parameter identification with<br>the C00002/23 device command<br>- or -<br>Adjust motor parameters manually:<br>C00084: Motor stator resistance<br>C00087: Rated motor speed<br>C00088: Rated motor current<br>C00089: Rated motor frequency<br>C00090: Rated motor voltage<br>C00091: Motor cosine phi<br>C00092: Motor magnetising inductance |
| Motor windings are wired incorrectly                                                                                                    | Reverse from star connection to delta connection                                                                                                    |

#### Motor consumes too much current

| Cause                                                                                                    | Remedy                                                                                                    |
|----------------------------------------------------------------------------------------------------|----------------------------------------------------------------------------------------------------|
| V <sub>min</sub> boost has been selected too high                                                                                                    | Correct setting with C00016                                                                                                    |
| V/f base frequency has been selected too low                                                                                                    | Correct setting with C00015                                                                                                    |
| Rated motor data (stator resistance, speed, current, frequency, voltage) and $\cos \phi$ and/or magnetising inductance is not adapted to the motor data | Execute automatic motor parameter identification with<br>the C00002/23 device command<br>- or -<br>Adjust motor parameters manually:<br>C00084: Motor stator resistance<br>C00087: Rated motor speed<br>C00088: Rated motor current<br>C00089: Rated motor frequency<br>C00090: Rated motor voltage<br>C00091: Motor cosine phi<br>C00092: Motor magnetising inductance |

\_\_\_\_\_

#### Torque dip in the field weakening range or motor stalling during operation in the field weakening range

| Cause                                            | Remedy                                           |
|--------------------------------------------------|--------------------------------------------------|
| Motor is overloaded                              | Check motor load                                 |
| Motor windings are wired incorrectly             | Reverse from star connection to delta connection |
| V/f reference point is set too high              | Correct setting with C00015                      |
| Override point of field weakening is set too low | Correct setting with C00080                      |

#### Asynchronous motor with feedback rotates without control and with too low speed

| Cause                                                                                                    | Remedy                                                                                                    |
|----------------------------------------------------------------------------------------------------|----------------------------------------------------------------------------------------------------|
| <ul> <li>Motor phases have been interchanged</li> <li>Thus the rotating field of the motor is not identical anymore with the rotating field of the feedback system.</li> <li>Therefore, the drive shows the following behaviour if V/f characteristic control (C00006 = 7) is performed:</li> <li>The motor rotates faster than the speed setpoint by the value set in C00074.</li> <li>After the controller has been enabled, the controller will not stop if the speed setpoint = 0 or a quick stop (QSP) occurs.</li> <li>Among other things, the final motor current depends on the value set for the V<sub>min</sub> boost and may rise up to I<sub>max</sub> which can trigger the "OC5: Ixt overload" fault message.</li> </ul> | Check the phase position of the motor cable<br>If possible: Operate the motor with deactivated feedback<br>(C00006 = 6) and check direction of rotation of the motor |

#### Motor phase (LP1) monitoring does not respond if the motor phases are interrupted

| Cause                                 | Remedy                           |
|---------------------------------------|----------------------------------|
| Monitoring is not active (C00597 = 0) | Activate monitoring (C00597 = 1) |

This chapter describes further adaptation options of the application based on the respective function block interconnection.

- Further functions that are first deactivated by default (e.g. ramp smoothing for the main speed setpoint, speed limit values and speed blocking zones) can be activated in the main signal flow through parameter setting.
- Moreover, the assignment of inputs and outputs can be reconfigured via configuration parameters to e.g. use the process controller or the motor potentiometer sensibly.

#### 8.1 Function block interconnection of the "Actuating drive speed" application

In case of the 8400 device version, every drive solution is realised as a "function block interconnection" (abbr.: "FB interconnection"). Using this FB interconnection, any signal interconnection can be implemented. Various function blocks are available for digital processing, signal conversion and logic modules.

For special tasks it has proved of value to use the integrated technology applications as a basis for modifications or extensions of the available FB interconnections.

#### I/O level & application level

The interconnection of the interfaces is shown in the I/O level of the function block editor according to the selected control mode. In the "deeper" application level, the main signal flow is realised in the form of an interconnection of various function and system blocks.

The following applies to the "StateLine C" version:

- The preconfigured signal links can be reconfigured in the I/O level if required. 
   <u>Pre-assignment</u>
   <u>of the input and output interfaces</u> (
   <u>G3</u>)
- Moreover, the applications integrated in the inverter can be reconfigured and extended by individual functions.
- From version 12.00.00 and »Engineer« V2.17 onwards, experienced users are offered the opportunity to implement their own drive solutions independent of the predefined technology applications by using so-called "free interconnections".

| Module type       | Task                                                                         | Examples          |                        |
|-------------------|------------------------------------------------------------------------------|-------------------|------------------------|
| Function block    | Implementation of a certain                                                  | L_NSet_1          | Ramp generator         |
|                   | function in the signal flow                                                  | L_PCTRL_1         | Process controller     |
|                   |                                                                              | L_MPot_1          | Motor potentiometer    |
|                   |                                                                              | L_Or_1            | Logic OR               |
|                   |                                                                              | L_OffsetGainP_1   | Offset & gain          |
| System block      | Signal interface to inverter-                                                | LS_AnalogInput    | Analog inputs          |
|                   | internal functions                                                           | LS_AnalogOutput   | Analog outputs         |
|                   |                                                                              | LS_DigitalInput   | Digital inputs         |
|                   |                                                                              | LS_DigitalOutput  | Digital outputs        |
|                   |                                                                              | LS_DriveInterface | Drive interface        |
|                   |                                                                              | LS_MotorInterface | Motor interface        |
| Port block        | Process data communication via<br>a fieldbus using a<br>communication module | LP_MciIn          | Input ports            |
|                   |                                                                              | LP_MciOut         | Output ports           |
|                   | Process data communication via                                               | LP_CanIn13        | Input ports            |
|                   | CAN on board                                                                 | LP_CanOut13       | Output ports           |
| Application block | Block for a technology                                                       | LA_NCtrl          | Actuating drive speed  |
|                   | application                                                                  | LA_SwitchPos      | Switch-off positioning |

\_\_\_\_\_

Within the FB interconnection, the following modules are distinguished:

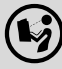

More information can be found in the reference manual for the 8400 StateLine in the following chapters:

- Technology application → TA "actuating drive..." → Configuration parameters
- Working with the FB Editor

The following page shows the basic FB interconnection of the application.

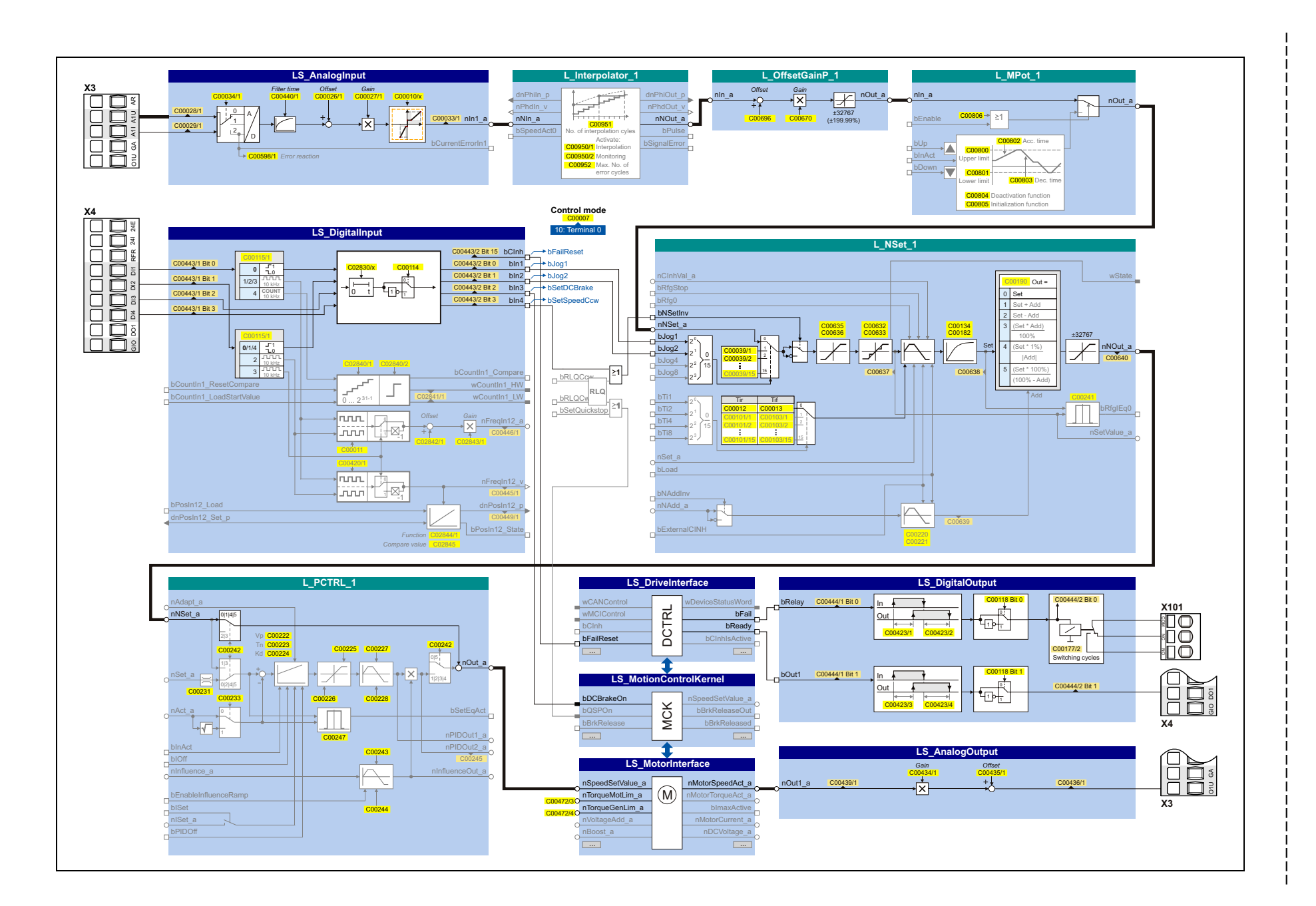

57

∞ ∞

Function block interconnection of the "Actuating drive speed" application Adapting the application individually

8.2 Activating additional functions in the signal flow

### 8.2 Activating additional functions in the signal flow

The following parameters serve to activate further functions in the main signal flow that are first deactivated by default:

|        | Parameter | Name                                            | Info                                                                                                    |  |
|--------|-----------|-------------------------------------------------|----------------------------------------------------------------------------------------------------|--|
|        | C00598/1  | Resp. to open circuit AIN1                      | Response to open circuit at the analog input when<br>being configured as 4 20 mA current loop.<br>Lenze setting: "TroubleQuickStop". The drive is braked<br>to standstill within the deceleration time<br>parameterised for quick stop independently of the<br>defined setpoint and can be kept there. |  |
|        | C00950/1  | Activation of signal interpolation              | Signal interpolation and monitoring<br>(see reference manual; FB L_Interpolator_1)                                                                                                    |  |
|        | C00950/2  | Activation of signal monitoring                 |                                                                                                    |  |
|        | C00951    | L_Interpolator_1:<br>No. of interpolation steps |                                                                                                    |  |
| (pəpuə | C00952    | L_Interpolator_1:<br>Limit value - error cycles |                                                                                                    |  |
| ext    | C00696    | L_OffsetGainP_1: Offset                         | Offset and gain                                                                                                    |  |
| ers (  | C00670    | L_OffsetGainP_1: Gain                           | (see reference manual; FB L_OffsetGainP_1)                                                                                                    |  |
| met    | C00635    | L_NSet_1: nMaxLimit                             | ▶ <u>Speed limit values</u> (Ш 59)                                                                                                    |  |
| para   | C00636    | L_NSet_1: nMinLimit                             |                                                                                                    |  |
| ion    | C0632/13  | L_NSet_1: Blocking speed 1 3 max                | ► Speed blocking zones (□ 60)                                                                                                    |  |
| icat   | C0633/13  | L_NSet_1: Blocking speed 1 3 min                |                                                                                                    |  |
| lqq∧   | C00134    | Ramp smoothing main setpoint                    | Ramp smoothing (III 61)                                                                                                    |  |
| 1      | C00182    | S-ramp time PT1                                 |                                                                                                    |  |
|        | C02830    | Dlx: Debounce time                              | Debounce and delay times for digital inputs and                                                                                                    |  |
|        | C00423    | DOx: Delay times                                | outputs                                                                                                    |  |
|        | C00472/3  | LS_ParFree_a: Value 3                           | Torque limitation in motor mode and in generator                                                                                                    |  |
|        | C00472/4  | LS_ParFree_a: Value 4                           | <ul> <li>Mode. Lenze setting: 100 %</li> <li>The drive cannot output a higher torque in motor/generator mode than set here.</li> <li>If V/f characteristic control (VFCplus) is selected, limitation is <u>indirectly</u> performed via the Imax controller.</li> </ul>                                |  |

8.2 Activating additional functions in the signal flow

#### 8.2.1 Speed limit values

C00635

| L_NSet_1: nMaxLimit                                  |   |        |               |
|------------------------------------------------------|---|--------|---------------|
| Maximum speed setpoint for speed setpoint limitation |   |        |               |
| Setting range (min. value   unit   max. value)       |   |        | Lenze setting |
| -199.99                                              | % | 199.99 | 199.99 %      |

#### C00636

| L_NSet_1: nMinLimit                                  |                            |        |               |  |
|------------------------------------------------------|----------------------------|--------|---------------|--|
| Minimum speed setpoint for speed setpoint limitation |                            |        |               |  |
| Setting range (min.                                  | value   unit   max. value) |        | Lenze setting |  |
| -199.99                                              | %                          | 199.99 | -199.99 %     |  |

#### C02611/x

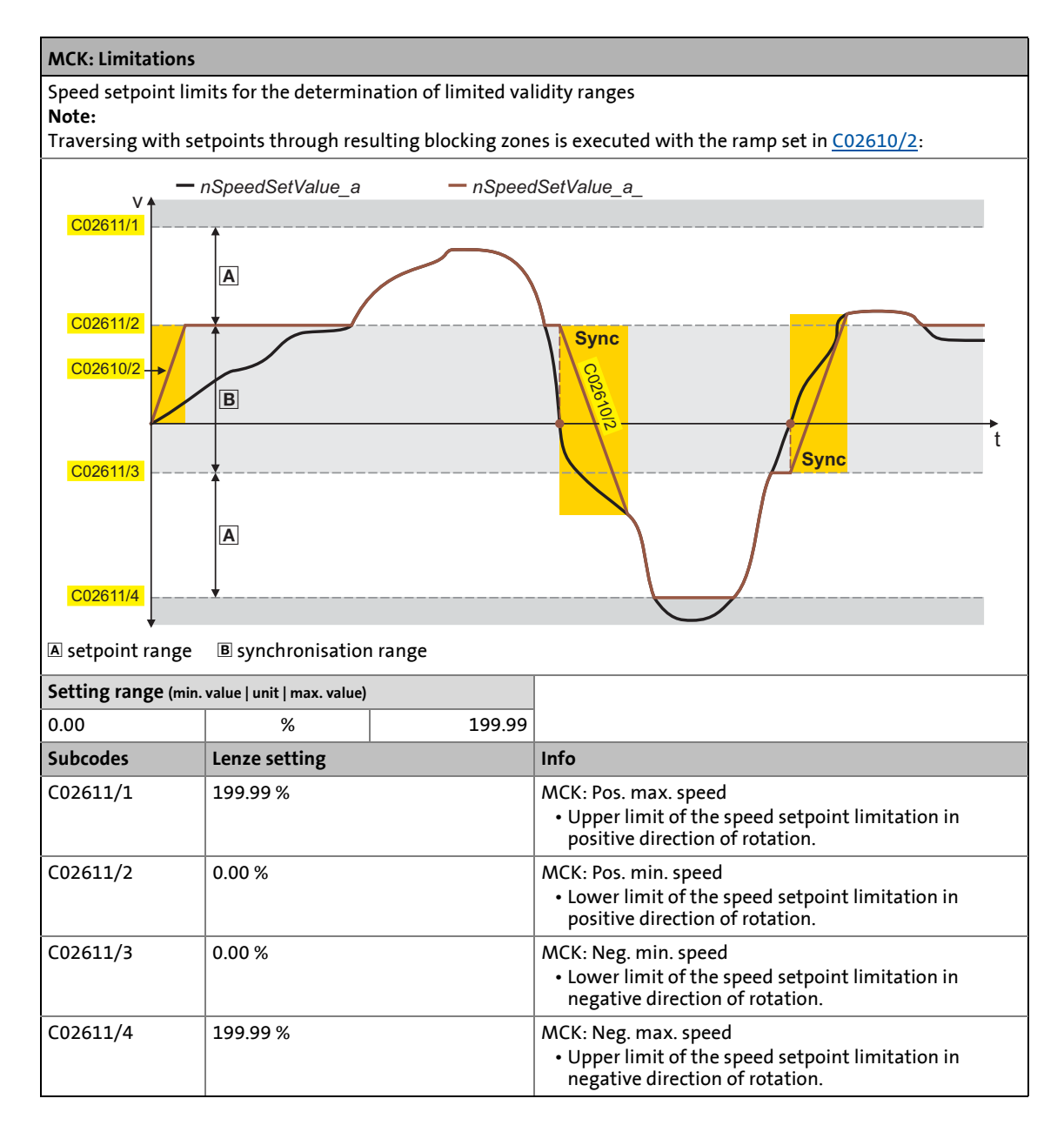

8.2 Activating additional functions in the signal flow

#### 8.2.2 Speed blocking zones

If the speed setpoints in speed-variable drives are linearly increasing, for instance, the frequency/speed range is divided into a number of equal time segments. Therefore, there may be speeds during acceleration time which must be bridged very fast (e.g. natural resonant frequencies).

The skip frequency function offers the opportunity to select a range in which the initial speed is maintained. If the speed setpoint leaves that range, the drive will be accelerated to reach the desired speed.

#### Definition of the blocking zones

The subcodes of codes  $\underline{C00632}$  and  $\underline{C00633}$  can be used to define three zones which are to be skipped by the output setpoint and which are to be passed as fast as possible by the ramp function generator.

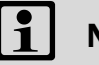

## Note!

- Skip frequencies only affect main setpoints.
- It is not possible to exclude "0" speed if there is a sign reversal of the speed setpoint.

#### C00632/x

| L_NSet_1: Max. skip freq.                                                                                                    |               |        |                                |
|----------------------------------------------------------------------------------------------------|---------------|--------|--------------------------------|
| Maximum limit values for the speed blocking zones<br>• Selection of the maximum limit values for the blocking zones in which the speed must not be constant. |               |        |                                |
| Setting range (min. value   unit   max. value)                                                                                                    |               |        |                                |
| 0.00                                                                                                    | %             | 199.99 |                                |
| Subcodes                                                                                                    | Lenze setting |        | Info                           |
| C00632/1                                                                                                    | 0.00 %        |        | L_NSet_1: Blocking speed 1 max |
| C00632/2                                                                                                    | 0.00 %        |        | L_NSet_1: Blocking speed 2 max |
| 0.00 %                                                                                                    |               |        | L_NSet_1: Blocking speed 3 max |

#### C00633/x

#### L\_NSet\_1: Min. skip freq.

Minimum limit values for the speed blocking zones
 Selection of the minimum limit values for the blocking zones in which the speed must not be constant.

|                                                | 5             |        |                                |  |
|------------------------------------------------|---------------|--------|--------------------------------|--|
| Setting range (min. value   unit   max. value) |               |        |                                |  |
| 0.00                                           | %             | 199.99 |                                |  |
| Subcodes                                       | Lenze setting |        | Info                           |  |
| C00633/1                                       | 0.00 %        |        | L_NSet_1: Blocking speed 1 min |  |
| C00633/2                                       | 0.00 %        |        | L_NSet_1: Blocking speed 2 min |  |
| C00633/3                                       | 0.00 %        |        | L_NSet_1: Blocking speed 3 min |  |

#### **Example: Parameter setting of two blocking zones**

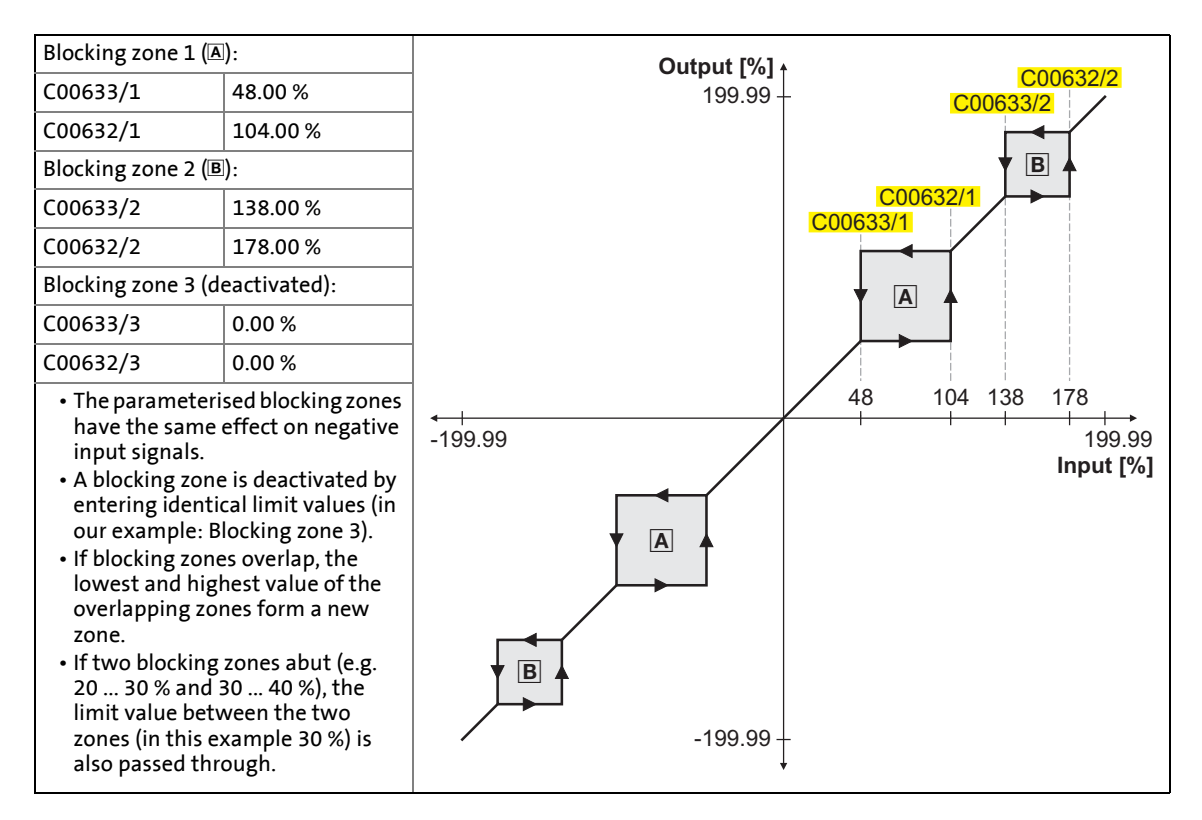

#### C02610/2

#### MCK: Ramp time synchr. setpoint

Time for synchronisation ramps between setpoint jumps occurring through the exceedance of minimum and maximum speed setpoint limit ranges. Note:

Adapt this ramp time to the acceleration time (C00012) and deceleration time (C00013) of the main setpoint.

| Setting range (min. value   unit   max. value) |   |         | Lenze setting |
|------------------------------------------------|---|---------|---------------|
| 0.000                                          | S | 999.999 | 2.000 s       |

#### 8.2.3 Ramp smoothing

#### C00134

| Ramp smoothing main setpoint                              |               |                                  |  |
|-----------------------------------------------------------|---------------|----------------------------------|--|
| Configuration of the ramp smoothing for the main setpoint |               |                                  |  |
| Selection list (Lenze setting printed in bold)            |               | Info                             |  |
| 0                                                         | Off           | Ramp rounding deactivated        |  |
| 1                                                         | PT1 behaviour | Ramp rounding with PT1 behaviour |  |

#### C00182

| S-ramp time PT1                                |                                                                                                    |       |               |  |
|------------------------------------------------|----------------------------------------------------------------------------------------------------|-------|---------------|--|
| PT1 S-ramp time fo<br>• Only effective v       | 1 S-ramp time for the main setpoint ramp function generator<br>Only effective with activated ramp rounding ( <u>C00134</u> = "1"). |       |               |  |
| Setting range (min. value   unit   max. value) |                                                                                                    |       | Lenze setting |  |
| 0.01                                           | S                                                                                                    | 50.00 | 20.00 s       |  |

8.3 Implementing more additional functions in the signal flow

### 8.3 Implementing more additional functions in the signal flow

The pre-assignment of the application can be reconfigured via configuration parameters. Thus, additional functions can be implemented in the signal flow as well.

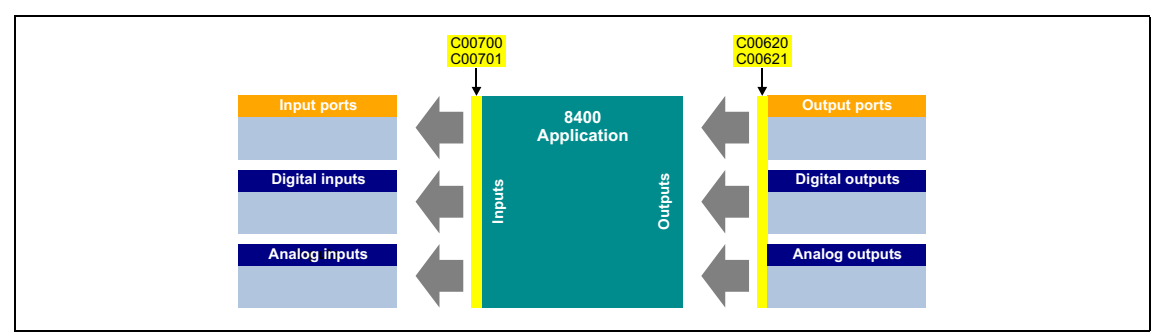

Please observe the "source/destination principle" in this connection:

- A device input terminal can be linked to several input interfaces of the application.
- Each input interface of the application can only be linked to one input signal.
- An output interface of the application can be linked to several device output terminals.

The following subchapter "<u>Pre-assignment of the input and output interfaces</u>" shows in detail the configuration parameters for the "actuating drive speed" application.

8.3 Implementing more additional functions in the signal flow

### 8.3.1 Pre-assignment of the input and output interfaces

In the preset control mode "terminals 0", the input and output terminals of the "actuating drive speed" application are preassigned as follows:

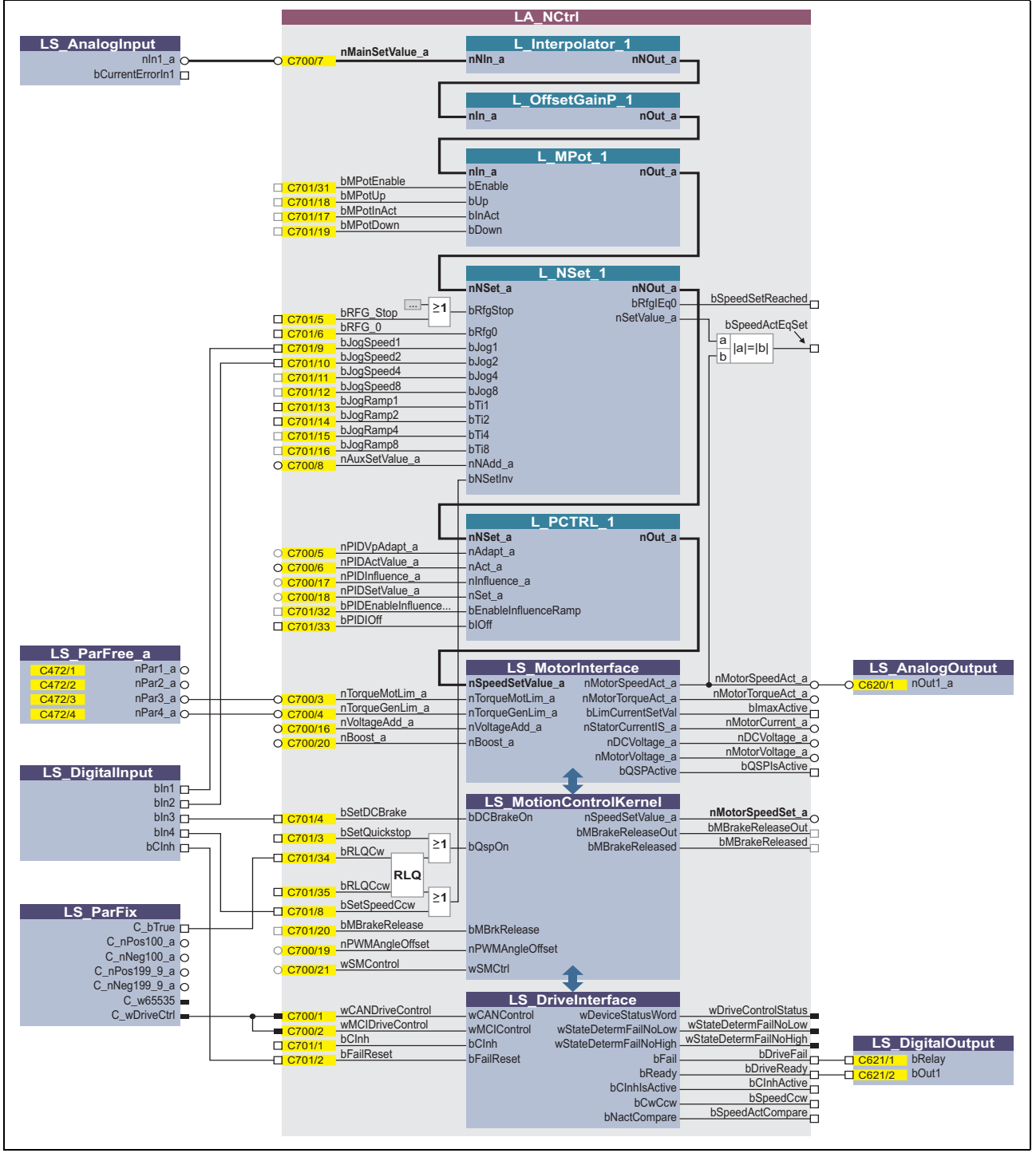

[8-1] Pre-assignment of the application

## 8 Adapting the application individually 8.3 Implementing more additional functions in the signal flow

\_\_\_\_\_

### Brief description of the input and output interfaces

For a detailed interface description see the reference manual.

| Input interface                    | Function                                                                |  |  |
|------------------------------------|-------------------------------------------------------------------------|--|--|
| nMainSetValue_a                    | Main speed setpoint                                                     |  |  |
| Motor potentiometer (L_MPot_1)     |                                                                         |  |  |
| bMPotEnable                        | Activating the motor potentiometer function                             |  |  |
| bMPotInAct                         | Activating the inactive function                                        |  |  |
| bMPotUp                            | Increasing the speed setpoint                                           |  |  |
| bMPotDown                          | Decreasing the speed setpoint                                           |  |  |
| Ramp function generate             | or (L_NSet_1)                                                           |  |  |
| bRFG_Stop                          | Maintain the current value of the main setpoint integrator              |  |  |
| bRFG_0                             | Lead the main setpoint integrator<br>to "0" within the current Ti times |  |  |
| bJogSpeed1/2/4/8                   | Selection inputs for fixed changeover setpoints                         |  |  |
| bJogRamp1/2/4/8                    | Selection inputs for alternative<br>acceleration/deceleration times     |  |  |
| nAuxSetValue_a                     | Additional speed setpoint                                               |  |  |
| Process controller (L_PC           | TRL_1)                                                                  |  |  |
| nPIDVpAdapt_a                      | Percentage adaptation of gain Vp                                        |  |  |
| nPIDActValue_a                     | Speed or actual sensor value (actual process value)                     |  |  |
| nPIDInfluence_a                    | Limitation of the influencing factor in percent                         |  |  |
| nPIDSetValue_a                     | Sensor or process setpoint                                              |  |  |
| bPIDEnable<br>InfluenceRamp        | Activate ramp for influencing factor                                    |  |  |
| bPIDOff                            | Switch off the I component of the process controller                    |  |  |
| Motor interface (LS_Mo             | torInterface)                                                           |  |  |
| nTorqueMotLim_a                    | Torque limitation in motor mode                                         |  |  |
| nTorqueGenLim_a                    | Torque limitation in generator mode                                     |  |  |
| nVoltageAdd_a                      | Additive voltage impression                                             |  |  |
| nBoost_a                           | Additional setpoint for the motor voltage at speed = 0                  |  |  |
| Motion Control Kernel              |                                                                         |  |  |
| bSetDCBrake                        | Manual DC-injection braking (DCB)                                       |  |  |
| bSetQuickstop                      | Enable quick stop (QSP)                                                 |  |  |
| bRLQCw                             | Activate clockwise rotation (fail-safe)                                 |  |  |
| bRLQCcw                            | Activate counter-clockwise rotation (fail-safe)                         |  |  |
| bSetSpeedCcw                       | Change of direction of rotation                                         |  |  |
| bMBRKRelease                       | Holding brake control: Release/apply brake                              |  |  |
| nPWMAngleOffset                    | Additional offset for the electrical angle of rotation                  |  |  |
| wSMControl                         | Interface to optional safety engineering                                |  |  |
| Device control (LS_DriveInterface) |                                                                         |  |  |
| wCANDriveControl                   | Control word via system bus (CAN)                                       |  |  |
| wMCIDriveControl                   | Control word via communication module                                   |  |  |
| bCInh                              | Enable/Inhibit controller                                               |  |  |
| bFailReset                         | Reset error message                                                     |  |  |

| Output interface                   | Function                                                                                                    |  |  |
|------------------------------------|----------------------------------------------------------------------------------------------------|--|--|
| Ramp function generator (L_NSet_1) |                                                                                                    |  |  |
| bSpeedSetReached                   | Status signal "setpoint = 0"                                                                                            |  |  |
| bSpeedActEqSet                     | Status signal "actual speed value = speed setpoint"                                                                     |  |  |
| Motor interface (LS_Mo             | torInterface)                                                                                                    |  |  |
| nMotorSpeedAct_a                   | Actual speed value                                                                                                    |  |  |
| nMotorTorqueAct_a                  | Actual torque                                                                                                    |  |  |
| bImaxActive                        | "Current setpoint inside the limitation" status signal                                                                  |  |  |
| nMotorCurrent_a                    | Current stator current/effective motor current                                                                          |  |  |
| nDCVoltage_a                       | Actual DC-bus voltage                                                                                                   |  |  |
| nMotorVoltage_a                    | Current motor voltage/inverter output voltage                                                                           |  |  |
| bQSPIsActive                       | Status signal "quick stop is active"                                                                                    |  |  |
| Motion Control Kernel              |                                                                                                    |  |  |
| nMotorSpeedSet_a                   | Speed setpoint                                                                                                    |  |  |
| bBrakeReleaseOut                   | Holding brake control: Trigger signal for the holding brake control switching element via a digital output              |  |  |
| bBrakeReleased                     | Holding brake control: Status signal of the brake control with regard to the release and application times of the brake |  |  |
| Device control (LS_DriveInterface) |                                                                                                    |  |  |
| wDriveControlStatus                | Status word of the controller (based on DSP-402)                                                                        |  |  |
| wStateDeterm<br>FailNoLow          | Display of the status determining error<br>(Low word)                                                                   |  |  |
| wStateDeterm<br>FailNoHigh         | Display of the status determining error<br>(High word)                                                                  |  |  |
| bDriveFail                         | Status signal "controller in error status"                                                                              |  |  |
| bDriveReady                        | Status signal "controller is ready for operation"                                                                       |  |  |
| bCInhActive                        | Status signal "controller inhibit is active"                                                                            |  |  |
| bSpeedCcw                          | FALSE = Clockwise rotation (Cw)<br>TRUE = Counter-clockwise rotation (Ccw)                                              |  |  |
| bSpeedActCompare                   | Status signal "speed setpoint or actual value < comparison value (C00024)"                                              |  |  |

8.3 Implementing more additional functions in the signal flow

#### 8.3.2 Motor potentiometer

Alternatively, the main speed setpoint can be generated via a motor potentiometer function.

- In the Lenze setting, the motor potentiometer function is deactivated.
- Activation is possible via C00806 or the bMPotEnable process input.
- The behaviour of the motor potentiometer during switch-on of the device can be selected in C00805.

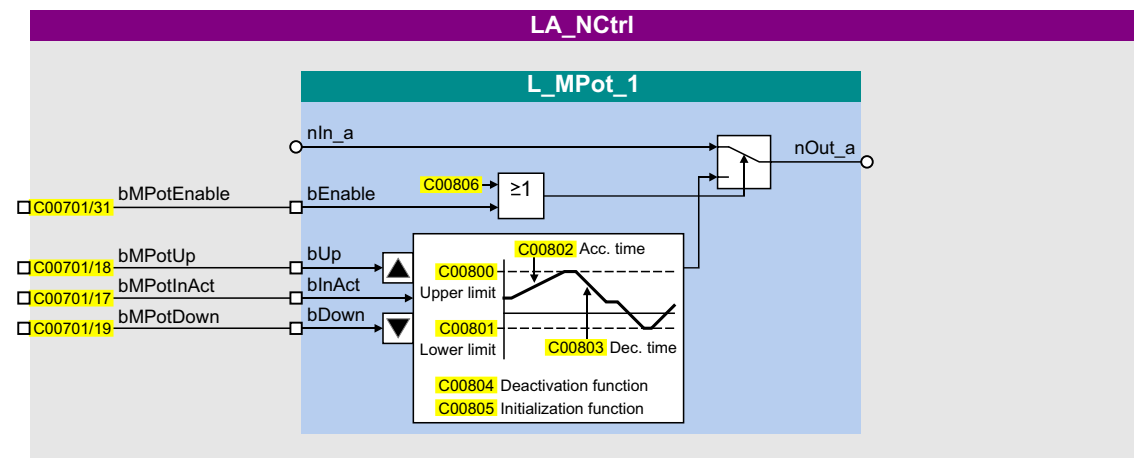

#### Interface description

| Identifier        | Information/possible settings                                                                   |                                                                                                    |  |
|-------------------|-------------------------------------------------------------------------------------------------|----------------------------------------------------------------------------------------------------|--|
| bMPotEnable       | Activating the motor potentiometer function <ul> <li>This input and C00806 are OR'd.</li> </ul> |                                                                                                    |  |
|                   | TRUE                                                                                            | The motor potentiometer function is active; the speed setpoint can be changed via the <i>bMPotUp</i> and <i>bMPotDown</i> control inputs. |  |
| bMPotUp           | Increasing the speed setpoint                                                                   |                                                                                                    |  |
| TRUE App<br>set i |                                                                                                 | Approach the upper speed limit value set in C00800 with the acceleration time set in C00802.                                              |  |
| bMPotInAct        | Activating the inactive function                                                                |                                                                                                    |  |
| TRUE              |                                                                                                 | The speed setpoint behaves according to the inactive function set in C00804.<br>• In the Lenze setting, the speed setpoint is maintained. |  |
| bMPotDown         | Decreasing the speed setpoint                                                                   |                                                                                                    |  |
| TRUE              |                                                                                                 | Approach the lower speed limit value set In C00801 with the deceleration time set in C00803.                                              |  |

A detailed description of the motor parameter function can be found in the 8400 StateLine reference manual in the following chapter:

Function library  $\rightarrow$  Function blocks  $\rightarrow$  L\_MPot\_1

#### Signal flow

For a quick implementation of the motor potentiometer function, the "Terminals 11" control mode is available in <u>C00007</u>. In this control mode, the digital inputs DI3 and DI4 are linked with the control inputs "increase speed" and "reduce speed" of the motor potentiometer function:

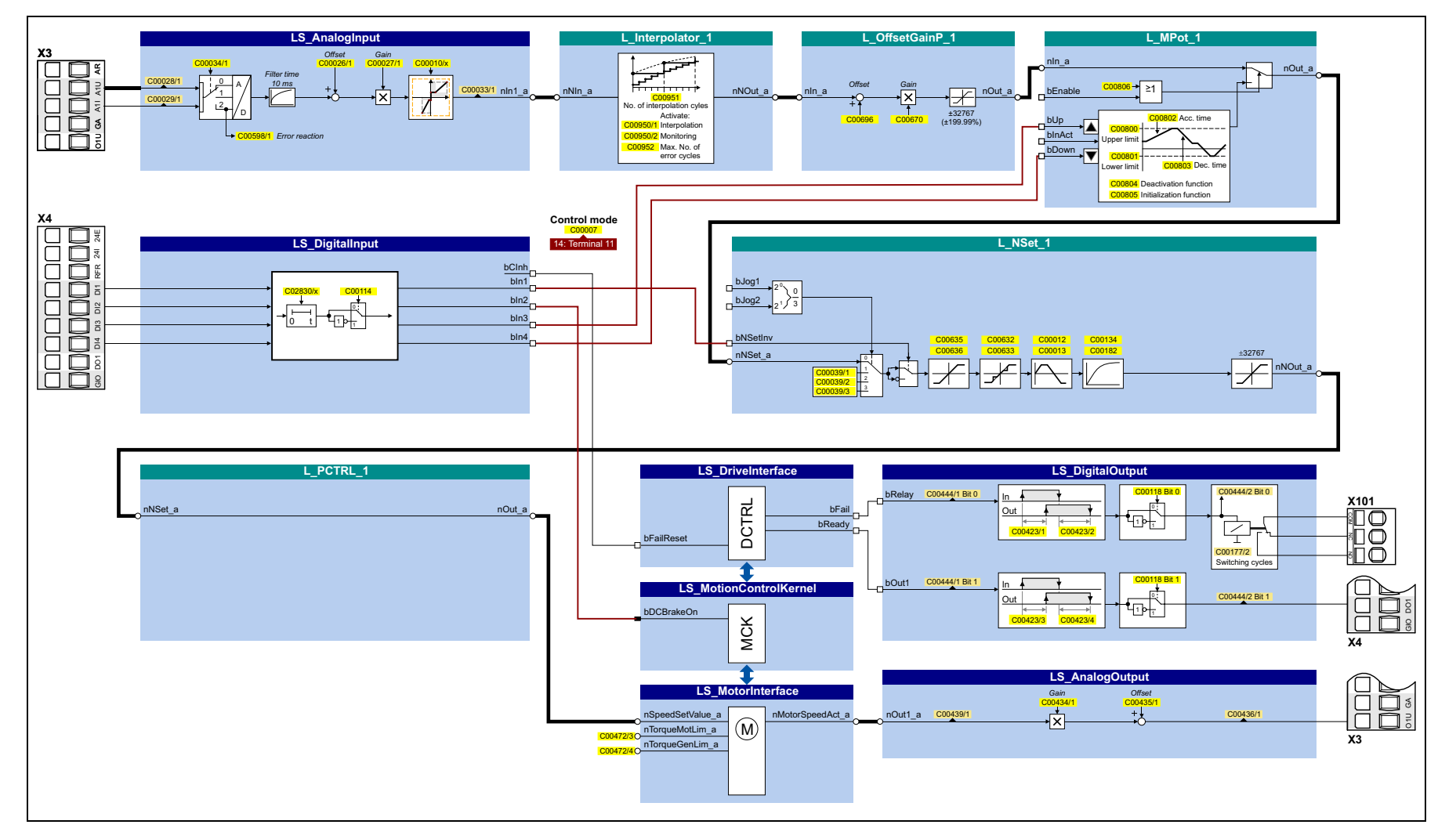

66

#### Parameter

\_\_\_\_

|        | Parameter                  | ameter Name Info/L          |                                                                                              | enze setting                                                                                                    |  |
|--------|----------------------------|-----------------------------|----------------------------------------------------------------------------------------------|----------------------------------------------------------------------------------------------------|--|
|        | C00806                     | Use of motor potentiometer  | 0                                                                                            | <ul> <li>The motor potentiometer is not used.</li> <li>The analog value applied to the nIn_a input is looped through without any changes to the nOut_a output.</li> </ul>       |  |
|        |                            |                             | 1                                                                                            | <ul> <li>The motor potentiometer is used.</li> <li>The analog value applied at the nln_a input is led via the motor potentiometer and provided at the nOut_a output.</li> </ul> |  |
|        | C00800                     | L_MPot_1: Upper limit       | 100.00 %                                                                                     |                                                                                                    |  |
|        | C00801                     | L_MPot_1: Lower limit       | -100.00 %                                                                                    |                                                                                                    |  |
| 2      | C00802                     | L_MPot_1: Acceleration time | 10.0 s                                                                                       |                                                                                                    |  |
| nete   | C00803                     | L_MPot_1: Deceleration time | 10.0 s                                                                                       |                                                                                                    |  |
| ention | C00804                     | L_MPot_1: Inactive fct.     | Behaviour of the motor potentiometer function being deactivated via the <i>bInAct</i> input: |                                                                                                    |  |
| pot    |                            |                             | 0                                                                                            | Keep output value                                                                                                    |  |
| otor   |                            |                             | 1                                                                                            | Deceleration via ramp to 0                                                                                                    |  |
| ٤      |                            |                             | 2                                                                                            | Deceleration via ramp to the lower limit<br>(C00801)                                                                                                    |  |
|        |                            |                             | 3                                                                                            | Step change to 0                                                                                                    |  |
|        |                            |                             | 4                                                                                            | Jump to lower limit (C00800)                                                                                                    |  |
|        |                            |                             | 5                                                                                            | Acceleration via ramp to upper limit<br>(C00800)                                                                                                    |  |
|        | C00805 L_MPot_1: Init fct. |                             | Behaviour of the motor potentiometer function when the device is switched on:                |                                                                                                    |  |
|        |                            |                             | 0                                                                                            | Load last value                                                                                                    |  |
|        |                            |                             | 1                                                                                            | Load lower limit                                                                                                    |  |
|        |                            |                             | 2                                                                                            | Load 0                                                                                                    |  |

### 8 Adapting the application individually 8.3 Implementing more additional functions in the signal flow

#### 8.3.3 Process controller

The process controller can be used as PID controller for various control tasks (e.g. as dancer position controller, tension controller or pressure controller).

- The process controller is provided with the following functions:
  - Adjustable control algorithm (P, PI, PID)
  - Ramp function generator for preventing setpoint step-changes at the input
  - Limitation of the controller output
  - Factorisation of the output signal
  - Vp adaptation
  - Integral action component can be switched off
  - Comparison function "Actual value = setpoint"
- In the Lenze setting, the process controller is deactivated.
- The process controller is activated by selecting the operating mode in C00242.
- Configuration parameters serve to link the inputs of the process controller to the required process signals.

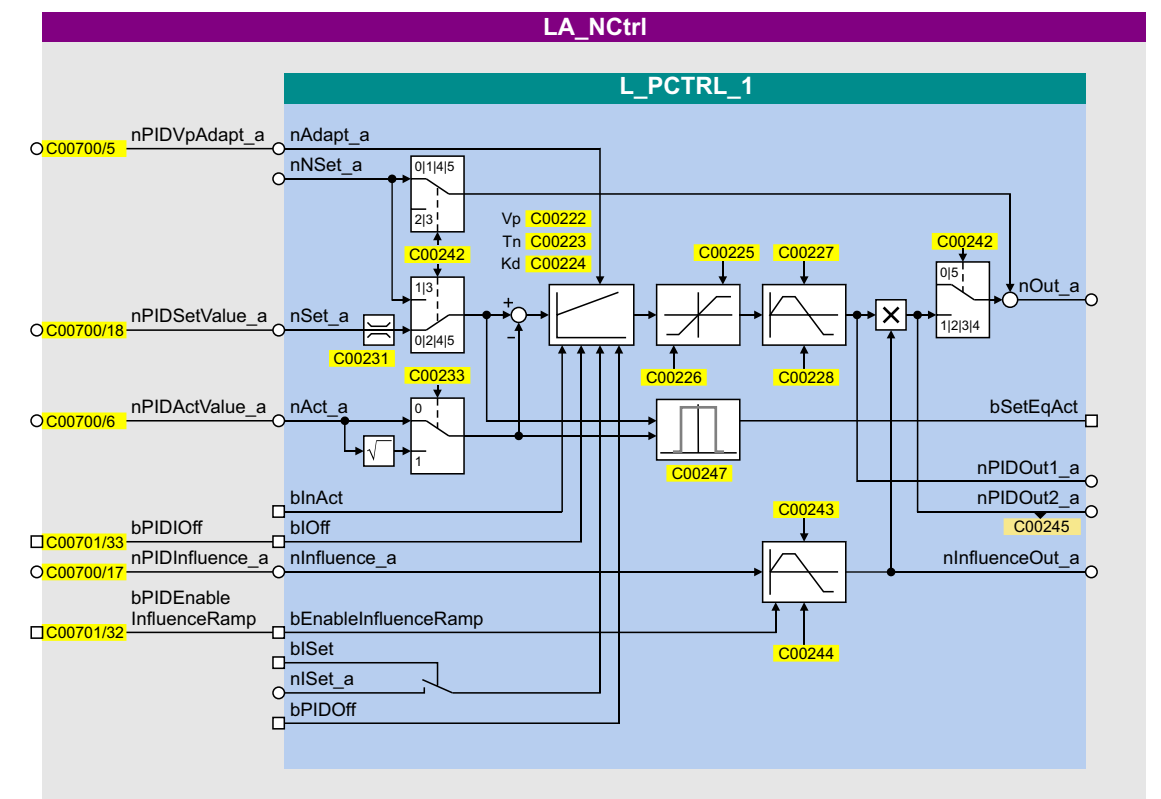

#### Interface description

| Identifier                                                                    | Information/possible settings                                                                                                    |                                                                                                    |  |
|-------------------------------------------------------------------------------|----------------------------------------------------------------------------------------------------|----------------------------------------------------------------------------------------------------|--|
| bPIDEnable                                                                    | Activate ramp for influencing factor                                                                                                    |                                                                                                    |  |
| InfluenceRamp                                                                 | FALSE                                                                                                    | Influencing factor of the PID controller is ramped down to "0".                                                                                                    |  |
|                                                                               | TRUE                                                                                                    | Influencing factor of the PID controller is ramped up to the value <i>nPIDInfluence_a</i> .                                                                                                    |  |
| bPIDIOff                                                                      | Switch off the I component of the process controller<br>• In conjunction with the operating mode set in C00242<br>(Lenze setting: "Off").                                                                                          |                                                                                                    |  |
|                                                                               | TRUE                                                                                                    | I-component of the process controller is switched off.                                                                                                    |  |
| nPIDVpAdapt_a                                                                 | Adaptation of gain Vp set in C00222 in percent<br>• Scaling: 16384 ≡ 100 %<br>• Internal limitation to ± 199.99 %<br>• Changes can be done online.                                                                                 |                                                                                                    |  |
| nPIDSetValue_a                                                                | <pre>Sensor and process setpoint for operating modes 2, 4 and 5 • Scaling: 16384 = 100 % • Internal limitation to ± 199.99 %</pre>                                                                                                 |                                                                                                    |  |
| nPIDActValue_a                                                                | <ul> <li>Speed or actual sensor value (actual process value)</li> <li>Offset and gain for this input signal can be set in C00698 and C00672.</li> <li>Scaling: 16384 = 100 %</li> <li>Internal limitation to ± 199.99 %</li> </ul> |                                                                                                    |  |
| nPIDInfluence_a<br>The influen<br>199.99%) vi<br>Scaling: 163<br>Internal lim |                                                                                                    | the influencing factor in percent<br>are factor of the PID controller can be limited to a certain value (- 199.99% +<br>a <i>nPIDInfluence_a</i> .<br>$84 \equiv 100 \%$<br>itation to ± 199.99 % |  |

\_\_\_\_\_

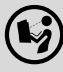

A detailed description of the process controller can be found in the 8400 StateLine reference manual in the following chapter:

Function library  $\rightarrow$  Function blocks  $\rightarrow$  L\_PCTRL\_1

#### Signal flow

The following signal flow shows an example configuration where the analog input is used for defining the actual speed or sensor value (actual process value). In this case, the main speed setpoint is selected via fixed setpoints (C00039/1...3).

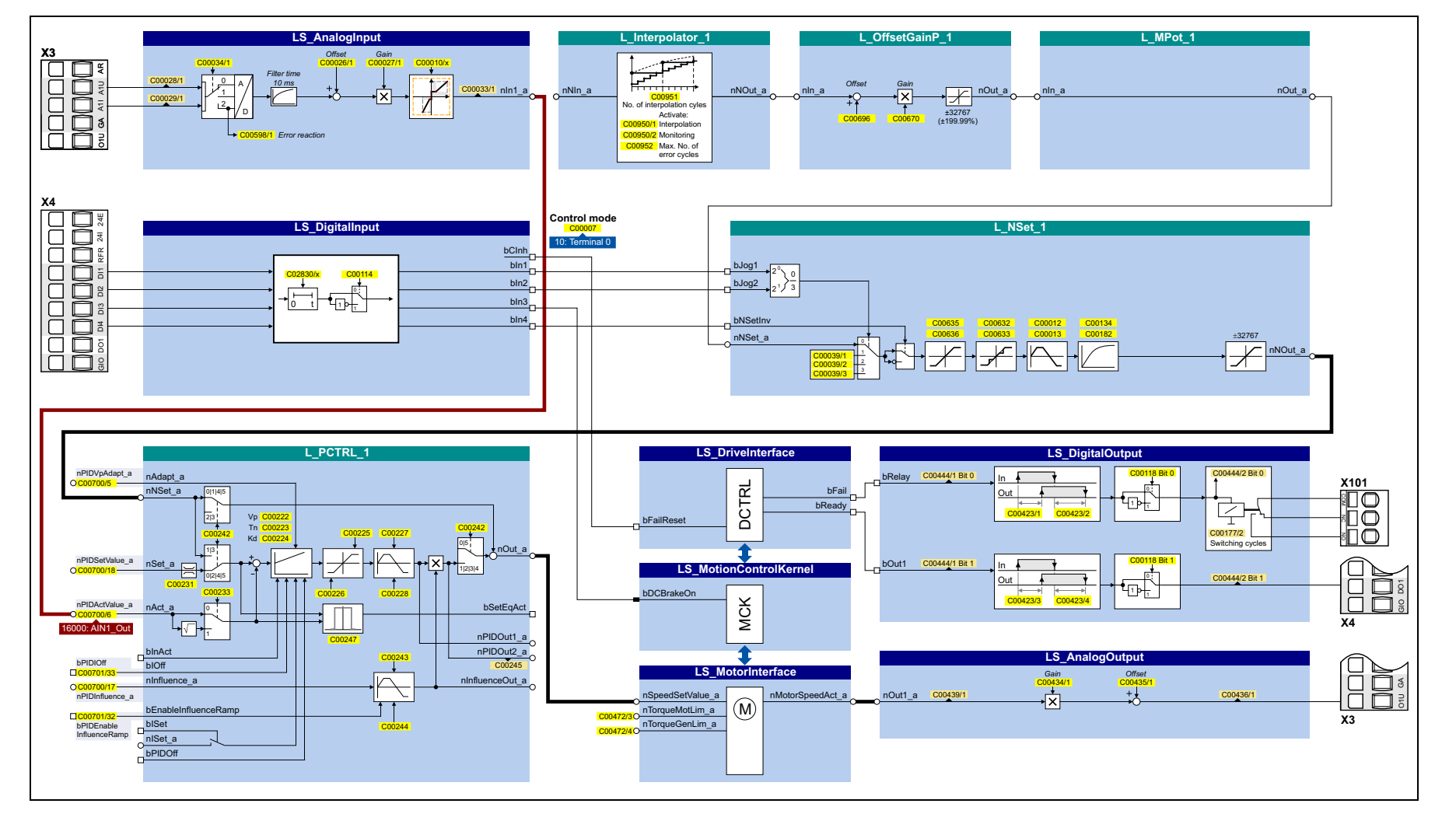

#### Parameter

|                    | Parameter Name                                                                                                    |                                                         | Info/Lenze setting |                                                                                                    |  |  |
|--------------------|----------------------------------------------------------------------------------------------------|---------------------------------------------------------|--------------------|----------------------------------------------------------------------------------------------------|--|--|
|                    | C00242                                                                                                    | C00242 Operating mode - process controller              |                    | Selection of the operating mode of the PID process controller                                                            |  |  |
|                    | Basic signal flow<br>(NSet = main setpoint generator/ramp function generator, MCTRL = motor control, PCTRL = PID process<br>controller) |                                                         |                    |                                                                                                    |  |  |
|                    | Main set value                                                                                                    | Main set value Feedforward ctrl val.<br>NSet PCTRL<br>→ |                    | Off<br>• MCTRL setpoint = main setpoint (PID<br>controller is not in the circuit)                                        |  |  |
| Process controller | Main set value PID actual value                                                                                                    | NSet PCTRL                                              | 1                  | nNSet + nNSet_PID<br>• MCTRL setpoint =<br>main setpoint + PID output<br>• PID setpoint = main setpoint                  |  |  |
|                    | Main set value PID actual value                                                                                                    | → ← → MCTRL<br>NSet PCTRL                               | 2                  | nSet_PID<br>• MCTRL setpoint = PID output<br>• PID setpoint = main setpoint                                              |  |  |
|                    | Main set value                                                                                                    |                                                         | 3                  | nNSet_PID<br>• MCTRL setpoint = PID output<br>• PID setpoint = main setpoint                                             |  |  |
|                    | Main set value<br>PID set value<br>PID actual value                                                                                     |                                                         | 4                  | nNSet + nSet_PID<br>• MCTRL setpoint =<br>main setpoint + PID output<br>• PID setpoint = own setpoint                    |  |  |
|                    | Main set value<br>PID set value<br>PID actual value                                                                                     | NSet PCTRL<br>→ → → → → → → → → → → → → → → → → → →     | 5                  | nNSet    nSet_PID<br>• MCTRL setpoint = main setpoint<br>• PID setpoint = own setpoint                                   |  |  |
|                    | C00222                                                                                                    | L_PCTRL_1: Vp                                           | 1.0                | Gain factor Vp                                                                                                    |  |  |
|                    | C00223                                                                                                    | L_PCTRL_1: Tn                                           | 400 ms             | Reset time Tn                                                                                                    |  |  |
|                    | C00224                                                                                                    | L_PCTRL_1: Kd                                           | 0.0                | Differential component Kd                                                                                                |  |  |
|                    | C00225                                                                                                    | L_PCTRL_1: MaxLimit                                     | 199.99 %           | Maximum output value                                                                                                    |  |  |
|                    | C00226                                                                                                    | L_PCTRL_1: MinLimit                                     | -199.99 %          | Minimum output value                                                                                                    |  |  |
|                    | C00227                                                                                                    | L_PCTRL_1: Acceleration time                            | 0.010 s            | Acceleration time for the output value                                                                                   |  |  |
|                    | C00228                                                                                                    | L_PCTRL_1: Deceleration time                            | 0.010 s            | Deceleration time for the output value                                                                                   |  |  |
|                    | C00233                                                                                                    | D0233 L_PCTRL_1: Root function                          |                    | Use of the root function in the actual value input                                                                       |  |  |
|                    |                                                                                                    |                                                         | 0                  | <ul> <li>Root function inactive</li> <li>The actual value nAct_a remains<br/>unchanged for further processing</li> </ul> |  |  |
|                    |                                                                                                    |                                                         | 1                  | Root function active <ul> <li>The root is extracted of the actual value nAct_a for further processing</li> </ul>         |  |  |
|                    | C00243                                                                                                    | L_PCTRL_1: Accel. time influence                        | 5.000 s            | Acceleration time for showing the PID output value                                                                       |  |  |
|                    | C00244                                                                                                    | L_PCTRL_1: Deceleration time influence                  | 5.000 s            | Deceleration time for masking out the<br>PID output value                                                                |  |  |
|                    | C00247                                                                                                    | L_PCTRL_1: ActEqSet window                              | 2.00 %             | Window for comparison operation<br>"actual value = setpoint" of the PID<br>process controller                            |  |  |

### 8 Adapting the application individually 8.3 Implementing more additional functions in the signal flow

#### 8.3.4 Parameter change-over

For up to 32 freely selectable parameters, the basic function "parameter change-over" provides a change-over between four sets with different parameter values.

- The value set to be used is selected binary-coded via the selection inputs *bSelectWriteValue\_1* and *bSelectWriteValue\_2* of the SB LS\_WriteParamList.
- The writing of the parameter list is activated by a FALSE/TRUE edge at the *bExecute* control input.

In the following example, the control inputs of the parameter change-over are linked to the free parameters C00470/1...3 by parameterising the respective configuration parameters (C00621/x):

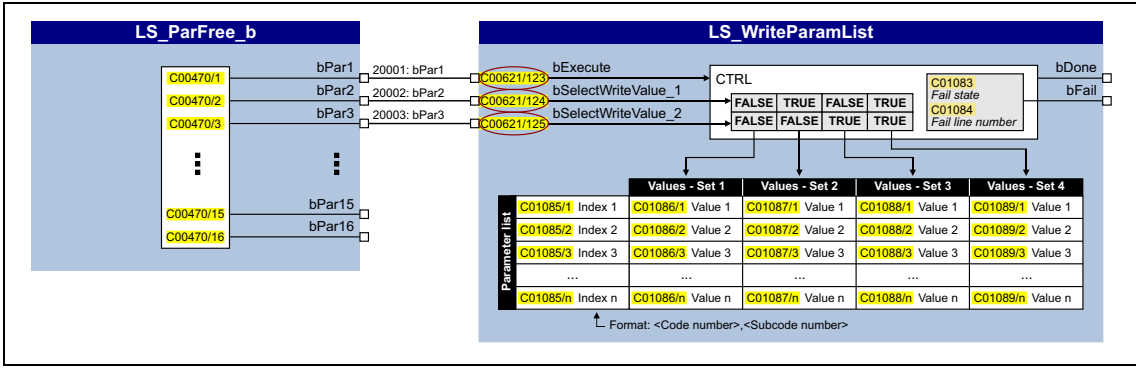

[8-2] Example: Linking the control inputs of the parameter change-over to "free" parameters
#### Configuring the list by means of parameterisation

The parameter list is combined similarly to the user menu via parameter setting. The following application example shows the required procedure for configuring the list <u>without</u> using the »Engineer« parameterisation dialog.

#### Task:

The parameters C00012, C00026/1 and C00027/1 are to be written.

- 1. Compiling the parameter list
  - Specify the given parameters in C01085/1 ... n in the <code>,<subcode> format:
  - C01085/1 = 12.000
  - C01085/2 = 26.001
  - C01085/3 = 27.001
  - C01085/4 ... n = 0.000 (no parameter)
- 2. Entering values for the parameters (value set 1)

In C01086/1 ... n, specify the values to be used to describe the selected parameters. The values are entered according to the scaling format/scaling factor of the respective parameter.

- C01086/1 = <value> for list entry 1 (in our example: for parameter C00012)
- C01086/2 = <value> for list entry 2 (in our example: for parameter C00026/1)
- C01086/3 = <value> for list entry 3 (in our example: for parameter C00027/1)

These values are used in the writing process if the two *bSelectWriteValue\_1* and *bSelectWriteValue\_2* inputs are not assigned or both set to FALSE.

3. Entering other values for the parameters (value sets 2 ... 4)

If required, up to three other sets can be set in the same way in C01087/1 ... n to C01089/1 ... n which can optionally be written to the parameters. The decision as to which value set is finally used is dependent upon the assignment of the two bSelectWriteValue\_1 and bSelectWriteValue\_2 inputs:

4. Selecting a value set

The value set to be used in this example is selected via the free parameters DC00470/2...3 linked to the selection inputs:

| C00470/2 → bSelectWriteValue_1 | $C00470/2 \rightarrow bSelectWriteValue_2$ | Value set used           |
|--------------------------------|--------------------------------------------|--------------------------|
| FALSE                          | FALSE                                      | Value set 1 (C01086/1 n) |
| TRUE                           | FALSE                                      | Value set 2 (C01087/1 n) |
| FALSE                          | TRUE                                       | Value set 3 (C01088/1 n) |
| TRUE                           | TRUE                                       | Value set 4 (C01089/1 n) |

5. Activating the writing of the parameters

In this example, the parameter list is written via the free parameter C00470/1 linked to the *bExecute* control input. A change from FALSE to TRUE in C00470/1 activates the writing of the parameter list.

# Index

# Α

Accel. time - main setpoint (C00012) 39 Accessories for commissioning 13 Adapt keypad menus 17 Analog input (AIN1) Characteristic (C00010/x) 38 Configuration (C00034/1) 38 Gain (C00027/1) 38 Offset (C00026/1) 38 Analog voltage output (O1U) Gain (C00434/1) 40 Offset (C00435/1) 40 Application 21 Reference frequency C11 (C00059) 34 Reference speed (C00011) 34 Auto-DCB Hold time (C00106) 42 Threshold (C00019) 42 Auto-start option (C00142) 36

# С

C10/x 38 C105 39 C106 42 C11 34 C114 40 C118 40 C12 39 C120 35 C13 39 C134 61 C142 36 C15 34 C16 35 C173 36 C18 42 C19 42 C2 24 C2/1 24 C2/11 24 C2/19 25 C2/21 25 C21 42 C22 35 C222 71 C223 71 C224 71 C225 <u>71</u> C226 71 C227 71 C228 71 C233 71 C242 71

#### C243 71 C244 71 C247 71 C26/1 38 C2611/x 59 C27/1 38 C3 25 C34/1 38 C36 42 C39/1...3 <u>39</u> C434/1 40 C435/1 40 C59 34 C6 <u>41</u> C632/x <u>60</u> C633/x <u>60</u> C635 59 C636 59 C7 22 C800 67 C801 67 C802 67 C803 <u>67</u> C804 67 C805 67 C806 67 C910/1 43 C910/2 43 Control mode (C00007) 22 Control terminals 10

# D

\_\_\_\_\_\_

DC braking Current (C00036) 42 DC-injection braking (DCB) 33, 41 Decel. time - main setpoint (C00013) 39 Decel. time - quick stop (C00105) 39 Delete logbook (C00002/21) 25 Device commands (C00002) 24 Device statuses (LED status display) 44 Diagnosis terminal X400 13 Diagnostic interface (DIAG) 10, 14 Digital inputs (DIx) Polarity (C00114) 40 Digital outputs (DOx) Polarity (C00118) 40 DRV-ERR (LED) 44 DRV-RDY (LED) 44

# Index

# Ε

EASY Starter <u>12</u> Engineer <u>12</u>

## F

Fixed setpoint 1...3 (C00039/1...3) 39

#### I

Imax in motor mode (C00022) 35

### Κ

Keypad <u>13</u>, <u>14</u> Change language <u>17</u> User level <u>17</u>

# L

L MPot 1 Acceleration time (C00802) 67 Deceleration time (C00803) 67 Inactive fct. (C00804) 67 Init fct. (C00805) 67 Lower limit (C00801) 67 Upper limit (C00800) 67 Use (C00806) 67 L NSet 1 Max.SkipFrq. (C00632/x) 60 Min.SkipFrq. (C00633/x) 60 nMaxLimit (C00635) 59 nMinLimit (C00636) 59 L PCTRL 1 Acceleration time (C00227) 71 Acceleration time influence (C00243) 71 ActEqSet window (C00247) 71 Deceleration time (C00228) 71 Deceleration time influence (C00244) 71 Kd (C00224) 71 MaxLimit (C00225) 71 MinLimit (C00226) 71 Operating mode (C00242) 71 Root function (C00233) 71 Tn (C00223) 71 Vp (C00222) 71 Language of keypad <u>17</u> L-force »EASY Starter« 12 L-force »Engineer« 12 Load Lenze setting (C00002/1) 24

### Μ

Main setpoint Acceleration time <u>39</u> Deceleration time <u>39</u> Ramp smoothing <u>61</u> Mains voltage (C00173) <u>36</u> Max. neg. output frequency (C00910/2) <u>43</u> Max. pos. output frequency (C00910/1) <u>43</u> MCK Limitations (C02611/x) <u>59</u> Memory module <u>10</u>, <u>19</u> Monitoring <u>47</u> Motor control (C00006) <u>41</u> Multilingualism <u>17</u>

# Ρ

Power terminals 9

## Q

QSP (Quick stop) 39 Quick stop (QSP) 39

# R

Ramp rounding main setpoint (C00134) <u>61</u> Reset error (C00002/19) <u>25</u> Restore delivery status <u>24</u>

# S

Save all parameter sets (C00002/11) 24 Setting of motor overload (I²xt) (C00120) 35 Slip compensation (C00021) 42 Status of last device command (C00003) 25 Switching frequency (C00018) 42

#### U

USB diagnostic adapter <u>13</u> User level <u>17</u> User menu <u>20</u>

#### V

V/f characteristic control (VFCplus) <u>26</u> VFC - Voltage Frequency Control <u>26</u> V/f base frequency (C00015) <u>34</u> Vmin boost (C00016) <u>35</u> 8400 StateLine · Operating instructions · EDS84AVSCxx · 13390878 · from Firmware V06.00 · DMS 1.2 EN · 12/2012 · TD05

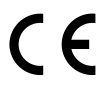

Lenze Drives GmbH Breslauer Straße 3 D-32699 Extertal Germany ♥ +49 (0)51 54 / 82-0 ➡ +49 (0)51 54 / 82-28 00 ■ Lenze@Lenze.de ♥ www.Lenze.com

 Service

 Lenze Service GmbH

 Breslauer Straße 3

 D-32699 Extertal

 Germany

 00 80 00 / 24 4 68 77 (24 h helpline)
 +49 (0)51 54 / 82-11 12
 Service@Lenze.de

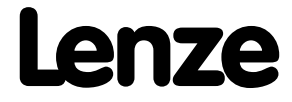